# Folders: A Visual Organization System for MIT App Inventor

Xixi "Shirley" Lu

Submitted in Partial Fulfillment of the Prerequisite for Honors in Computer Science

May 2015

 $\bigodot$  2015 Xixi Lu

# Abstract

In blocks programming languages, such as MIT App Inventor, programs are built by composing puzzle-shaped fragments on a 2D workspace. Their visual nature makes programming more accessible to novices, but it also has numerous drawbacks. Users must decide where to place blocks on the workspace, and these placements may require the reorganization of other blocks. Block representations are less space efficient than their textual equivalents. Finally, the fundamental 2D nature of the blocks workspace makes it more challenging to search and navigate than the traditional linear workflow. Because of these barriers, users have difficulty creating and navigating complex programs.

In order to address these drawbacks, I have developed FOLDERS, a visual organization system, for App Inventor. FOLDERS, which are modeled after the hierarchical desktop metaphor folders, allow users to nest blocks within them, and solve many of the aforementioned problems. First, users can use FOLDERS, rather than spatial closeness, to place and organize blocks, thereby explicitly indicating a relationship between them. Second, FOLDERS allow users to selectively hide and show particular groups of blocks and address the issue of limited visible space. Lastly, users are already familiar with the folder metaphor from other applications, so their introduction does not complicate App Inventor.

Unfortunately, FOLDERS also introduce new obstacles. Users might expect that putting blocks into FOLDERS removes them from the main workspace semantically. However, FOLDERS are only for organizing blocks and decluttering the workspace, and their contained blocks are still considered part of the main workspace. Furthermore, FOLDERS exacerbate the search and navigation problem. Since blocks can now be hidden in collapsed FOLDERS, finding a usage or declaration of a variable, procedure, or component can be more difficult. I have received preliminary feedback on my initial implementation of FOLDERS and am designing a user study to evaluate my FOLDERS system.

# Acknowledgements

Many thanks and endless appreciation to the following people and organizations for their immeasurable support and guidance:

Professor Franklyn Turbak Professor Eni Mustafaraj Professor Brian Tjaden Paul Medlock-Walton Neil Fraser MIT App Inventor Development Team Wellesley Computer Science Department Wellesley Stone-Davis Dining Hall Staff Jonathon Andrew Beliveau, II Angela Ai Celia Honigberg Jeanne Xu Alice Liao Wellesley Wushu Team

Wellesley Quidditch Team

# Contents

| 1        | Intr | oduction 8                                                                                                    |    |  |
|----------|------|----------------------------------------------------------------------------------------------------|----|--|
|          | 1.1  | Blocks Programming Languages                                                                                    | 8  |  |
|          | 1.2  | MIT App Inventor                                                                                                | 9  |  |
|          | 1.3  | Challenges Facing Blocks Programmers                                                                            | 10 |  |
|          | 1.4  | Existing Tools for Visual Organization in App Inventor                                                          | 12 |  |
|          | 1.5  | Folders : A New Blocks Organization Tool                                                                        | 16 |  |
|          |      | 1.5.1 Main Workspace                                                                                            | 17 |  |
|          |      | 1.5.2 Mini-Workspaces $\ldots$ $\ldots$ $\ldots$ $\ldots$ $\ldots$ $\ldots$ $\ldots$ $\ldots$ $\ldots$ $\ldots$ | 17 |  |
|          |      | 1.5.3 What are FOLDERS ? $\ldots$                                                                               | 18 |  |
|          |      | 1.5.4 Design of FOLDERS                                                                                         | 19 |  |
|          |      | 1.5.5 Why Folders? $\ldots$ $\ldots$ $\ldots$ $\ldots$ $\ldots$ $\ldots$ $\ldots$ $\ldots$                      | 19 |  |
|          | 1.6  | Development Progress & Hurdles                                                                                  | 21 |  |
|          | 1.7  | Road Map                                                                                                    | 21 |  |
| <b>2</b> | Rela | ated Work                                                                                                    | 23 |  |
|          | 2.1  | Past Work with MIT App Inventor                                                                                 | 23 |  |
|          |      | 2.1.1 Indented Value Inputs                                                                                     | 23 |  |
|          |      | 2.1.2 Zooming & Scaling                                                                                         | 25 |  |
|          | 2.2  | Folders of the Desktop Metaphor                                                                                 | 27 |  |
|          | 2.3  | Organization                                                                                                    | 29 |  |
|          | 2.4  | Blocks Organization in Other Blocks Languages                                                                   | 30 |  |
|          |      | 2.4.1 Pencil Code                                                                                               | 31 |  |
|          |      | 2.4.2 Scratch                                                                                                   | 32 |  |
|          |      | 2.4.3 Stencyl                                                                                                   | 33 |  |
|          |      | 2.4.4 Gameblox                                                                                                  | 34 |  |

|   |                                        | 2.4.5                                                                                                    | WireFusion                                                                                                    | 35                                                                                                    |
|---|----------------------------------------|----------------------------------------------------------------------------------------------------|----------------------------------------------------------------------------------------------------|----------------------------------------------------------------------------------------------------|
| 3 | $\mathbf{Des}$                         | ign                                                                                                    |                                                                                                    | 37                                                                                                    |
|   | 3.1                                    | Overv                                                                                                    | iew                                                                                                    | 37                                                                                                    |
|   |                                        | 3.1.1                                                                                                    | Adding a Folder                                                                                                    | 37                                                                                                    |
|   |                                        | 3.1.2                                                                                                    | Expanding & Collapsing a Folder                                                                                                    | 38                                                                                                    |
|   |                                        | 3.1.3                                                                                                    | Deleting a Folder                                                                                                    | 40                                                                                                    |
|   |                                        | 3.1.4                                                                                                    | Adding a Comment to a Folder                                                                                                    | 41                                                                                                    |
|   | 3.2                                    | Editin                                                                                                    | g Contents in a Folder                                                                                                    | 42                                                                                                    |
|   |                                        | 3.2.1                                                                                                    | Moving a Block into a Folder                                                                                                    | 42                                                                                                    |
|   |                                        | 3.2.2                                                                                                    | Moving a Block out of a Folder                                                                                                    | 43                                                                                                    |
|   |                                        | 3.2.3                                                                                                    | Deleting Blocks in a Folder                                                                                                    | 44                                                                                                    |
|   |                                        | 3.2.4                                                                                                    | Connecting Blocks                                                                                                    | 45                                                                                                    |
|   | 3.3                                    | Visual                                                                                                    | l Aesthetics & Feedback                                                                                                    | 46                                                                                                    |
|   |                                        | 3.3.1                                                                                                    | Highlighting of the Mini-Workspace                                                                                                    | 46                                                                                                    |
|   |                                        | 3.3.2                                                                                                    | Making Connections                                                                                                    | 46                                                                                                    |
|   |                                        | 3.3.3                                                                                                    | Visual Feedback vs Unexpected Behavior                                                                                                    | 47                                                                                                    |
|   | 3.4                                    | Semar                                                                                                    | ntics                                                                                                    | 48                                                                                                    |
|   |                                        |                                                                                                    |                                                                                                    | 10                                                                                                    |
| 4 | Imp                                    | olemen                                                                                                    | tation                                                                                                    | 49                                                                                                    |
| 4 | <b>Imp</b><br>4.1                      | olemen<br>Foldi                                                                                                    | tation<br>ER as a "Block"                                                                                                    | <b>49</b><br>49                                                                                            |
| 4 | <b>Imp</b><br>4.1                      | blemen<br>Fold<br>4.1.1                                                                                                    | tation<br>ER as a "Block"                                                                                                    | <b>49</b><br>49<br>49                                                                                      |
| 4 | <b>Imp</b><br>4.1                      | Fold<br>Fold<br>4.1.1<br>4.1.2                                                                                                    | tation<br>ER as a "Block"                                                                                                    | <b>49</b><br>49<br>49<br>50                                                                                |
| 4 | <b>Imp</b><br>4.1<br>4.2               | Fold<br>Fold<br>4.1.1<br>4.1.2<br>Fold                                                                                                    | tation         ER as a "Block"         Adding FOLDERS to the Drawer Palette         FOLDER as a Block         ER , a Pseudo-Block                                                                                                    | <ul> <li>49</li> <li>49</li> <li>49</li> <li>50</li> <li>51</li> </ul>                                     |
| 4 | <b>Imp</b><br>4.1<br>4.2<br>4.3        | Fold<br>Fold<br>4.1.1<br>4.1.2<br>Fold<br>Fold                                                                                                    | tation         ER as a "Block"         Adding FOLDERS to the Drawer Palette         FOLDER as a Block         ER , a Pseudo-Block         ER Icon & Mini-Workspace                                                                                                    | <ul> <li>49</li> <li>49</li> <li>49</li> <li>50</li> <li>51</li> <li>52</li> </ul>                         |
| 4 | <b>Imp</b><br>4.1<br>4.2<br>4.3        | Demen           FOLDI           4.1.1           4.1.2           FOLDI           FOLDI           4.3.1                                                                                                    | tation         ER as a "Block"         Adding FOLDERS to the Drawer Palette         FOLDER as a Block         ER , a Pseudo-Block         ER Icon & Mini-Workspace         FOLDER Icon                                                                                                    | <ul> <li>49</li> <li>49</li> <li>49</li> <li>50</li> <li>51</li> <li>52</li> <li>53</li> </ul>             |
| 4 | <b>Imp</b><br>4.1<br>4.2<br>4.3        | Demen           FOLDI           4.1.1           4.1.2           FOLDI           4.3.1           4.3.2                                                                                                    | tation         ER as a "Block"         Adding FOLDERS to the Drawer Palette         FOLDER as a Block         ER , a Pseudo-Block         ER Icon & Mini-Workspace         FOLDER Icon         Mini-Workspace                                                                                                    | <ul> <li>49</li> <li>49</li> <li>49</li> <li>50</li> <li>51</li> <li>52</li> <li>53</li> <li>54</li> </ul> |
| 4 | Imp<br>4.1<br>4.2<br>4.3               | Demen           FOLDI           4.1.1           4.1.2           FOLDI           4.3.1           4.3.2           Addin                                                                                                 | tation         ER as a "Block"         Adding FOLDERS to the Drawer Palette         FOLDER as a Block         ER , a Pseudo-Block         ER Icon & Mini-Workspace         FOLDER Icon         Mini-Workspace         ag Functionality to FOLDERs                                                                                                    | 49<br>49<br>49<br>50<br>51<br>52<br>53<br>54<br>56                                                         |
| 4 | <b>Imp</b><br>4.1<br>4.2<br>4.3<br>4.4 | Fold<br>4.1.1<br>4.1.2<br>Fold<br>4.3.1<br>4.3.2<br>Addin<br>4.4.1                                                                                                    | tation         ER as a "Block"         Adding FOLDERs to the Drawer Palette         FOLDER as a Block         ER , a Pseudo-Block         ER Icon & Mini-Workspace         FOLDER Icon         Mini-Workspace         Ig Functionality to FOLDERS         Adding and Removing Blocks                                                                             | 49<br>49<br>50<br>51<br>52<br>53<br>54<br>56<br>56                                                         |
| 4 | Imp<br>4.1<br>4.2<br>4.3<br>4.4        | Fold<br>4.1.1<br>4.1.2<br>Fold<br>4.3.1<br>4.3.2<br>Addin<br>4.4.1<br>4.4.2                                                                                                    | Atation         ER as a "Block"         Adding FOLDERS to the Drawer Palette         FOLDER as a Block         ER , a Pseudo-Block         ER Icon & Mini-Workspace         FOLDER Icon         Mini-Workspace         ag Functionality to FOLDERS         Adding and Removing Blocks         Saving Blocks                                                      | 49<br>49<br>50<br>51<br>52<br>53<br>54<br>56<br>56<br>58                                                   |
| 4 | <b>Imp</b><br>4.1<br>4.2<br>4.3<br>4.4 | Fold<br>4.1.1<br>4.1.2<br>Fold<br>Fold<br>4.3.1<br>4.3.2<br>Addin<br>4.4.1<br>4.4.2<br>4.4.3                                                                                                    | tation         ER as a "Block"         Adding FOLDERS to the Drawer Palette         FOLDER as a Block         ER , a Pseudo-Block         ER Icon & Mini-Workspace         FOLDER Icon         Mini-Workspace         ag Functionality to FOLDERS         Adding and Removing Blocks         Saving Blocks         Compiling to Android                          | 49<br>49<br>50<br>51<br>52<br>53<br>54<br>56<br>56<br>58<br>60                                             |
| 4 | <b>Imp</b><br>4.1<br>4.2<br>4.3<br>4.4 | Fold<br>4.1.1<br>4.1.2<br>Fold<br>Fold<br>4.3.1<br>4.3.2<br>Addin<br>4.4.1<br>4.4.2<br>4.4.3<br>4.4.4                                                                                                    | tation         ER as a "Block"         Adding FOLDERS to the Drawer Palette         FOLDER as a Block         ER , a Pseudo-Block         ER Icon & Mini-Workspace         FOLDER Icon         Mini-Workspace         of Functionality to FOLDERS         Saving Blocks         Compiling to Android         Scrollable Mini-Workspace                           | 49<br>49<br>50<br>51<br>52<br>53<br>54<br>56<br>56<br>58<br>60<br>61                                       |
| 4 | <b>Imp</b><br>4.1<br>4.2<br>4.3<br>4.4 | Demen           FOLDI           4.1.1           4.1.2           FOLDI           FOLDI           4.3.1           4.3.2           Addim           4.4.1           4.4.2           4.4.3           4.4.4           4.4.5 | tation         ER as a "Block"         Adding Folders to the Drawer Palette         Folder as a Block         Folder as a Block         ER , a Pseudo-Block         ER Icon & Mini-Workspace         Folder Icon         Mini-Workspace         ag Functionality to Folders         Saving Blocks         Compiling to Android         Scrollable Mini-Workspace | 49<br>49<br>50<br>51<br>52<br>53<br>54<br>56<br>56<br>58<br>60<br>61<br>63                                 |

|              |      | 4.4.7           | Connections            | 66  |
|--------------|------|-----------------|------------------------|-----|
| 5            | Eva  | luatior         | n Methods              | 71  |
|              | 5.1  | Initial         | Feedback               | 71  |
|              | 5.2  | Goals           | for User Study         | 71  |
|              | 5.3  | Design          | n of User Study        | 72  |
|              |      | 5.3.1           | Survey One             | 72  |
|              |      | 5.3.2           | Control Behavior       | 73  |
|              |      | 5.3.3           | Exit Survey One        | 74  |
|              |      | 5.3.4           | Treatment Behavior     | 75  |
|              |      | 5.3.5           | Exit Survey Two        | 76  |
|              |      | 5.3.6           | Analysis of User Study | 76  |
| 6            | Cor  | clusio          | n and Future Work      | 78  |
|              | 6.1  | Curren          | nt State               | 78  |
|              | 6.2  | Future          | Work                   | 78  |
|              |      | 6.2.1           | Known Bugs             | 79  |
|              |      | 6.2.2           | Immediate Future       | 85  |
|              |      | 6.2.3           | Foreseeable Future     | 87  |
|              |      | 6.2.4           | Distant Future         | 90  |
| $\mathbf{A}$ | Fold | lers.js         |                        | 94  |
| в            | Fold | ler.js          |                        | 95  |
| $\mathbf{C}$ | Folo | ler_svg         | ;.js                   | 102 |
| D            | Fold | lerIcor         | ı.js                   | 104 |
| $\mathbf{E}$ | Mir  | niworks         | space.js               | 108 |
| F            | Yai  | l.js            |                        | 117 |
| $\mathbf{G}$ | Blo  | ck.js           |                        | 119 |
| н            | Cor  | nectio          | n.js                   | 128 |
| Ι            | Wo   | Workspace.js 13 |                        |     |

J XML.js

# Chapter 1

# Introduction

### **1.1 Blocks Programming Languages**

Blocks programming languages allow users to manipulate code fragments, which are represented as composable visual blocks that often look like jigsaw puzzle pieces. These languages are not new but more and more of them are coming into popular use today. Blocks languages are used for education (e.g. Alice[1], MIT App Inventor[2], Scratch[3]), multimedia (e.g. Wirefusion [4]), video game programming (e.g. Stencyl[5], GameBlox[6]), and more. The spatial arrangement of blocks, each representing code fragments, create computer programs. Blocks languages, such as the ones mentioned above, provide users with a library of code fragments to use in development.

These languages are frequently used in classrooms for many reasons. Blocks programming languages are easy to learn. Often, they are created for beginner programmers to lower the barrier to computing. By providing a library of code fragments by means of a graphical menu, users do not need to memorize the functions with which they create programs. Many languages, such as MIT App Inventor, come with a plug and socket metaphor suggesting how blocks can be combined and real-time error checking tools, preventing users from making certain syntax errors and compile time errors. Blocks languages also teach the concept of abstraction from the very beginning. Each of the blocks represent an abstraction of high-level behavior in their application. Lastly, learning programming with blocks create a tactile and kinesthetic learning environment in addition to the visual and auditory learning environments inherent to the classroom. This, again, makes computing more accessible because students with different learning styles are given the opportunity to step into computing. Despite these advantages, blocks languages have many drawbacks. Blocks languages come with large 2D representations of code and their spatial manipulation is cumbersome. A number of these languages present the user with a 2D workspace, which is very different from the traditional linear workspace. The 2D nature of the workspace means programmers can only see one frame of the development workspace at a time. If a large number of block segments are needed to create a program, it would not be possible for users to view all of them at once. Lastly, sensible organization and navigation of blocks in an infinitely expanding 2D space is difficult, to say the least.

## 1.2 MIT App Inventor

MIT App Inventor is an online blocks programming language that allows users with little to no programming experience to create Android applications. The environment is based on the Blockly framework, a web-based graphical programming editor where users create computer programs by connecting jigsaw-puzzle-shaped blocks representing program fragments.

App Inventor was first developed at Google as an open-source web application but has since migrated to development at MIT. The current version of App Inventor is in its second iteration, developed and maintained by the App Inventor Development Team. App Inventor Classic refers to the first iteration developed at Google.

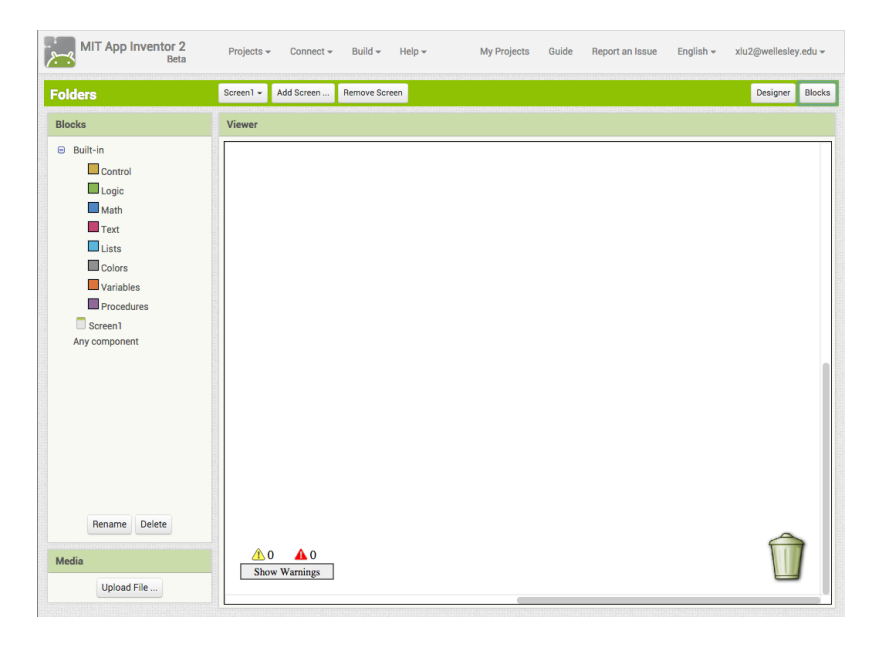

Figure 1-1: App Inventor blocks editor

## **1.3 Challenges Facing Blocks Programmers**

The visual nature of blocks programming makes programming more accessible to novices but also has numerous drawbacks and presents several challenges to its users. First, users must deliberately decide where to place blocks on the workspace and these placements may require the reorganization of other blocks. Second, block representations of code are less space efficient than their textual counterparts. Third, the fundamental 2D nature of the blocks workspace makes it more challenging to search and navigate than the traditional linear workflow.

Because spatial closeness is the only method for blocks organization in App Inventor, blocks programmers are forced to consistently shift block placements around in the workspace. The necessity to constantly reorganize blocks, in order to demonstrate a semblance of logical flow, is tedious. Additionally, adding new blocks becomes a very involved process. Programmers may find it preferable to use inelegant code rather than creating a new procedures and use abstraction methods.

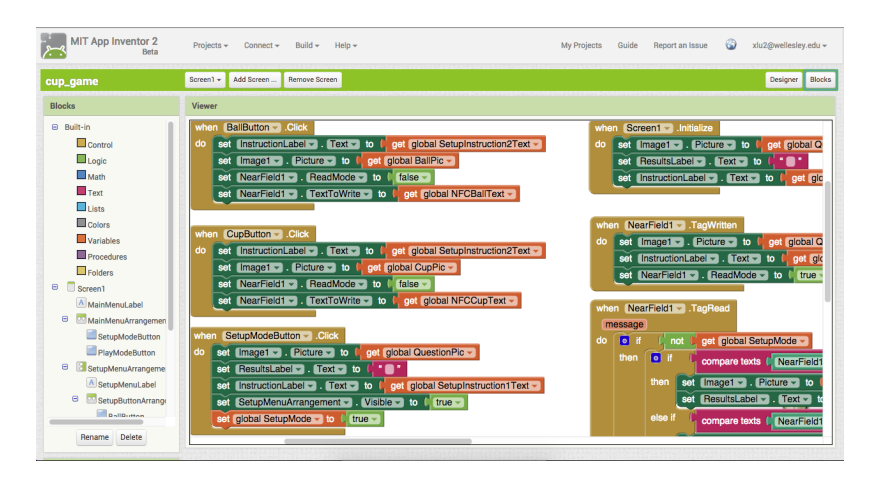

Figure 1-2: A spatially organized App Inventor program

| up_game                                                                                                    | Screen1   Add Screen Remove Screen                                                                                                    | esigner Bl                                                                                                    |
|----------------------------------------------------------------------------------------------------|----------------------------------------------------------------------------------------------------|----------------------------------------------------------------------------------------------------|
| Blocks                                                                                                    | Viewer                                                                                                    |                                                                                                    |
| Built-in     Control     Copie     Mach     Copie     Mach     Toot     Toot     Toot     Toot     Socree1     MainMenutabel     MainMenutabel     MainMenutabel     MainMenutarespenen     Socree1     MainMenutarespenen     SocreeNaturagemen     SocreeNaturagemen     SocreNaturagemen     SocreeNaturagemen     SocreeNaturagem | when Ballatton Cick         of of InstructionLabol - Exce to i of of point points action2Text         of of InstructionLabol - Exce to i of of point points action2Text           of of InstructionLabol - Exce to i of of point points action2Text         of of InstructionLabol - Exce to i of the point point action2Text           of of InstructionLabol - Exce to i of of point points action2Text         of of InstructionLabol - Exce to i of the point point action2Text           of of InstructionLabol - Exce to i of of point points action2Text         of of InstructionLabol - Exce to i of the point point action2Text           of of InstructionLabol - Exce to i of of good Doubles         of of InstructionLabol - Exce to i of of good Doubles           of of InstructionLabol - Exce to i of of good Doubles         of of InstructionLabol - Exce to i of of InstructionDoubles           of of InstructionLabol - Exce to i of of good Doubles         of of InstructionLabol - Exce to i of of InstructionDoubles           of of InstructionLabol - Exce to i o of of good Doubles         of of InstructionLabol - Exce to i o of of InstructionDoubles           of of InstructionLabol - Exce to i o of of good Doubles         of of InstructionLabol - Exce to i o of onget good Doubles           of of InstructionLabol - Exce to i o of of good Doubles         of of InstructionLabol - Exce to i o of onget good Doubles           of i InstructionLabol - Exce to i o of of good Doubles         of of I of onget good South Above o o of the of onget good South Above o of onget good South Above o of onget good Southonget o of onget good Southonget o of the of onget g | get globa<br>o get globa<br>to get globa<br>to get globa<br>to get globa<br>to get globa<br>to get globa<br>to get globa |

Figure 1-3: The same program with an additional block causing overlap and organizational discord

Since blocks are inherently more spatially involved than their textual equivalents, programmers must also deal with the fact that only a percentage of their code can be visible in one workspace window. Without a clearer overview of their code, programmers could not realize that a similar procedure had already been defined and recreate an existing procedure. On top of that, a lot of scrolling is required to survey the entire workspace (Figure 1-4). By the time the programmer reaches the block they were searching for, they could have forgotten the reason they were trying to find the block in the first place.

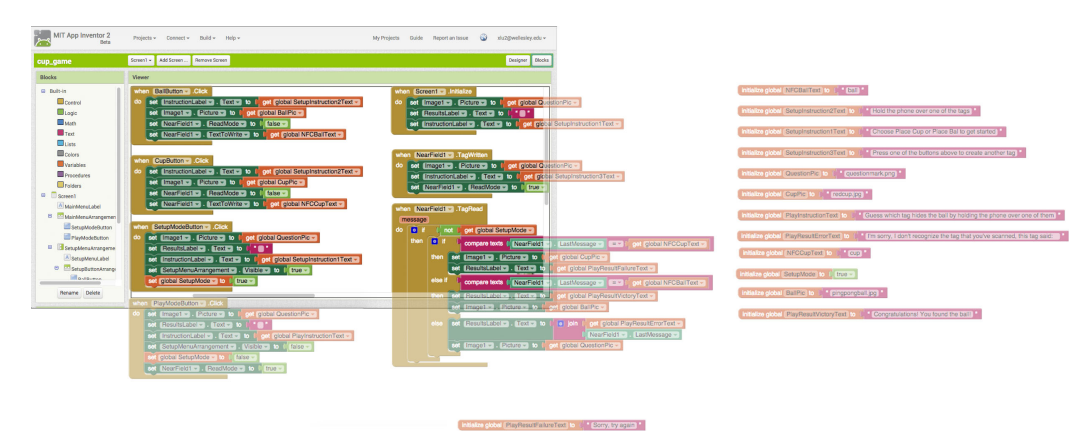

Figure 1-4: Scrolling is necessary to see all the blocks in the workspace

Searching and navigating the workspace is, unfortunately, a problem inherent to all blocks programming languages with a 2D workspace. With textual languages, tools have been developed for searching and navigation within linear workspaces. Text editors associated with programming, such as Sublime, IntelliJ, and Emacs create the workspace for the, traditionally vertical, linear workflow of textual languages. While users can build programs horizontally, it is considered best practice to limit the number of characters on each line. In fact, there are coding standards associated with each textual programming language; however, the lack of coding standards for blocks programming languages is glaring.

In order for programmers to utilize blocks programming languages to their maximum potential, a number of tools must be developed. These tools include searching and navigation, blocks organization, and more. This thesis focuses on the design and development of a blocks organization tool. The tool should, ideally, be recognizable and easy for users to pick up. After this tool is developed, coding standards for blocks programming languages can be developed and implemented using the new system for blocks organization.

## 1.4 Existing Tools for Visual Organization in App Inventor

As mentioned previously, App Inventor programs often require large numbers of blocks. In fact, applications with Google Play Store marketable value would require hundreds of blocks. While App Inventor does provide some methods of organizing blocks, users cannot easily organize the blocks exactly the way they want. These block organization tools are available to the user in a right-click drop down menu (Figure 1-5). The tools are split into two varieties – view and arrange.

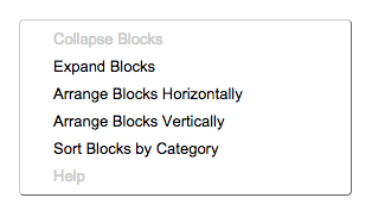

Figure 1-5: Block segment view and arrange options available through right-click drop down menu

| whe | n (AccelerometerSensor1 - Shaking                              |   |
|-----|----------------------------------------------------------------|---|
| do  | set Label2 Text - to 🖡 pick a random item list 🏳 💿 make a list | C |
|     |                                                                | ç |
|     |                                                                | q |
|     |                                                                | q |
|     |                                                                | C |
|     | call [TextToSpeech1 -].Speak                                   |   |
|     | message 🔓 Label2 🚽 . (Text 🚽                                   |   |
|     | call Sound1Play                                                |   |

Figure 1-6: Expanded block segment

when AccelerometerSensor1 ...

#### Figure 1-7: Collapsed block segment

There are two ways of viewing block segments — expanded (Figure 1-6) and collapsed (Figure 1-7); and 3 ways of arranging block segments — horizontally (Figure 1-8 and 1-11), vertically (Figure 1-9 and 1-12), and by category (Figure 1-10 and 1-13). From Figures 1-8-1-13, the differences between each of the view and arrange options can be seen.

While these options are useful for spreading blocks out onto the development workspace and allowing users to see each block segment, users must prioritize access to the individual blocks or visualization of the entire program. Although in smaller programs this becomes less of a problem, programs with "real use" are rarely small enough that every block can be seen without scrolling through the workspace. Block organization is also less of a problem in smaller programs because users can see every block in one frame of the development workspace.

In addition to the prioritization dilemma, there is also no simple way for App Inventor to take user preference into organizing block segments beyond horizontal, vertical, and category. If a user placed Block Segment 1 and Block Segment 2 close to each other on the development workspace before using one of the arrange options, there is no guarantee Block Segment 1 and 2 will remain close to each other. Furthermore, collapsing a block makes it difficult to understand the purpose and structure of the program and can create visibility problems when expanded. Since users tend to have preferences in the way they organize code, these right-click options, while powerful, have numerous drawbacks.

| MIT App Inventor 2<br>Beta                                                                                                    | Projects - Connect - Build - Help -                                                                                                    | My Projects Guide Report an Issue 🌍 xlu2@wellesley.edu 🗸                                                                                                    |
|----------------------------------------------------------------------------------------------------|----------------------------------------------------------------------------------------------------|----------------------------------------------------------------------------------------------------|
| Yahtzee5                                                                                                    | Screen1 - Add Screen Remove Screen                                                                                                    | Designer Blocks                                                                                                    |
| Blocks                                                                                                    | Viewer                                                                                                    |                                                                                                    |
| Built-in     Control     Logic     Logic     Muth     Text     Luss     Coorn     Variables     Freedures     Secent     Oriozontal/mangen     Mortizontal/mangen     Mortizontal/mangen | when ResetButton .Click do       to ResetValues do set ones         when twosValue .Click do I       when Notifiert .AtterChoos         when threesValue .Click do I       when mallStraightValue .C         when ChanceValue .Click do       to spinCleanUp do set global         when ChanceValue .Click do       to spinCleanUp do set global         when Dicet .Click do I       to updateLeftScore do set         when Dicet .Click do II.       to initialize global Hold2 to         when Dicet .Click do II.       when Diced .Click do II.         when Dicet .Click do II.       initialize global Hold2 to         when Dicet .Click do II.       Initialize global spinsLeft         initialize global Hold4 to       Initialize global spinsLeft         Show Warming:       Show Warming | when onesValue Click do I        to updateDice do set Dico1          when fullHouseValue Click        to CheckSingles x do int          when fullHouseValue Click do        when Screent I.Initialize d          when skeesValue Click do        when Screent I.Initialize d          when skeesValue Click do        when largeStraightValue C          when skeesValue Click do        when largeStraightValue C          when yahtzeeValue Click do        when Dice5. Click do if ge          en Dice4. Click do if ge        when Dice5. Click do if ge          when bloe5. Click do if ge        when Dice5. Click do if ge          talize global Hold5 to        initialize global douthorPre          initialize global buttonPre        initialize global buttonPre |
| Rename Delete                                                                                                    |                                                                                                    |                                                                                                    |

Figure 1-8: Collapsed block segments organized horizontally

| MIT App Inventor 2<br>Beta                                              | Projects + Connect + Build + Help +                        | My Projects Guide Report an Issue 🚳 xlu2@wellesley.edu 🗸 |
|-------------------------------------------------------------------------|------------------------------------------------------------|----------------------------------------------------------|
| Yahtzee5                                                                | Screen1 - Add Screen Remove Screen                         | Designer Blocks                                          |
| Blocks                                                                  | Viewer                                                     |                                                          |
| Built-in     Control                                                    | when ResetButton .Click do View when smallStraightValue .C | when yahtzeeValue .Click d 🖌 initialize global Hold3 to  |
| Logic<br>Math                                                           | to ResetValues do set ones Vehen foursValue .Click do      | initialize global Hold1 to                               |
| Text                                                                    | when onesValue .Click do i when Screen1 .Initialize d      | when kind4Value.Click do 🔷 when gameOver .AfterChoosi.   |
| Variables                                                               | to updateDice do set Dice1 when fivesValue .Click do       | when Dice1 .Click do if ge                               |
| Procedures     Screen1                                                  | when twosValue .Click do i                                 | initialize global Hold2 to                               |
| I ableArrangement 1     E I AbleArrangement 1     E I AbleArrangement 1 | when Notifier1 .AfterChoos                                 | when Dice4.Click do if ge                                |
| Ones     Ones     Ones                                                  | when fullHouseValue.Click                                  | when Dice5.Click do if ge                                |
| Twos                                                                    | to CheckSingles x do init when largeStraightValue .C       | when Dice2 .Click do if ge                               |
| Iwosvalue     HorizontalArrangen                                        | when spinDice .Click do if                                 | initialize global diceValue                              |
| Rename Delete                                                           | when threesValue .Click do to updateLeftScore do set >     | when Dice3 .Click do if ge                               |

Figure 1-9: Collapsed block segments organized vertically

| MIT App Inventor 2<br>Beta                                                                                                    | Projects - Connect - Build - Help  | *                           | My Projects Guide Report an | Issue 🌍 xlu2@wellesley.edu 🗸 |
|----------------------------------------------------------------------------------------------------|------------------------------------|-----------------------------|-----------------------------|------------------------------|
| Yahtzee5                                                                                                    | Screen1 - Add Screen Remove Screen |                             |                             | Designer Blocks              |
| Blocks                                                                                                    | Viewer                             |                             |                             |                              |
| Built-in     Control                                                                                                    | when ChanceValue .Click do         | when gameOver .AfterChoosi  | when smallStraightValue .C  | initialize global Hold3 to   |
| Logic<br>Math                                                                                                    | to CheckSingles x do init          | when kind3Value .Click do   | to spinCleanUp do set globa | initialize global diceHold   |
| Text                                                                                                    | when Dice1 .Click do if ge         | when kind4Value .Click do   | when spinDice .Click do if  | initialize global diceValue  |
| Variables                                                                                                    | when Dice2 .Click do if ge         | when largeStraightValue .C  | when threesValue .Click do  | initialize global Hold4 to   |
| Procedures      Screen1      TableArrangement1                                                                                                    | when Dice3 .Click do if ge         | when Notifier1 .AfterChoos  | when twosValue .Click do i  | initialize global spinsLeft  |
| Indecating circuit     Indecating circuit     Indecating circui | when Dice4 .Click do if ge         | when onesValue .Click do i  | to updateDice do set Dice1  | initialize global Hold5 to   |
| e MorizontalArrangen                                                                                                    | when Dice5 .Click do if ge         | when ResetButton .Click do  | to updateLeftScore do set   | initialize global buttonPre  |
| Twos                                                                                                    | when hvesvalue .Click do           | to Resetvalues do set ones  |                             | when yantzeeValue .Click d.  |
| HorizontalArrangen     Athrese                                                                                                    | Show Warnings                      | when screen initialize a    | initialize global buttonsFi |                              |
| Rename Delete                                                                                                    | when full HouseValue .Click        | when sixesvalue .Click do < | Initialize global Hold1 to  |                              |

Figure 1-10: Collapsed block segments organized by category

| MIT App Inventor 2<br>Beta | Projects + Connect + Build + Help +                                                                                                    | My Projects Guide Report an Issue 🌍 xlu2@wellesley.edu 🗸                                                                                                    |
|----------------------------|----------------------------------------------------------------------------------------------------|----------------------------------------------------------------------------------------------------|
| Yahtzee5                   | Screen1 • Add Screen Remove Screen                                                                                                    | Designer Blocks                                                                                                    |
| Blocks                     | Viewer                                                                                                    |                                                                                                    |
|                            | when ResetValues       to theserValues         do       bit ResetValues         do       bit ResetValues         do       bit ResetValues         do       bit ResetValues         eff (resValue)       Enabled to the function of the set of the set o | when constructions click<br>do if () of global spinstett re()<br>then call CheckSingless<br>* ()<br>ed checkSingless<br>* ()<br>ed checkSingless<br>* ()<br>faise |
| Upload File                |                                                                                                    |                                                                                                    |

Figure 1-11: Expanded block segments organized horizontally

| MIT App Inventor 2<br>Beta                                                                                                    | Projects + Connect + Build + Help +                                                                                                    | My Projects Guide Report an Issue 🌍 xlu2@ | wellesley.edu 👻 |
|----------------------------------------------------------------------------------------------------|----------------------------------------------------------------------------------------------------|-------------------------------------------|-----------------|
| Yahtzee5                                                                                                    | Screen1 - Add Screen Remove Screen                                                                                                    |                                           | Designer Blocks |
| Blocks                                                                                                    | Viewer                                                                                                    |                                           |                 |
| Built-in<br>Control<br>Cogic<br>Math<br>Tack<br>Usis<br>Codars<br>Variables<br>Procedures<br>Codars<br>Codars | when ResetButton Cock<br>do cal ResetValues<br>do set CresValues<br>do set CresValues<br>et CresValues Enhance to True<br>et CresValues Enhance to True |                                           |                 |

Figure 1-12: Expanded block segments organized vertically

| MIT App Inventor 2<br>Beta                                                                                                    | Projects + Connect + Build + Help + My Projects Guide Report an Issue 😡 xlu2@wellesley.edu +                                                                                         |
|----------------------------------------------------------------------------------------------------|----------------------------------------------------------------------------------------------------|
| Yahtzee5                                                                                                    | Soren1 • Add Soren Remove Soren Block                                                                                                    |
| Blocks                                                                                                    | Viewer                                                                                                    |
| Built-in Control Control Cont | when ChanceValue - Chick       do       iii       pet ChanceValue - Instruction       iiii       iiii       pet ChanceValue - Instruction       iiiiiiiiiiiiiiiiiiiiiiiiiiiiiiiiiiii |
| Proceeding     Proceeding     P     | <pre>b 0 Crectolingia &amp;</pre>                                                                                                    |
| Media<br>Upload File                                                                                                    |                                                                                                    |

Figure 1-13: Expanded block segments organized by category

## 1.5 Folders : A New Blocks Organization Tool

In order to address the deficiency in user preference-driven block segment organization, I am introducing FOLDERS , a visual organizational tool for App Inventor.

#### 1.5.1 Main Workspace

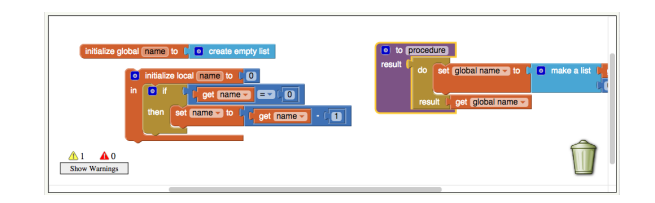

Figure 1-14: The main workspace

The main workspace is the development surface in App Inventor's blocks editor. There is a warning and errors indicator, trashcan, and user created blocks on the main workspace.

### 1.5.2 Mini-Workspaces

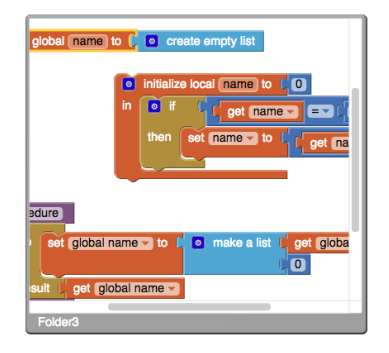

Figure 1-15: A mini-workspace

I developed mini-workspaces (Figure 1-15) for FOLDERS. Mini-workspaces are, as the name implies, smaller workspace instances. A mini-workspace has the same properties and functionality (e.g. scrollable, contains blocks, etc) as the main workspace but is a member of the main workspace (Figure 1-14). Multiple mini-workspaces can be expanded and can overlap. Mini-workspaces do not have a separate warning and error indicators or trashcan.

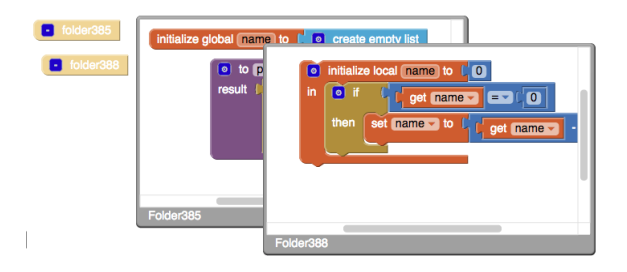

Figure 1-16: Overlapping mini-workspaces

### 1.5.3 What are Folders ?

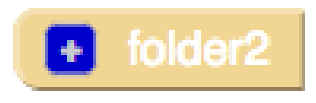

Figure 1-17: A FOLDER

A FOLDER can exist in two states - expanded and minimized. A minimized FOLDER is the FOLDER block shown in Figure 1-17. An expanded FOLDER consists of two parts - the FOLDER block and the FOLDER's mini-workspace, shown in Figure 1-18. Blocks in the FOLDER are shown in the mini-workspace, which is a smaller development workspace.

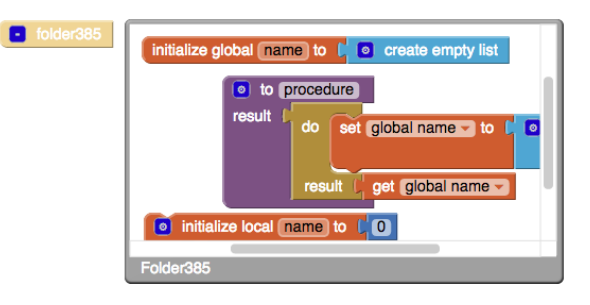

Figure 1-18: An Expanded FOLDER

| Blocks     | Viewer   |
|------------|----------|
| Built-in   |          |
| Control    | Folder81 |
| Logic      |          |
| Math       |          |
| Text       |          |
| Lists      |          |
| Colors     |          |
| Variables  |          |
| Procedures |          |
| Folders    |          |

Figure 1-19: An empty FOLDER in the block palette

FOLDERS are created by pulling a minimized, empty FOLDER out of the block palette, shown in Figure 1-19. Block segments can be added or removed from FOLDERS by 1) expanding a FOLDER and 2) dragging the block into or out of the FOLDER's mini-workspace.

For more details on the design and usage of FOLDERS, including numerous functions not described here, see Section 3.1 Design.

#### 1.5.4 Design of Folders

The driving force behind the design of FOLDERS is the need for a user-preference driven blocks organization tool. FOLDERS should not interfere with the existing methods for block rearrangement (arrange horizontally, arrange vertically, sort blocks by category) and block display (collapsed, expanded), instead provide a new set of functionality.

Many of the design choices made for FOLDERS were for the sake of familiarity to the user. When possible, the appearance and behavior of FOLDERS in App Inventor perfectly mimic the behavior of folders on Desktop computers. The addition of FOLDERS to App Inventor is not meant to further complicate App Inventor, but rather simplify. Thus, by using the design of Desktop folders as the foundation of App Inventor FOLDERS, users will already have some familiarity with its usage and behavior.

Presenting users with a tool they are already so familiar with does create complications. If FOLDERS for App Inventor does not replicate the expected behavior correctly, there will be significant dissonance for the user. This may cause the user to become frustrated with App Inventor as a whole and discourage he or she from continuing to use App Inventor. However, the necessity for a tool such as FOLDERS far outweighs its potential drawbacks.

#### 1.5.5 Why Folders ?

Users are already familiar with the Desktop metaphor and the paper paradigm, with it the idea of using virtual folders to organize files, images, and other folders. In a 2002 study on the design of computer icons, it was shown that a user's familiarity with the icon is very important [7]. The more recognizable an icon, the more locatable and usable. Since users are familiar with folders, the usability and simplicity of FOLDERS will help users adapt to using them while creating Android applications in App Inventor.

In addition, the familiarity of FOLDERS does not result in further steepening of the App Inventor learning curve. App Inventor is a teaching tool with a significant learning curve. Quite often, firsttime App Inventor users are also young, beginner coders. Teaching tools are most effective if it doesn't take long to learn how to use the tools itself. Through user studies, I hope to show that FOLDERS do not make App Inventor more difficult and can improve the user experience for first-time users and seasoned users.

There is one distinction between App Inventor FOLDERS and Desktop metaphor folders - although block segments are "in" FOLDERS, they are only visually organized "into" FOLDERS. The block segments are still in the main workspace, the block segments are still enumerated as in the main workspace, the parent blocks are still considered top blocks of the main workspace, and the FOLDER block isn't considered a top block of the main workspace. In other words, there are no semantic changes with the introduction of FOLDERS.

FOLDERS give the user a lot of freedom in terms of organizing blocks. The way blocks are or can be organized is entirely up to the user and their preference. Users can place relevant block segments into separate FOLDERS rather than different parts of the development workspace. This will also allow users to take advantage of the right-click arrange options.

Lastly, by placing block segments into FOLDERS and minimizing them, users can now work on one block segment without running into another block segment. The development workspace in blocks programming languages are limiting and developing in such a workspace can result in blocks connecting with the wrong blocks or users running out of space to develop in. FOLDERS will truly allow users to put blocks away and let users develop without worrying about running out of space or creating unintentional connections (Figures 1-20 and 1-21).

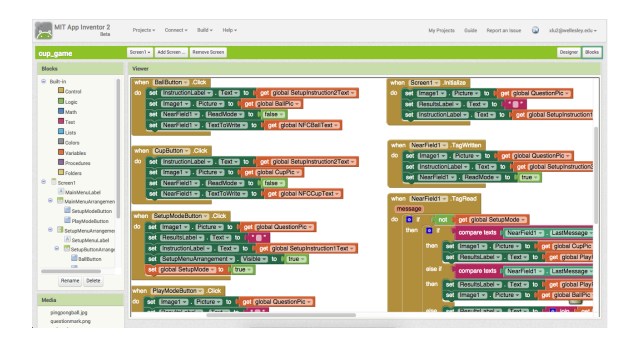

Figure 1-20: A large program without FOLDERS

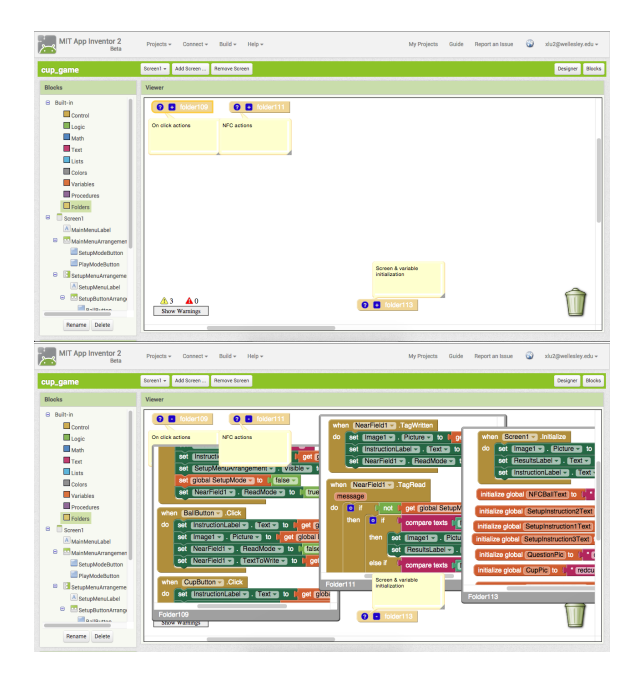

Figure 1-21: The same program with FOLDERS

## 1.6 Development Progress & Hurdles

Development for FOLDERS happened in 3 distinct stages: 1) Designing and prototyping the appearance and behavior of FOLDERS, 2) Developing the visual appearances of FOLDERS, and 3) Implementing the behavior of FOLDERS. In each of these stages, the scalable vector graphics (SVG) nature of FOLDERS and App Inventor's blocks editor presented itself in numerous challenges.

Blocks programming languages are inherently difficult to develop for - the correct and expected behavior is neither simple or easy to create. For example, blocks and FOLDERS can only exist in one workspace and that workspace is bounded. When a block or FOLDER is dragged out of a FOLDER's workspace, it should be entirely visible as it crosses a boundary. To implement this correct behavior, every time a mouseDown action is captured for a block or FOLDER, the block or FOLDER is moved to the larger workspace. On mouseUp, if the block or FOLDER is over a mini workspace, it will be moved into the mini workspace. Each of these challenges will be discussed thoroughly in Chapter 4 - Implementation.

## 1.7 Road Map

The rest of this document is organized as below:

- Chapter 2 Related Work discusses my past blocks editor work with App Inventor, folders of the Desktop Metaphor, and how other blocks programming languages tackle the blocks organization problem.
- Chapter 3 Design explores the intentions and process of designing FOLDERS.
- Chapter 4 Implementation details the development process of creating FOLDERS and getting FOLDERS to where it is today.
- Chapter 5 User Studies analyzes the initial feedback and informal user testing FOLDERS received and proposes a user study for further and more thorough testing of FOLDERS.
- Chapter 6 Conclusion and Future Work examines the current state of FOLDERS and suggests the next steps to further improve FOLDERS.
- Appendices include any code created or modified for the implementation of FOLDERS.

# Chapter 2

# **Related Work**

### 2.1 Past Work with MIT App Inventor

I have collaborated with the MIT App Inventor Development team on extending App Inventor's user interface, specifically with the blocks editor (Figure 1-1). Some of my previous work included zooming and scaling for App Inventor's blocks editor and creating an indented socket shape that emphasizes nesting of subexpressions.

#### 2.1.1 Indented Value Inputs

Prior to my work with indented value inputs, App Inventor had only 2 input types - value and statement. This presented a problem with procedure and variable blocks (Figure 2-1 and 2-2). First, value inputs did not demonstrate scope of the variables properly. There is a significant visual difference between the value input and statement input versions of the same block. Second, while the statement input versions clearly showed scope of the variables initialized for the procedures, the value input versions did not. Lastly, there is a lot of space wasted with the input value versions of the block (Figure 2-3), which greatly exacerbates the problem of the already limited visibility of the workspace for programmers.

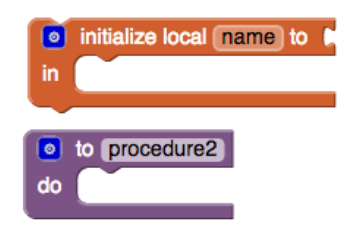

Figure 2-1: Statement input of variables & procedures

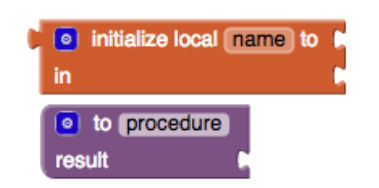

Figure 2-2: Value input of variables & procedures

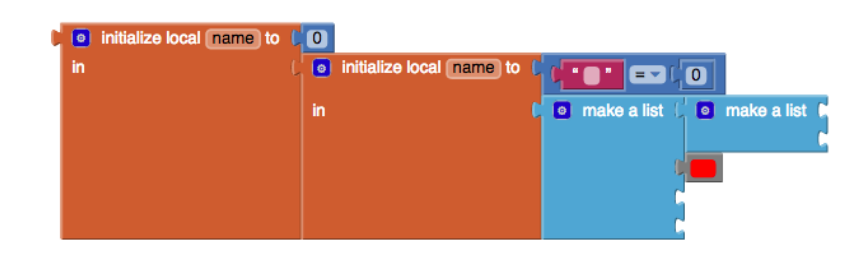

Figure 2-3: Space wasted with value input of variables & procedures

In order to solve these problems, I implemented a new input - indented value input. This new input would act as a value input in all aspects except for its appearance. Its appearance would be a hybrid of the statement input and value input. This solved all 3 of the problems presented - scope is demonstrated properly, the blocks are now visually similar, and very little space is wasted (Figure 2-5). This improvement makes a big difference because 2D representations already occupy more space than its textual counterparts.

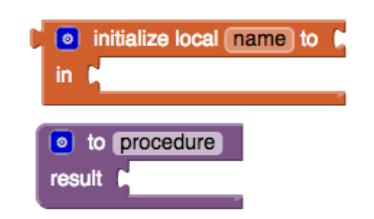

Figure 2-4: New indented value input of variables & procedures

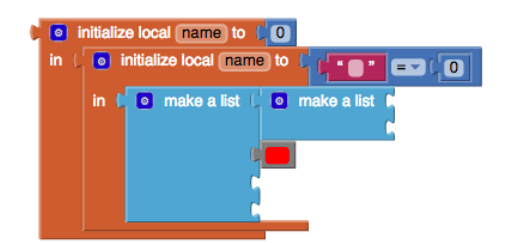

Figure 2-5: Figure 2-3 with new indented value inputs

### 2.1.2 Zooming & Scaling

Zooming and scaling for App Inventor's blocks workspace is another project that would greatly benefit the user interface of the Blocks Editor. In App Inventor Classic, there was a way for the user to see a mini-map of the entire workspace (Figure 2-6). Because this feature is no longer available in App Inventor, users cannot see an overview of their entire workspace. Since the visible area of the workspace is limited, zooming and scaling would allow for programmers to see more, or less, of the entire workspace.

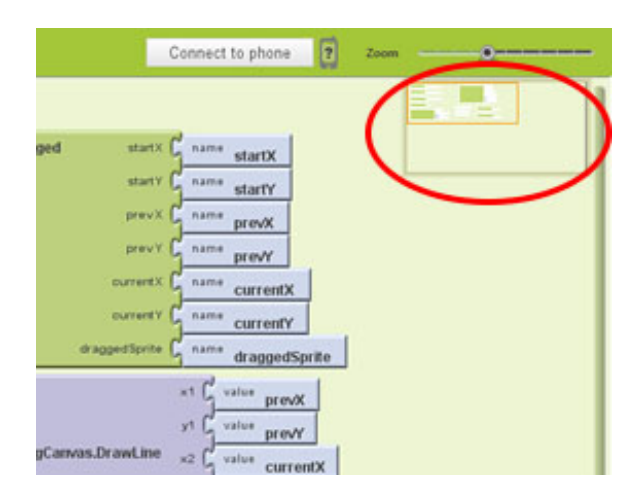

Figure 2-6: App Inventor Classic mini-map

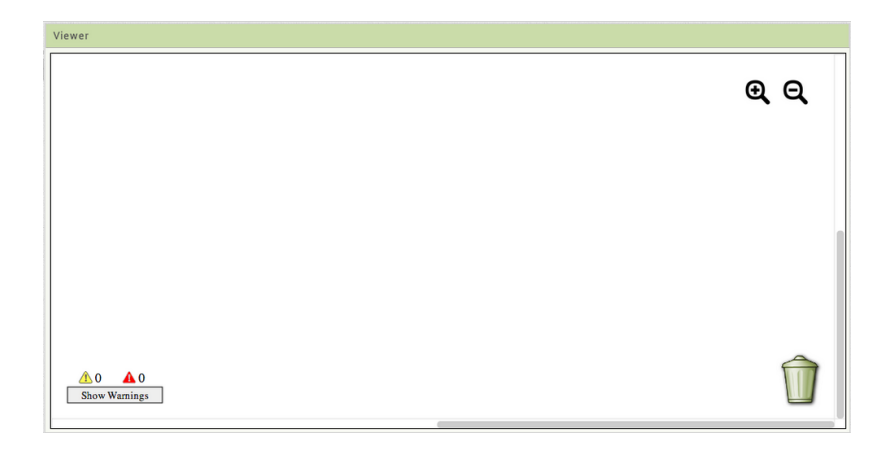

Figure 2-7: Zoom for App Inventor blocks editor

Zooming and scaling would benefit a variety of App Inventor programmers. First, users can zoom out and make more of the workspace visible. This would allow the users to have a better sense of their project and also make navigation of the workspace easier. Second, users with low vision can zoom in and better see the details of each block. Third, developers for App Inventor, especially those interested in working with the scalable vector graphics (SVG) layer of development, can see the specifics of each svg group and line, allowing for small detailed changes to the blocks editor.

I implemented zooming and scaling by creating two icons, a plus magnifying glass and a minus magnifying glass, which can be seen in the upper right hand corner of the mini-workspace. By clicking on a magnifying glass, the workspace will magnify or reduce.

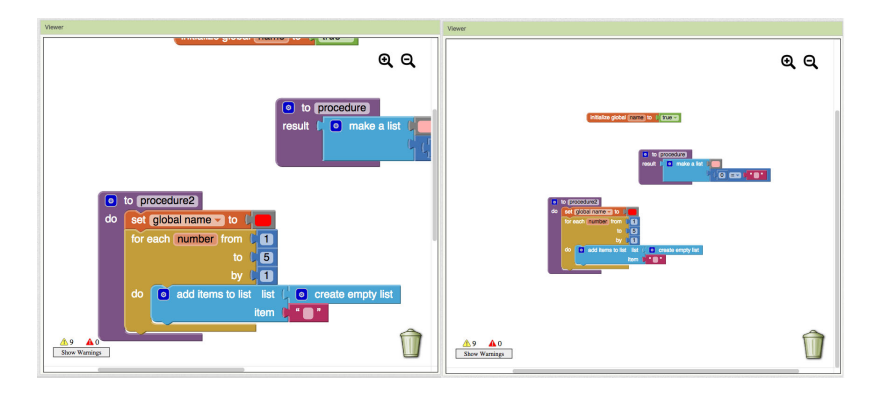

Figure 2-8: Workspace without and with Zoom

## 2.2 Folders of the Desktop Metaphor

The Desktop Metaphor is an unifying interface metaphor describing the graphical user interface of modern personal computers. The idea behind the Desktop Metaphor is that users can treat the computer's desktop as a physical desktop where objects such as files and folders can be placed. These objects can be opened in a window, similar to how a file or folder can be placed on top a desktop.

In this thesis, FOLDERS for App Inventor will be compared to and based off of folders of Mac OS X (Yosemite), which is an implementation of the Desktop Metaphor. The purpose and behaviors of folders I hope to implement for FOLDERS include:

- Usage of FOLDERS to "create" more space (Figure 2-9).
- Using FOLDERS as an organization method for blocks (Figure 2-10).
- Recursively nestable FOLDERS (Figure 2-11.
- Highlighting of FOLDERS to make location of blocks unambiguous (Figure 2-12).

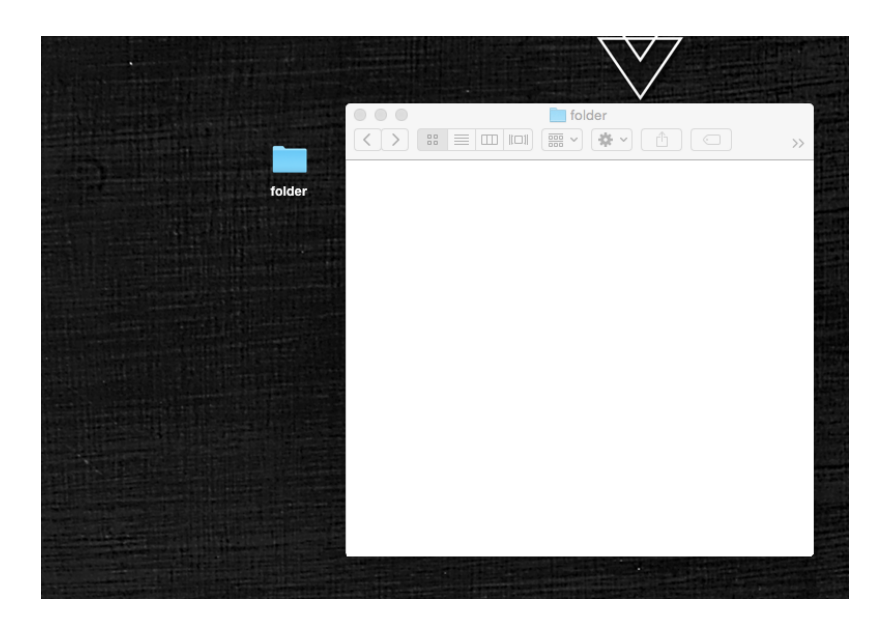

Figure 2-9: Desktop folders are used to create more space to put files, images, and other objects away.

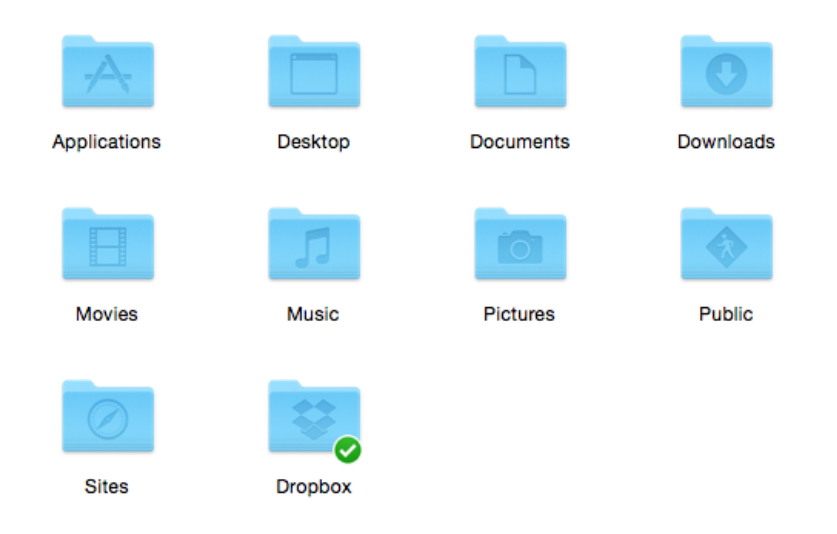

Figure 2-10: Desktop folders can be used to organize objects by functionality, type, or any other user defined method.

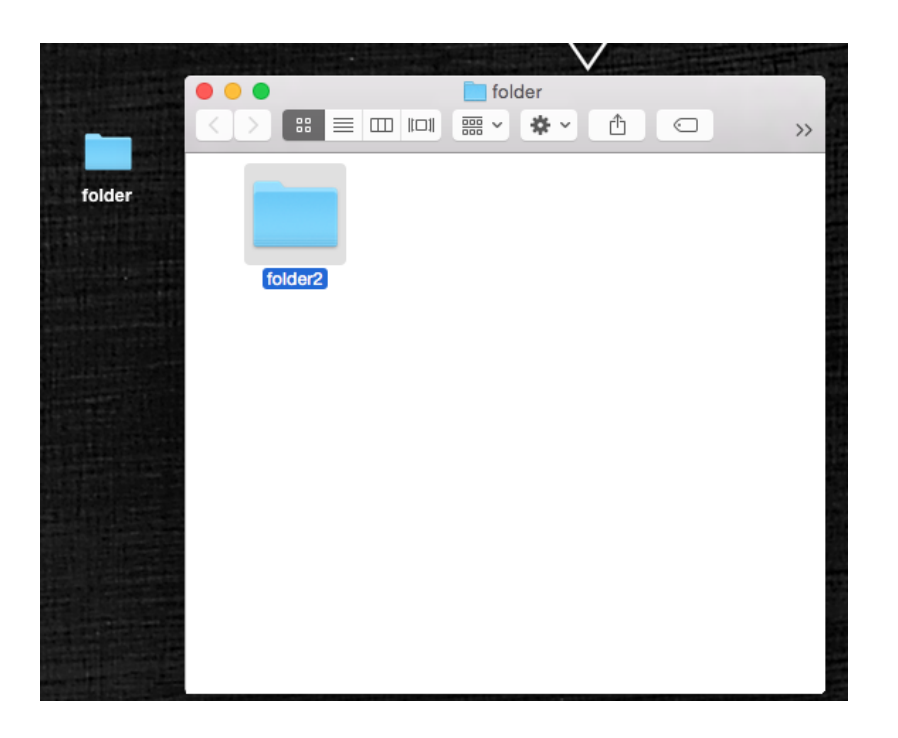

Figure 2-11: Desktop folders are nestable.

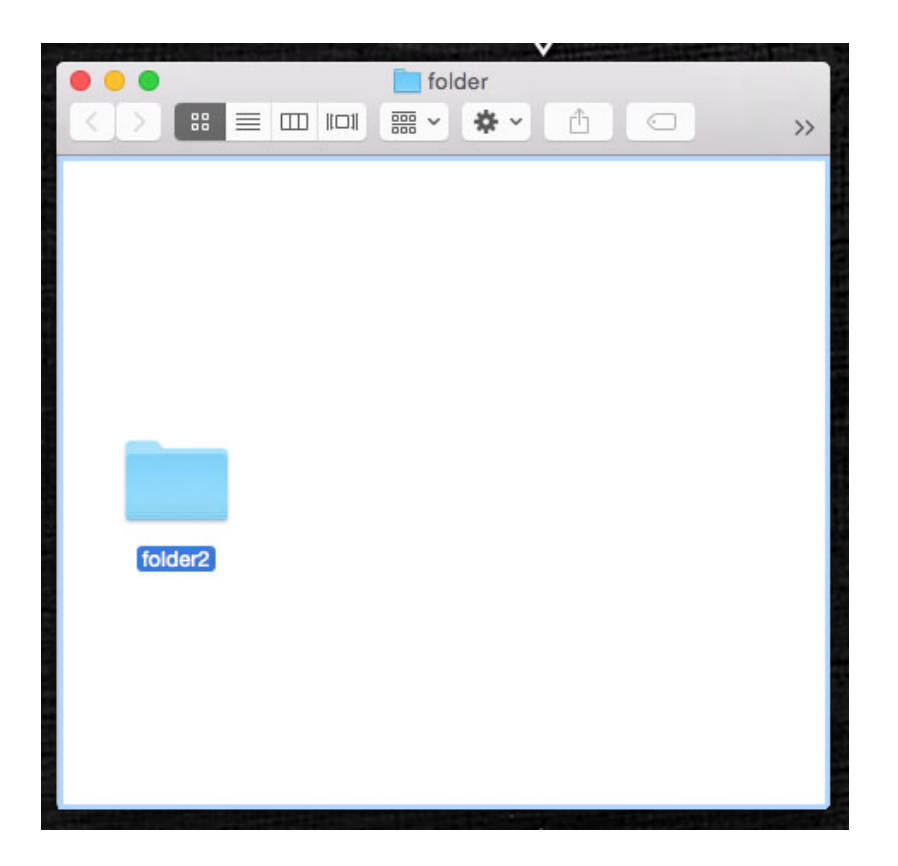

Figure 2-12: Desktop folders use highlighting to make location of objects unambiguous.

## 2.3 Organization

We use organization in many aspects of our digital life, such as organizing files on our computer with folders, emails in our inbox with labels, and code in our programs with files. In each of these systems, search functionalities are available in addition to the organization ones mentioned above. However, in a study conducted about search versus organization with the usage of folders in nonspecific project work, participants said that it would not be possible for them to depend exclusively on search. These participants cited 3 reasons: 1) trust, 2) control, and 3) visibility/understandability [8]. Although search is becoming more prevalent nowadays, it has not been able to completely replace the necessity of organization tool likes folders. As such, it is increasingly more important to have tools like search and organization available for App Inventor users.

In terms of organization in textual programming languages, programmers have a number of tools at their disposal. With large software systems, engineers often use clustering to group procedures and variables into classes. These clusters can then be further grouped to create subsystems of behaviors [9]. Code conventions also exist for many textual programming languages. These guidelines help pass code on from one engineer to another by creating more legible and stable programs with fewer bugs [10]. Additionally, there are a number of design patterns available for different languages. The module pattern, used frequently in Javascript, is an infrastructure that maintains legible and organized source code [11].

The importance of source code organization comes from the fact that good code comes from good organization of code [12]. There are many guidelines, books, and articles on how to write good code available for programmers. The question for App Inventor, especially as a teaching tool, is how can one expect to learn how to write good code if there isn't a code organization tool in place and available. Because users still correlate source code organization with a file tree [13], creating a folder system for block organization in App Inventor is a good first stepping stone.

In the end, it is important for an organization and search system to work hand in hand, creating a good development environment. When thinking about information retrieval in computer systems, a Library-Librarian metaphor could be used. A well organized library, or source code, allows a librarian, a search tool, to find the targeted information easily [14]. With this in mind, having a good organization system is of utmost importance. Only after doing so will a search and navigation system complete the Library-Librarian metaphor for App Inventor.

### 2.4 Blocks Organization in Other Blocks Languages

Blocks organization methods in five other blocks languages, spanning the fields of education, gaming, and multimedia, were studied to determine what efforts have been made in the field of visual programming for organization. These five languages were Pencil Code[15], Scratch[3], Stencyl[5], Gameblox[6], and WireFusion[4].

Out of these five languages, Scratch, Stencyl, and Gameblox have similar blocks organization methods and two do not. The blocks organization methods presented by those three languages followed a different design from FOLDERS. Users can create additional workspaces but these workspaces cannot nest recursively and, with the exception of Gameblox, blocks cannot be transported between workspaces. While FOLDERS followed a tree structure, these methods were list structured. Explicit block organization methods are not seen in any of these five languages and users must use spatial closeness to represent relationships between blocks.

#### 2.4.1 Pencil Code

Pencil Code is a browser-based, "collaborative programming site for drawing art, playing music, and creating games. It is also a place to experiment with mathematical functions, geometry, graphing, webpages, simulations, and algorithms" [15]. Pencil Code has a linear coding environment similar to that of textual languages and code can easily be translated between blocks and text. In fact, blocks in Pencil Code are CSS stylizations of text rather than an abstraction of high-level actions.

In terms of blocks organization, Pencil Code does not allow users to create additional workspaces. In fact, the workspace is not 2D and executable code blocks must all be connected vertically. One of the advantages of the linear workspace is that Pencil Code can easily handle programs with tens of thousands of lines of code.

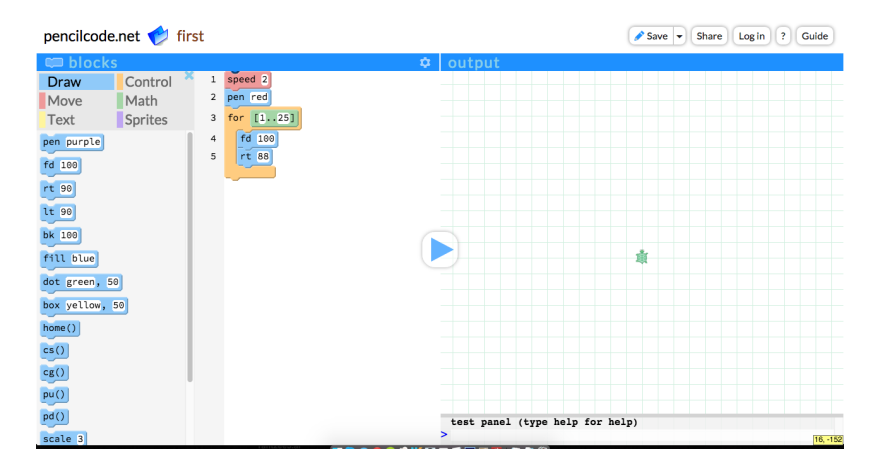

Figure 2-13: Pencil Code user interface

| {}                      | code                                                   |                       |                                                    |
|-------------------------|--------------------------------------------------------|-----------------------|----------------------------------------------------|
| <pre>{} 1 2 3 4 5</pre> | <pre>code speed 2 pen red for [125] fd 100 rt 88</pre> | 1<br>2<br>3<br>4<br>5 | speed 2<br>pen red<br>for [125]<br>fd 100<br>rt 88 |
| 6                       |                                                        |                       |                                                    |

Figure 2-14: Pencil Code blocks are graphical borders surrounding textual code

#### 2.4.2 Scratch

Scratch "is a free educational programming language that was developed by the Lifelong Kindergarten Group at the Massachusetts Institute of Technology (MIT) with over 5 million registered users... Users program in Scratch by dragging blocks from the block palette and attaching them to other blocks like a jigsaw puzzle" [16].

Blocks organization in Scratch is centered around sprites, or objects that perform actions in Scratch programs. Each sprite has its own 2D scripts area. Blocks in the script areas can be cleaned up using a built-in right-click menu option. Nested workspaces and explicit blocks organization methods are not available in Scratch.

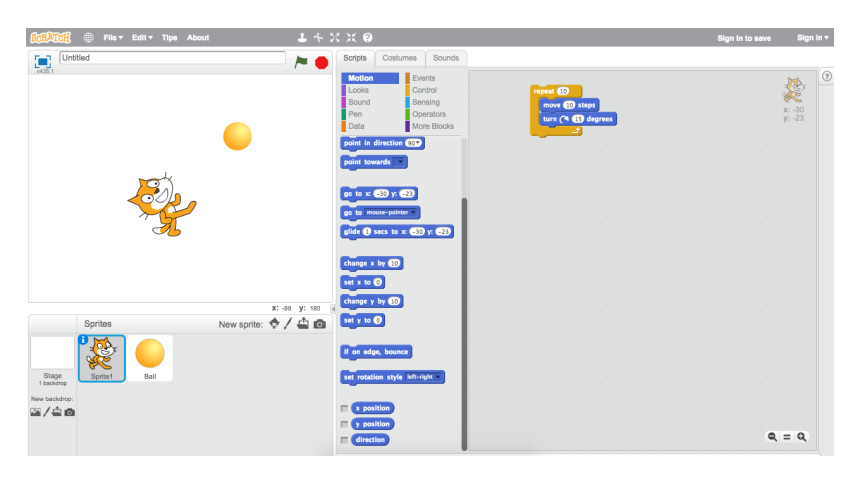

Figure 2-15: Scratch user interface

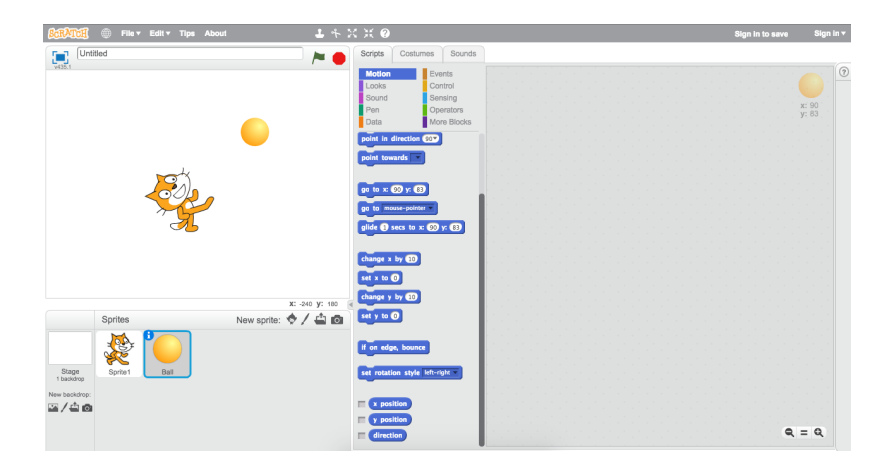

Figure 2-16: Each sprite in Scratch has its own scripts area

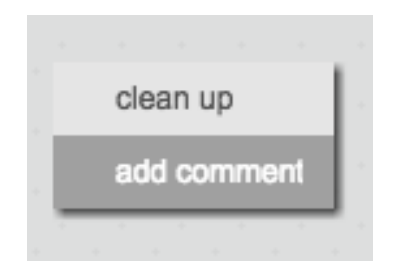

Figure 2-17: Users can clean up the scripts area using a right-click function

### 2.4.3 Stencyl

Stencyl is a mobile, web, and platform game creation tool and allows users to create these games without code. Although Stencyl is presented as a tool for creating games without code, there are options for users to program in Java or other languages as well as a conversation method between blocks and text.

In Stencyl, code is organized into behaviors, which are split into actors and scenes. Each of these behaviors have their own development workspace. Stencyl's design environment is based off of Scratch and, like Scratch, do not provide nested environments or explicit block organization methods.

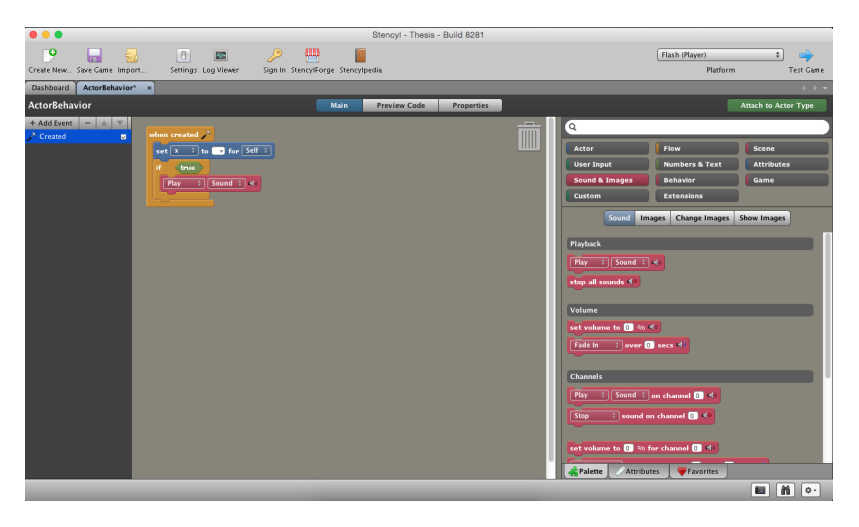

Figure 2-18: Stencyl Design Mode

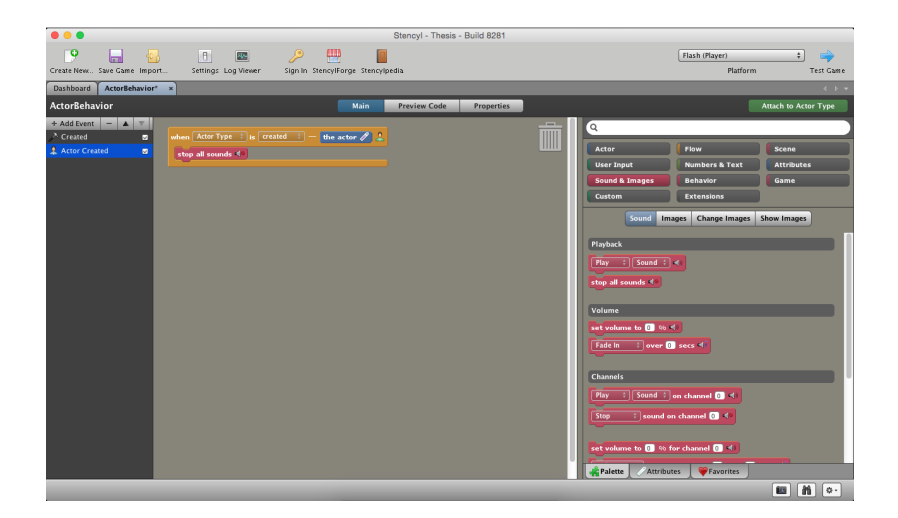

Figure 2-19: Each behavior in Stencyl has its own workspace

|                | _ |
|----------------|---|
| Undo           |   |
| Redo           |   |
| Paste          |   |
| Arrange Blocks |   |
| Place a Block  | Þ |

Figure 2-20: Users can arrange blocks using a right-click function

#### 2.4.4 Gameblox

Gameblox "is a game editor that uses a block based programming language to allow anyone to make games" [6]. This platform, like App Inventor, uses the Blockly framework for its blocks editor.

A feature available in Gameblox, but not in Blockly or App Inventor, is blocks pages. Blocks pages are additional workspaces that users can create. These blocks pages are like the workspaces attached to sprites in Scratch and behaviors in Stencyl and allow users to transport blocks from one page to another. However, workspaces cannot be nested and explicit block organization within a singular workspace is not available.

| 📦 GAMEBLO                                                                                                    | ×                                                                                                    | Design                              | Blocks        | Play                     | New         | Game          | B | (2)<br>Help |   |             |        |
|----------------------------------------------------------------------------------------------------|----------------------------------------------------------------------------------------------------|-------------------------------------|---------------|--------------------------|-------------|---------------|---|-------------|---|-------------|--------|
| Contections to the closest of the closest of the cl | Contracting<br>Events<br>Motion<br>Looks<br>Sensing<br>Directio<br>Comport<br>Control<br>Logic<br>Math<br>Text<br>Lists<br>Variable<br>Procedu<br>Control<br>Stage | n<br>nents<br>s<br>rres<br>t slocks |               | shuffle                  | Creato list | tof Value - I |   | width ->    | » | Block Pages | Page 1 |
|                                                                                                    |                                                                                                    |                                     | A 2<br>Show W | ▲ 0<br>7arnings <u>▲</u> | >           |               |   | Û           | 1 |             |        |

Figure 2-21: Gameblox blocks editor

| 🏟 GAMEBLOX                                                                                                   |                                                                                                    | Blocks | Play      | New Game | E<br>Save | (2)<br>Help |                                                       |
|----------------------------------------------------------------------------------------------------|----------------------------------------------------------------------------------------------------|--------|-----------|----------|-----------|-------------|-------------------------------------------------------|
| Sprite<br>Sprite Class1<br>Sprits Class1<br>Sprits Class1<br>Sprits Class1<br>Sprits Class1<br>Sprits Class1 | Common slocks<br>Events<br>Motion<br>Looks<br>Sensing<br>Direction<br>Components<br>Control<br>Logic<br>Control<br>Logic<br>Text<br>Lists<br>Variables<br>Procedures<br>Control slocks<br>Stage | • 0    | • 0       |          |           |             | Biock Pages      Biock Pages      biock page 2      + |
| dev.gameblox.org                                                                                             |                                                                                                    | Show W | arnings 1 |          | _         |             |                                                       |

Figure 2-22: Additional block pages can be added

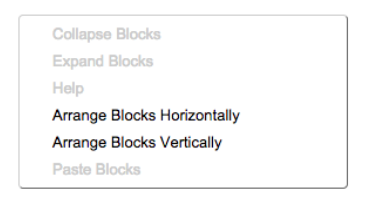

Figure 2-23: Users can arrange blocks using various right-click functions

### 2.4.5 WireFusion

WireFusion provides a tool for "quick creation of interactive 3D presentations for the internet" [4]. Interaction and functionality can be added to 3D models using WireFusion, which is not a blocks language but rather a dataflow language. WireFusion has a singular 2D script area and does not provide users with the option of creating additional workspaces. Block are explicitly connected with each other with the means of arrows and their relationships are explicitly defined.

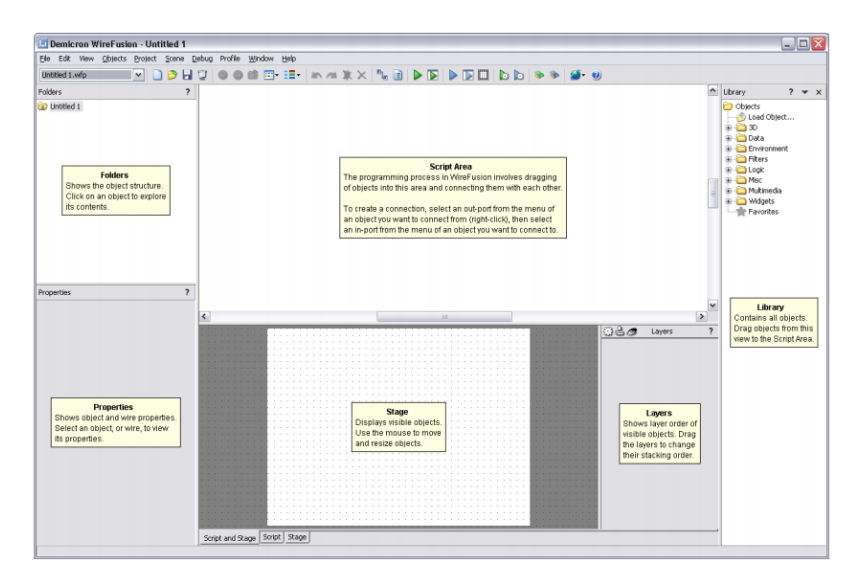

Figure 2-24: Wirefusion work area

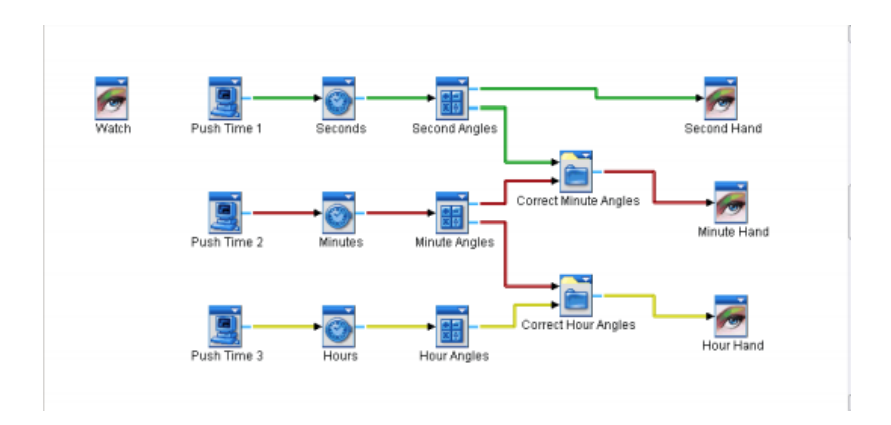

Figure 2-25: Wirefusion script area
## Chapter 3

# Design

One of the major ideas behind the design of FOLDER is habituation, or an action that becomes habit through constant use. FOLDERS is seen through numerous operating systems and users are very familiar with its usage on a Desktop. Consistency between these applications is crucial [17, Chapter 1]. Gestures or actions that work on the Desktop but not in App Inventor will stress the user. In this chapter, the design choices of each action and functionality will be discussed in depth.

## 3.1 Overview

## 3.1.1 Adding a Folder

A FOLDER can be added to the workspace by dragging one out of the Folder drawer, similar to how a user can add a block to the workspace.

| Blocks     | Viewer   |
|------------|----------|
| Built-in   |          |
| Control    | folder81 |
| Logic      |          |
| Math       |          |
| Text       |          |
| Lists      |          |
| Colors     |          |
| Variables  |          |
| Procedures |          |
| Folders    |          |

Figure 3-1: Adding a new FOLDER to the workspace

This is the biggest difference in design choice between Desktop folders and App Inventor FOLD-ERS. On the Desktop, a folder is commonly created with a right-click action (Figure 3-2) but is also less commonly created using the File dropdown in the Menu bar (Figure 3-3). Dragging a FOLDER out from the Folder drawer is similar to creating a folder using the File Menu option but its design comes directly from how blocks are created in App Inventor. This was a deliberate choice made to better present the new feature to users. While a right-click menu option could have been viable, it would be not be as obvious a new feature to user. Since there was much demand for a tool like FOLDERS, it seemed better to present it in a much more visible fashion, as a new Drawer.

| New Folder                                                                         |    |
|------------------------------------------------------------------------------------|----|
| Get Info                                                                           |    |
| Change Desktop Backgrou<br>Clean Up<br>Clean Up By<br>Sort By<br>Show View Options | nd |

Figure 3-2: Creating a new folder on the desktop with a right-click

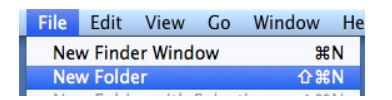

Figure 3-3: Creating a new folder on the desktop with the file menu

#### 3.1.2 Expanding & Collapsing a Folder

FOLDERS can exist in two states: collapsed and expanded. In its collapsed state, a FOLDER is a pseudo-block and presents itself like that of a block (Figure 3-4). A FOLDER is a pseudo-block in that it does not represent a code fragment and does not have the capability to form connections to other blocks. Displayed on the FOLDER pseudo-block is a [+] icon, indicating that the FOLDER is collapsed and can be expanded by pressing the icon. While clicking an icon to expand or collapse a FOLDER is not the expected behavior from a Desktop folder, it is consistent with blocks in App Inventor.

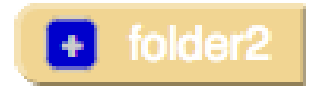

Figure 3-4: A collapsed FOLDER

In its expanded state, a FOLDER is both a pseudo-block and a mini-workspace (Figure 3-5).

When the [+] icon is pressed, the icon changes to [-] and the FOLDER's mini-workspace is displayed. If blocks have already been added to the FOLDER, these blocks will be displayed in the FOLDER's mini-workspace (Figure 3-6).

| • folder385 | initialize global name to L I create empty list |
|-------------|-------------------------------------------------|
|             | to procedure<br>result do set global name to to |
|             | e initialize local name to                      |
|             | Folder385                                       |

Figure 3-5: An expanded FOLDER

| folder2 | initialize local name to f true v<br>in if f get name to f not get<br>then set name to f not g |
|---------|------------------------------------------------------------------------------------------------|
| l       | Folder2                                                                                        |

Figure 3-6: An expanded FOLDER with blocks in its mini-workspace

This design directly mimics that of a collapsed or expanded folder on any desktop computer (Figure 3-7 and 3-8).

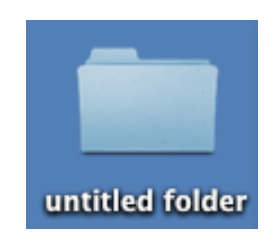

Figure 3-7: A collapsed folder on a desktop

|                                                                                                    |                                                 | ntitled folder <sub>2</sub> <sup>R</sup> |
|----------------------------------------------------------------------------------------------------|-------------------------------------------------|------------------------------------------|
| untitled folder<br>FAVORITES<br>All M<br>All M<br>All M<br>Construction<br>Deskt<br>Document<br>Document<br>Docume | v Files Name Name Name Name Name Name Name Name | ▲ Date Modified                          |

Figure 3-8: An expanded folder on a desktop

## 3.1.3 Deleting a Folder

A FOLDER can be deleted in the same ways that a block can be deleted: 1) right-click action (Figure 3-9), 2) drag over trash can (Figure 3-10, and 3) delete keyboard stroke. A block can be deleted in these same ways.

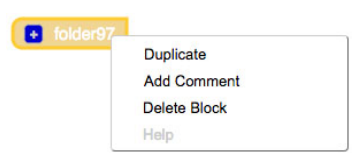

Figure 3-9: Right-click actions of a FOLDER

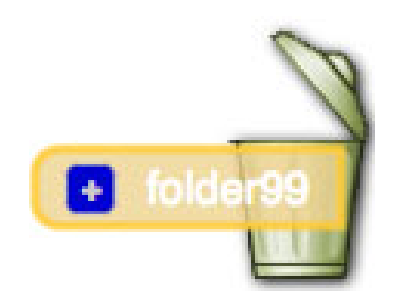

Figure 3-10: Deleting a FOLDER using the trash can

This design also mimics that of deleting a Desktop folder (Figures 3-11 and 3-12).

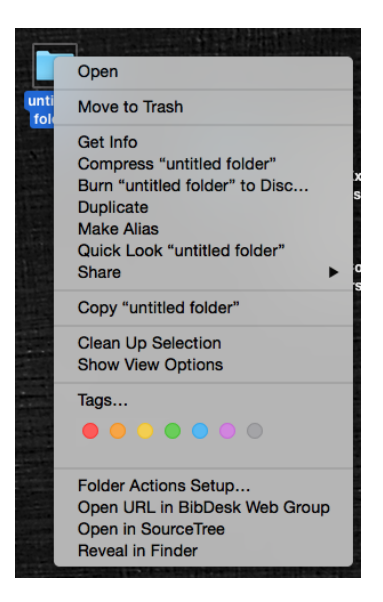

Figure 3-11: A folder can be deleted with a right-click drop down menu option

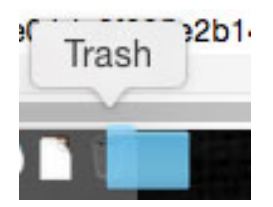

Figure 3-12: A folder can be deleted by dragging it to the trash

## 3.1.4 Adding a Comment to a Folder

A comment can be added to a FOLDER using a right-click action, similar to that of a block (Figure 3-9). Although adding comments to a folder is not a feature available on the Desktop, this is a feature available to blocks in App Inventor (Figure 3-13).

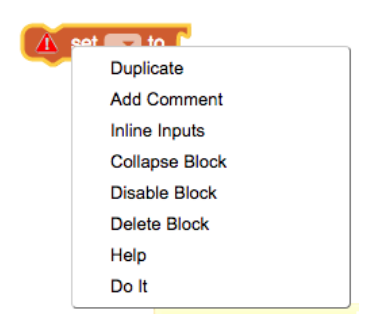

Figure 3-13: A comment can be added to a block in App Inventor

## 3.2 Editing Contents in a Folder

## 3.2.1 Moving a Block into a Folder

A block can be added into a FOLDER by clicking and dragging the block over the corresponding mini-workspace and letting go of the cursor (Figure 3-14). The mini-workspace the block will be placed in will be highlighted as visual feedback to the user. When mini-workspaces overlap in the workspace, the appropriate mini-workspace will be highlighted. In other words, if the block is added in the overlap region, the mini-workspace on top will be highlighted and the block will be added there.

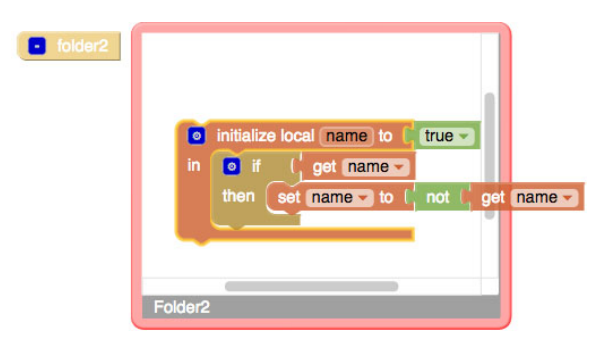

Figure 3-14: Moving a block into a FOLDER

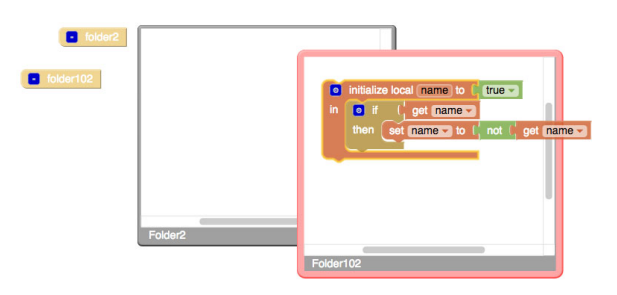

Figure 3-15: Highlighting of overlapping mini-workspaces

This behavior is also seen with folders on the Desktop (Figures 3-16 and 3-17).

|          | o o o o o o o o o o o o o o o o o o o |         |
|----------|---------------------------------------|---------|
|          |                                       | ) 🖸 🔹 » |
|          | Name ^ Date Modified                  | Si      |
|          |                                       |         |
|          |                                       |         |
| folder   |                                       |         |
|          | Screen Shot 2015-04-16 at 5.14.44 PM  |         |
|          |                                       |         |
|          |                                       |         |
|          |                                       |         |
| Plet Ind |                                       |         |
|          |                                       |         |
|          |                                       |         |
|          |                                       |         |
|          |                                       |         |
|          |                                       |         |
|          |                                       |         |

Figure 3-16: Moving a file into a folder

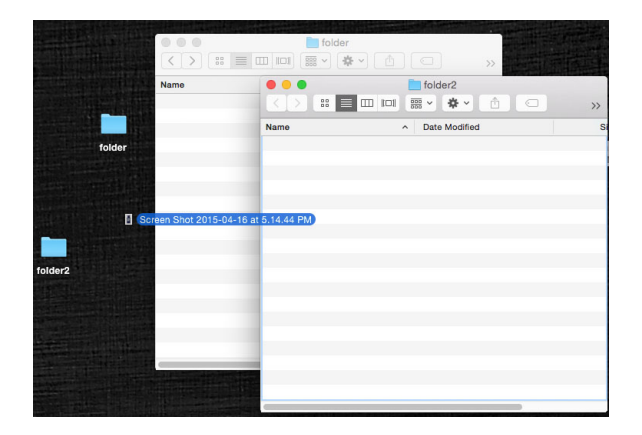

Figure 3-17: Highlighting of overlapping folders

## 3.2.2 Moving a Block out of a Folder

A block can be removed from a FOLDER in an identical process as moving a block into a FOLDER click and drag the block over the new workspace, whether it is the main workspace or another mini workspace, and let go of the cursor (Figure 3-18). If no mini-workspaces are highlighted, the block will be placed in the main workspace. If a mini-workspace is highlighted, the block will be placed there.

| • folder2 |                                                                                   |
|-----------|-----------------------------------------------------------------------------------|
| )<br>in   | initialize local name to true<br>if (get name<br>then set name to (not ) get name |
|           | Folder2                                                                           |

Figure 3-18: Moving a block out of a FOLDER

The behavior is similar but not identical on the Desktop. When a file is dragged from one folder to another, a semi-transparent copy of the file is moved (Figure 3-19. When the move is complete, the original file will move completely to the new space. Because of the strong colors and limited 2D available, I did choose to not imitate this behavior.

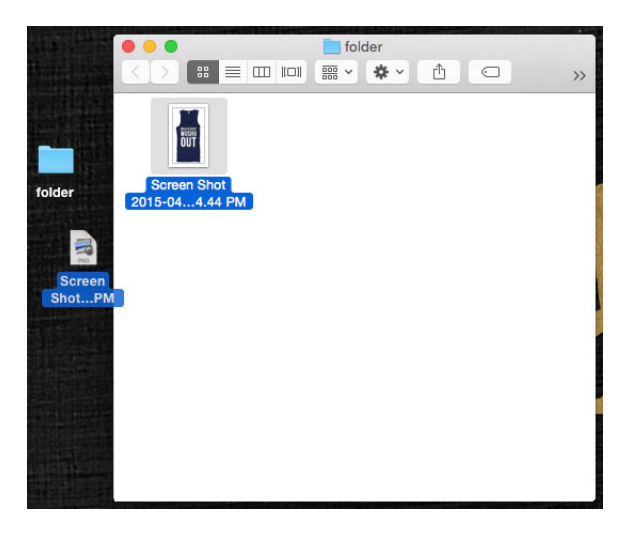

Figure 3-19: Moving a file out of a folder

### 3.2.3 Deleting Blocks in a Folder

Deletion of blocks inside or outside a FOLDER is the same process. A user can delete the block by 1) dragging it to the trash can, 2) using the delete keyboard stroke, or 3) right-click delete. This behavior is identical to deleting blocks from the main workspace, which is intended.

## 3.2.4 Connecting Blocks

The normal behavior of blocks when dragged is exhibited when blocks are dragged into or out of FOLDERS. In other words, when a block's connections are within the preset drag radius of a matching connection, the connections will highlight, indicating a viable connection. In a singular move, a block can be moved from one workspace to another and make a connection.

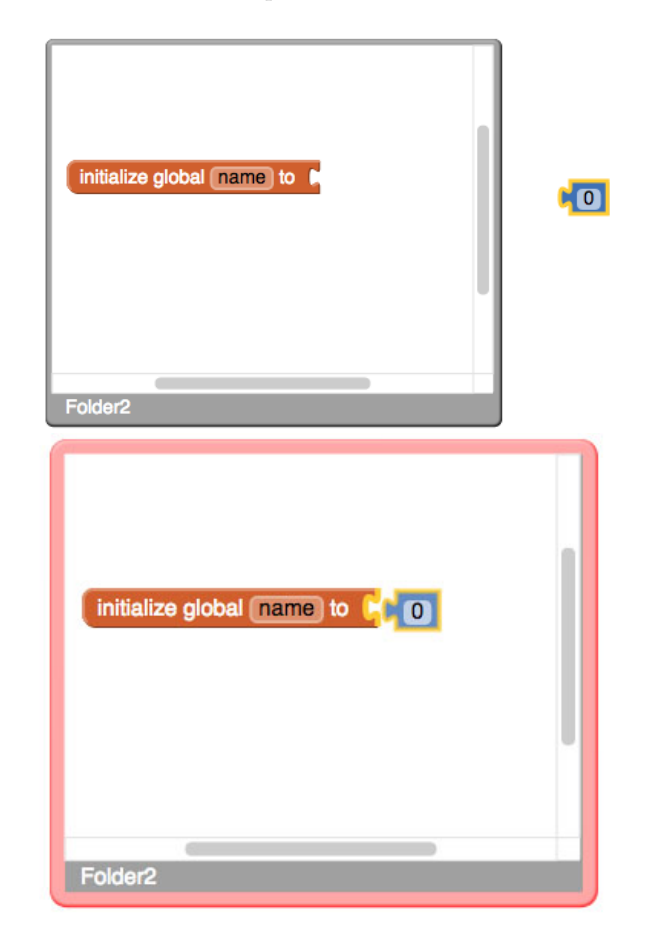

Figure 3-20: Moving a block and making a connection in one move

A similar, though different, functionality of Desktop folders is the ability to move a file from one workspace to another and add it to a nested folder in one move (Figure 3-21). This behavior shows that actions that work when two elements are in the same workspace should also work when the two elements are in two separate workspaces.

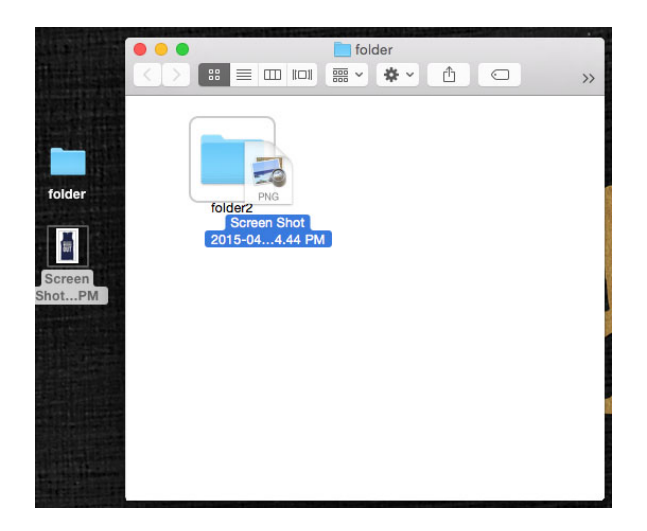

Figure 3-21: Moving a file to a nested folder in one move

## 3.3 Visual Aesthetics & Feedback

Visual feedback for the user is very important in blocks programming languages. If the expected behavior does not line up with the exhibited behavior, users can become frustrated. By giving users visual feedback, the expected behavior be the same as the exhibited behavior and if that is not the desired behavior, users have a hint of what to do to obtain the desired behavior.

## 3.3.1 Highlighting of the Mini-Workspace

One of the most important visual feedback elements of FOLDERS is highlighting of the miniworkspace on drag of blocks (Figures 3-14 and 3-15). Because of the visual feedback, users know exactly where their selected block will go, creating unambiguous behavior. The visual feedback is also seen on the Desktop (Figure 3-16).

#### 3.3.2 Making Connections

Prior to FOLDERS, App Inventor highlights viable pairs of connections. This behavior is still exhibited with the addition of FOLDERS and adapted to connections made whilst adding or removing a block from a FOLDER (Figure 3-22). As mentioned previously, behavior exhibited when two elements are in the same workspace should also be exhibited when the elements are in two separate workspaces.

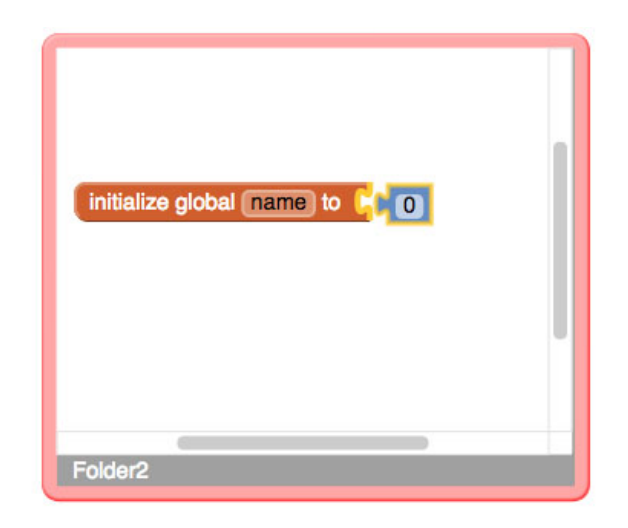

Figure 3-22: Highlighting of connections during a move

## 3.3.3 Visual Feedback vs Unexpected Behavior

In the example shown in Figure 3-23, some unexpected behavior is demonstrated. A block is dragged to the edge of a FOLDER, close to a matching connection. Without visual feedback, a user may expect the blocks to connect; however, the exhibited behavior would be the dragged block added to the FOLDER. Without highlighting of the mini-workspace, a user would be confused and frustrated. With the visual feedback and the realization that the connection is not highlighted while the mini-workspace is, the user understands why the exhibited behavior is exhibited and what to do to make the connection.

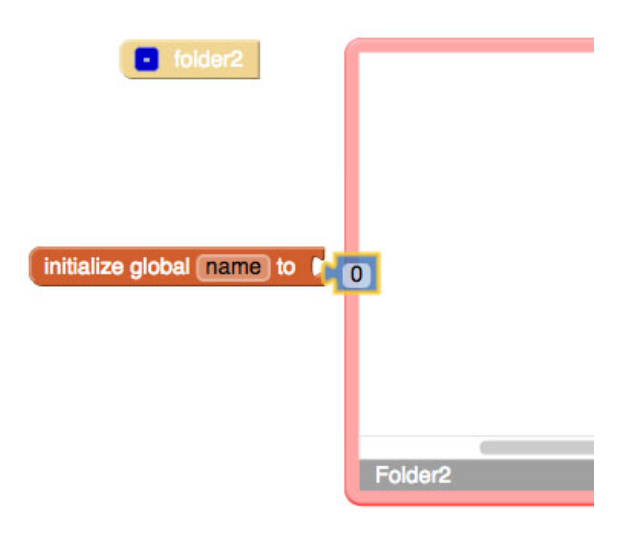

Figure 3-23: Visual feedback overcoming unexpected behavior

Using visual feedback to make ambiguous behavior clear is also seen with Desktop folders (Figure 3-24);

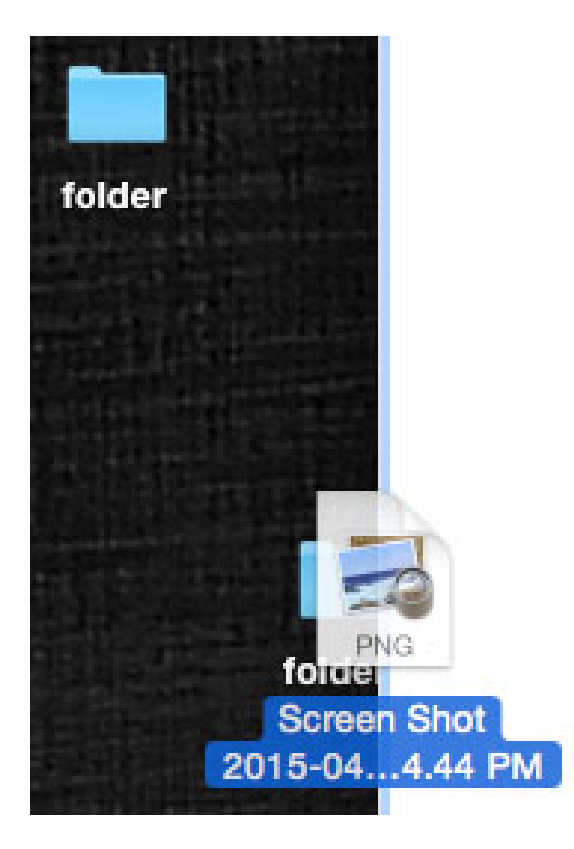

Figure 3-24: Visual feedback overcoming unexpected behavior on the Desktop

## 3.4 Semantics

FOLDERS are purely a visual organizational tool for grouping blocks. While the visual semantics of the blocks in the workspace are manipulated, the semantics of the code fragments each block represents is unaffected. Blocks added to FOLDERS are not abstracted and treated any different from blocks in the main workspace. FOLDERS are not considered blocks and do not have code fragment counterparts. In other words, the final compiled product of App Inventor will not be any different when created with or without FOLDERS.

## Chapter 4

# Implementation

MIT App Inventor's blocks editor uses the Blockly framework, which creates the blocks workspace using scalable vector graphics (SVG), as the foundation of the blocks workspace. Blockly handles the numerous nuisances of SVG using the closure library and Javascript classes. In this section, the various challenges of developing FOLDERS, as well as their solutions, will be discussed

The first challenge faced while developing for FOLDERS is the hesitation to change Blockly source code. Because App Inventor relies heavily on Blockly but does not directly contribute to Blockly's source code, changes to the Blockly source code do not carry through to Blockly updates. Therefore, any changes to the source code will have to be reimplemented with each large scale Blockly update. This challenge did not present itself as a true problem until the latter half of development.

## 4.1 Folder as a "Block"

#### 4.1.1 Adding Folders to the Drawer Palette

The first step taken to create FOLDERS was defining a FOLDER "block". FOLDERS were first added to the Palette and then a FOLDER "block" was then added to the folders drawer. In order to this, 3 separate files were edited or added to appinventor/appengine/src/com/google/appinventor/:

- 1. images/folder.png
- 2. client/Images.java
- 3. client/boxes/BlockSelectorBox.java

folder.png is the beige icon representing the folder Palette item.

In Images.java, a new Palette item, folders, was added:

```
1 @Source("com/google/appinventor/images/folders.png")
```

```
2 ImageResource \folders();
```

In BlockSelectorBox.java, the Palette item FOLDERS was added to the array of drawer names and the beige square image of FOLDERS was linked with FOLDERS :

```
2 "Lists", "Colors", "Variables", "Procedures", "\folders" };
```

```
1 bundledImages.put("\folders", images.\folders());
```

With these three changes, FOLDERS are now added to the list of built-in drawers in the Palette browser (Figure 4-1). Having added FOLDERS to the list of drawers, the FOLDER "block" needs to be created so instances of FOLDERS can be added to the workspace.

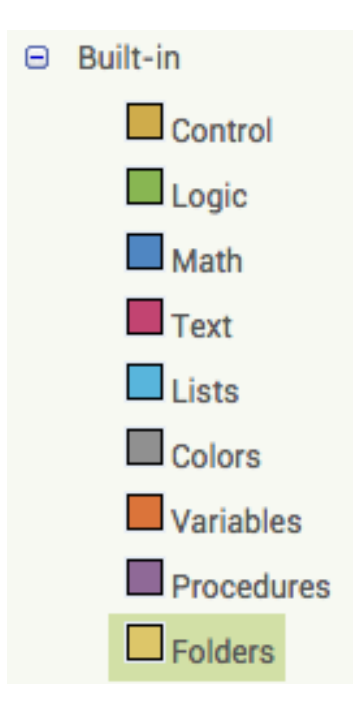

Figure 4-1: A new palette item - FOLDERS

## 4.1.2 Folder as a Block

FOLDERS was first a block before it became a pseudo-block. A FOLDER block had no connections and was labeled "FOLDER [the FOLDER 's id]" (e.g. folder1, folder20, etc). In order to add FOLDER as a block to the FOLDERS drawer, a new set of blocks was defined in the new file appinventor/blocklyeditor/src/blocks/folders.js:

```
1
   'use strict';
2
3
   goog.provide('Blockly.Blocks.folder');
4
   Blockly.Blocks['folder'] = {
5
6
       category: "folders",
7
       init: function() {
8
            this.setColour(Blockly.FOLDER_CATEGORY_HUE);
9
            this.appendDummyInput()
                .appendField("\folder"+this.id);
10
11
       },
       typeblock: [{ translatedName: Blockly.Msg.LANG_FOLDERS_FOLDER }]
12
13 };
```

At this point, a FOLDER will appear in the folders drawer. This FOLDER instance will not yet have the [+]/[-] icons and is still considered a block. Up to this point, development for FOLDERS is fairly straightforward. FOLDERS has been considered a new set of blocks, with its own specialized drawer. The next step is to create FOLDERS as a pseudo-block and the path becomes complicated.

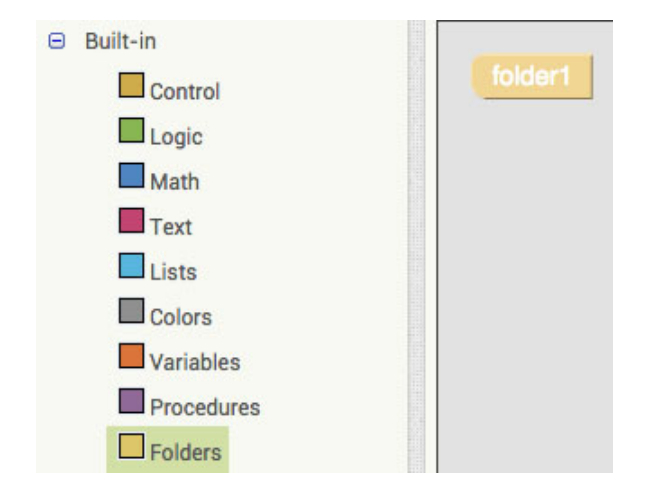

Figure 4-2: A new "block" - FOLDER

## 4.2 Folder , a Pseudo-Block

In order to determine the first step in developing FOLDERS as a pseudo-block, the differences between FOLDERS and blocks had to be considered. What makes FOLDERS special and what needs to be implemented to show this?

First, there needs to be a way to keep track of every FOLDERS in the workspace. Second,

FOLDERS each have a mini-workspace associated with it. Third, we need to keep track of whether the FOLDER is collapsed or expanded. With these three things in mind, development for FOLDERS can begin.

Because FOLDERS share most of blocks' functionality, folder.js inherits from block.js. In order to address the differences mentioned above, a few block functions needed to be rewritten for FOLDERS: 1) obtain, 2) initialize, 3) fill, 4) getIcons, 5) initSvg, and 6) terminateDrag\_. In order to keep track of all FOLDERS in the workspace, a global variable Blockly.ALL\_FOLDERS was created. Each FOLDER pseudo-block has a miniworkspace property, which points to the miniworkspace associated with the FOLDER. Another property added to FOLDERS was the expandedFolder\_ boolean which is toggled whenever the FOLDER icon is clicked. Each of the 6 methods mentioned above had, usually, small changes from their blocks counterpart in order to address these necessary FOLDER properties.

In addition to the defining the FOLDER class, a new folder\_svg class must be defined. The folder\_svg inherits from block\_svg and has very few but important differences from block\_svg. The most important difference is the creation of the folderIcon in the init method.

The implementation of folder.js can be found in Appendix B. Phase 1, which is described here, ends at line 171. The implementation of folder\_svg\_js can be found in Appendix C.

## 4.3 Folder Icon & Mini-Workspace

Development for the FOLDER icon and mini-workspace went through multiple iterations. The first consideration, which persisted through to the current iteration, is basing the FOLDER icon and mini-workspace off of the mutator icon and mutator bubble (Figure 4-3). This made sense because the mutator bubble is a mini-workspace and the mutator icon triggers the expansion and collapse of the mini-workspace.

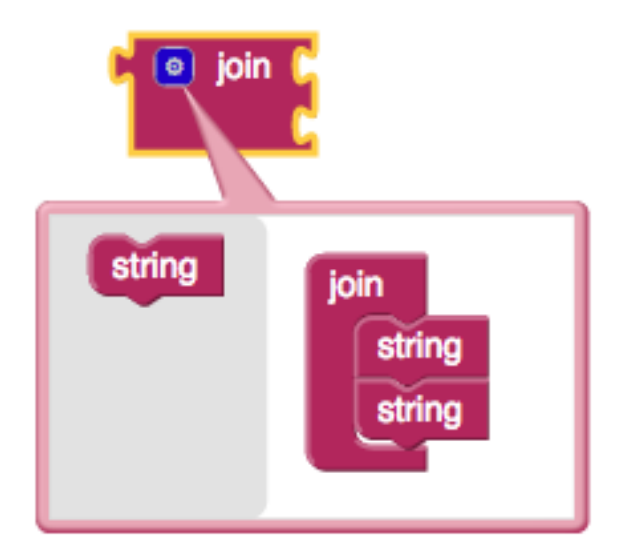

Figure 4-3: A text block with mutator icon and mutator bubble

#### 4.3.1 Folder Icon

The process of creating the FOLDER icon class (folderIcon.js) was much simpler than creating the mini-workspace class. The FOLDER icon class is very similar to the mutator icon class (mutator.js), which inherits from the icon class (icon.js). The basic functionality of the FOLDER icon that needed to be created were:

- 1. Clicking the icon would collapse or expand the mini-workspace
- 2. Clicking the icon will toggle [+] to [-] and [-] to [+]
- 3. Clicking the icon will bring the FOLDER to the top of the ALL\_FOLDERS list, which will allow the Blocks Editor to keep track of which FOLDER is visually on top
- 4. The above behavior is not executed when the FOLDER block is in a flyout

Behavior that needed to be reproduced from either the mutator icon or the general icon classes were:

- 1. Creating the SVG of icon
- 2. Displaying the icon in the correct location on the FOLDER block
- 3. Returning the location of the icon
- 4. Disposing the icon

#### 5. Returning whether the icon is visible

Having these guidelines in mind, implementing the FOLDER icon class involved piecing together various methods from mutator.js and icon.js in order to satisfy the reproduction half, and creating or editing several methods to create the functionality specific for a FOLDER icon.

The implementation of folderIcon.js can be found in Appendix D.

#### 4.3.2 Mini-Workspace

As mentioned before, development for the mini-workspace was much more complex. Originally, the mini-workspace was based off of the bubble class (bubble.js) but the bubble class had many methods which were unnecessary for a mini-workspace. Because a bubble is intended to pass mutation information to the parent block, these methods made sense for the bubble class but did not at all for a mini-workspace. Additionally, a bubble is anchored to its parent block but a mini-workspace should not be (Figure 4-4). Mini-workspaces could also be based off of flyouts, which are also some form of a mini-workspace. Again, flyouts came with too much functionality.

After much experimentation, it was determined that that the mini-workspace class should inherit from the workspace class because a mini-workspace is, at its essence, a workspace but with boundary constraints and a FOLDER hook.

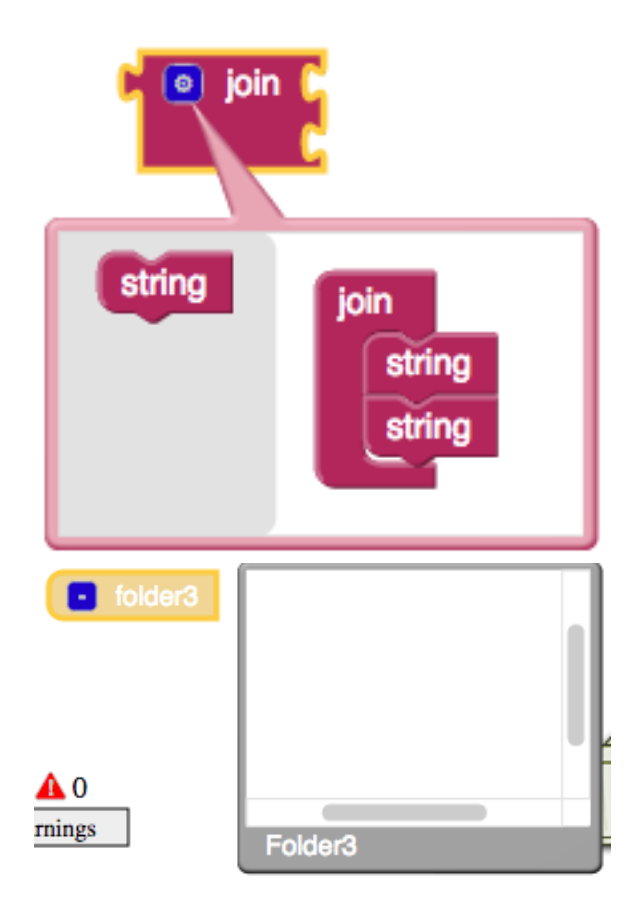

Figure 4-4: A bubble is anchored but a mini-workspace is not

The goal for this first iteration of the mini-workspace is to create the framework of a miniworkspace (Figure 4-5). The framework should look like a mini-workspace but not necessarily accept blocks or be scrollable.

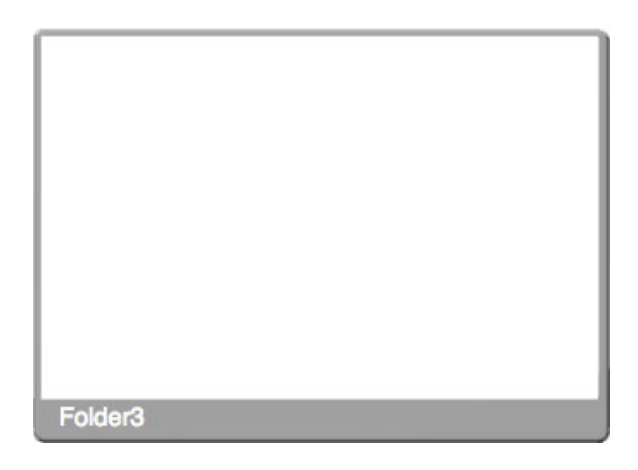

Figure 4-5: Mini-Workspace Framework

In order to this, the following functionality must be created:

- 1. A mini-workspace must remember its parent FOLDER, its top\_blocks, whether it is a miniworkspace.
- 2. A mini-workspace needs to be rendered and disposed.
- 3. A mini-workspace needs to be rendered at both the Javascript and dom levels.
- 4. A mini-workspace needs to be able to be repositioned and not anchored to its FOLDER.
- 5. The mini-workspace must render and dispose as the folderIcon is clicked.

By implementing these functionalities, the mini-workspace framework was created. At this point, the mini-workspace does not accept blocks but can be moved around the main workspace and can expand (render) or collapse (dispose) as necessary.

## 4.4 Adding Functionality to Folders

#### 4.4.1 Adding and Removing Blocks

At its most basic form, adding or removing blocks can be thought of as removing the block from the topBlocks\_ of the old workspace and pushing it onto topBlocks\_ of the new workspace. In order to implement this, the exact steps needed for a block to move from one workspace to another must be considered.

- 1. A block is clicked and an onMouseDown\_ event is registered
- 2. The block is dragged and an onMouseDrag\_ event is registered
- 3. The block is released on either a mini-workspace or a workspace and an onMouseUp\_ event is registered

When the onMouseUp\_ event is registered, the location of the cursor is used to determine what workspace the block is over. To do this, we traverse all the FOLDERS in the workspace, which we saved in z-index order order in Blockly.ALL\_FOLDERS. If the FOLDER is expanded, we can find the bounding box of the mini-workspace and determine whether the cursor is within this bounding box. Because the FOLDERS are saved in z-index order, once the FOLDER is found, we need not continue looking.

```
1 Blockly.folder.prototype.isOverFolder = function(e) {
2     if (this.expandedFolder_){
```

```
var mouseXY = Blockly.mouseToSvg(e);
3
            var folderXY = Blockly.getSvgXY_(this.miniworkspace.svgGroup_);
4
            var width = this.miniworkspace.width_;
5
            var height = this.miniworkspace.height_;
 6
            var over = (mouseXY.x > folderXY.x) &&
 7
                 (mouseXY.x < folderXY.x + width) &&</pre>
8
9
                 (mouseXY.y > folderXY.y) &&
10
                 (mouseXY.y < folderXY.y + height);</pre>
11
            return over:
        } else {
12
13
            return false;
14
        }
15 };
```

Listing 4.1: Blockly.Block.prototype.isOverFolder determines whether the cursor is over this FOLDER's mini-workspace

```
1
   var overFolder = null;
2
         for (var i = 0; i < Blockly.ALL_FOLDERS.length; i++) {</pre>
3
            if (this_ != Blockly.ALL_FOLDERS[i] &&
                Blockly.ALL_FOLDERS[i].isOverFolder(e)) {
4
\mathbf{5}
              overFolder = Blockly.ALL_FOLDERS[i];
6
              break;
7
            }
         }
8
```

Listing 4.2: A segment of code that finds the FOLDER that the mouse is over

Once the new workspace is found, we must remove the block from the old workspace's topBlocks\_ array and push it onto the new workspace's topBlocks\_ array. The last step needed is to rerender the both workspaces.

```
1 oldWorkspace.removeTopBlock(block);
```

```
2 newWorkspace.addTopBlock(block);
```

At this point, blocks can be moved from one workspace to another but the block would appear in the top right corner of the new workspace rather than where the cursor drops the block. This behavior will change with further development and details are laid out in Adding and Removing Blocks Part 2.

#### 4.4.2 Saving Blocks

With the most basic and rudimentary behavior of FOLDERS completed, another important and crucial aspect of FOLDERS must be implemented - persistence of FOLDERS and its contents between sessions. Blocks in App Inventor projects are saved as XML in .bky files during auto-save and user triggered saves. A close look at xml.js was necessary.

A workspace is stored in the following XML format:

In order to store FOLDERS and their contents, I modified the XML to the following format with FOLDERS, where blocks with ids 4 and 5 are in the FOLDER's mini-workspace.

```
<xml>
```

To implement this, the code for workspaceToDom and domToWorkspace must both be changed. WorkspaceToDom was tackled first and the changes to the function are shown in lines 10-15 below:

```
1 Blockly.Xml.workspaceToDom = function(workspace) {
\mathbf{2}
     var width; // Not used in LTR.
3
     if (Blockly.RTL) {
       width = workspace.getMetrics().viewWidth;
4
     }
5
6
     var xml = goog.dom.createDom('xml');
7
     var blocks = workspace.getTopBlocks(true);
     for (var i = 0, block; block = blocks[i]; i++) {
8
       var element = Blockly.Xml.blockToDom_(block);
9
         if (block.type == "folder") {
10
11
              var folder = Blockly.Xml.workspaceToDom(block.miniworkspace);
```

```
12
              for (var x = 0, b; b = folder.childNodes[x];){
                  element.appendChild(b);
13
              }
14
          }
15
        var xy = block.getRelativeToSurfaceXY();
16
        element.setAttribute('x', Blockly.RTL ? width - xy.x : xy.x);
17
        element.setAttribute('y', xy.y);
18
19
        xml.appendChild(element);
20
     }
21
     return xml;
22 };
```

#### Listing 4.3: Blockly.Xml.workspaceToDom

For domToWorkspace, a different approach was taken. FOLDERS are rendered collapsed and their mini-workspaces should not be rendered until expanded. Because of this, the xml of the miniworkspaces were saved as a variable of the mini-workspace rather than rendered immediately. This change can be seen in lines 19-25 below:

```
1
   Blockly.Xml.domToWorkspace = function(workspace, xml) {
 2
      Blockly.Instrument.timer (
3
          function () {
            var width; // Not used in LTR.
 4
            if (Blockly.RTL) {
 5
 6
              width = workspace.getMetrics().viewWidth;
            }
 7
   // The commented line below was replaced because it would reference beyond
8
   // the end of the childNodes pseudo-array. In Chrome this is fine because
9
   // the value returned is "undefined" which counts as false. However when
10
11
   // using phantomjs (unit test) you wind up fetching memory garbage (!!)
12
   11
13
   11
              for (var x = 0, xmlChild; xmlChild = xml.childNodes[x]; x++) {
14
            var xmlChild;
15
            for (var x = 0; x < xml.childNodes.length; x++) {</pre>
16
              xmlChild = xml.childNodes[x];
17
              if (xmlChild.nodeName.toLowerCase() == 'block') {
                var block = Blockly.Xml.domToBlock(workspace, xmlChild);
18
                  if (block.type == "folder") {
19
20
                      var folderXML = goog.dom.createDom('xml');
21
                      while(xmlChild.children.length > 0) {
                          folderXML.appendChild(xmlChild.children[0]);
22
                      }
23
```

```
24
                       block.miniworkspace.xml = folderXML;
25
                  }
                var blockX = parseInt(xmlChild.getAttribute('x'), 10);
26
                var blockY = parseInt(xmlChild.getAttribute('y'), 10);
27
                if (!isNaN(blockX) && !isNaN(blockY)) {
28
                  block.moveBy(Blockly.RTL ? width - blockX : blockX, blockY);
29
                }
30
31
              }
32
            }
          }.
33
          function (result, timeDiff) {
34
35
            Blockly.Instrument.stats.domToWorkspaceCalls++;
36
            Blockly.Instrument.stats.domToWorkspaceTime = timeDiff;
          }
37
38
     );
39 };
```

Listing 4.4: Blockly.Xml.domToWorkspace

#### 4.4.3 Compiling to Android

Along with saving blocks, compiling a project to an Android application is another essential aspect of FOLDERS. App Inventor projects are first compiled to YAIL, which is then compiled into Java VM byte code. In order to compile correct Android applications, the proper YAIL must be generated.

In yail.js, the topBlocks\_ of the main workspace is pulled and each of them generated into YAIL. TopBlocks\_ of the main workspace do not, in fact, contain all of the topBlocks\_ but rather contains the top blocks and FOLDERS in the main workspace. In order to ensure that all of the topBlocks\_ are in fact captured, we step through the topBlocks\_ of the main workspace iteratively. If the current block is a FOLDER block, the topBlocks\_ of its mini-workspace will be concatenated. The implementation can be seen in lines 13-21 below:

```
Blockly.Yail.getDebuggingYail = function() {
1
\mathbf{2}
     var code = [];
3
     var componentMap = Blockly.Component.buildComponentMap([], [], false, false);
4
5
     var globalBlocks = componentMap.globals;
     for (var i = 0, block; block = globalBlocks[i]; i++) {
6
\overline{7}
       code.push(Blockly.Yail.blockToCode(block));
8
     }
9
```

```
10
     var blocks = Blockly.mainWorkspace.getTopBlocks(true);
11
        //[Shirley 3/21] post-process of topBlocks
12
13
        var blocks2 = [];
        for (var x = 0, block; block = blocks[x]; x++) {
14
            if (block.category == "folders") {
15
                blocks2 = blocks2.concat(block.miniworkspace.topBlocks_);
16
17
            } else {
18
                blocks2 = blocks2.concat(block);
19
            }
20
        }
21
        blocks = blocks2;
22
        //[Shirley 3/21] end
23
24
     for (var x = 0, block; block = blocks[x]; x++) {
25
26
        // generate Yail for each top-level language block
27
        if (!block.category) {
28
          continue;
       }
29
30
        code.push(Blockly.Yail.blockToCode(block));
31
     }
     return code.join('\n\n');
32
33 };
```

Listing 4.5: Blockly.Yail.getDebuggingYail

#### 4.4.4 Scrollable Mini-Workspace

Scrollable mini-workspaces was the next detail tackled. While non-scrollable mini-workspaces could have been an option, it did not make sense. First, the larger main workspace is scrollable. It would be strange to have one workspace scrollable and another not. Second, mini-workspaces are meant to give users more space to develop on. Non-scrollable mini-workspaces would limit the space available for the user and thus defeat the purpose of FOLDERS.

Creating scrollable workspaces involved looking at how scrollbars were created for the main workspace and creating appropriate getWorkspaceMetrics\_ and setWorkspaceMetrics\_ functions. Because metrics is the gear driving the viewable window of any workspace, a lot of tweaking was necessary before scrollable workspaces were made possible.

The implementation for getWorkspaceMetrics\_ and setWorkspaceMetrics\_ can be seen below:

```
1 Blockly.MiniWorkspace.getWorkspaceMetrics_ = function () {
2
       var svgSize = Blockly.svgSize();
3
       //the workspace is just a percentage though.
       svgSize.width *= 0.4;
4
       svgSize.height *= 0.7;
5
 6
 7
       //We don't use Blockly.Toolbox in our version of Blockly instead we use drawer.js
8
       //svgSize.width -= Blockly.Toolbox.width; // Zero if no Toolbox.
9
       svgSize.width -= 0; // Zero if no Toolbox.
       var viewWidth = svgSize.width - Blockly.Scrollbar.scrollbarThickness;
10
       var viewHeight = svgSize.height - Blockly.Scrollbar.scrollbarThickness;
11
12
       try {
13
           var blockBox = this.getCanvas().getBBox();
14
       } catch (e) {
15
            // Firefox has trouble with hidden elements (Bug 528969).
16
           return null;
17
       }
       if (this.scrollbar_) {
18
19
            // Add a border around the content that is at least half a screenful wide.
20
            // Ensure border is wide enough that blocks can scroll over entire screen.
21
            var leftEdge = Math.min(blockBox.x - viewWidth / 2,
22
                blockBox.x + blockBox.width - viewWidth);
23
            var rightEdge = Math.max(blockBox.x + blockBox.width + viewWidth / 2,
24
                blockBox.x + viewWidth);
25
            var topEdge = Math.min(blockBox.y - viewHeight / 2,
26
                blockBox.y + blockBox.height - viewHeight);
27
            var bottomEdge = Math.max(blockBox.y + blockBox.height + viewHeight / 2,
                blockBox.y + viewHeight);
28
29
       } else {
            var leftEdge = blockBox.x;
30
31
            var rightEdge = leftEdge + blockBox.width;
            var topEdge = blockBox.y;
32
            var bottomEdge = topEdge + blockBox.height;
33
34
       3
       //We don't use Blockly.Toolbox in our version of Blockly instead we use drawer.js
35
       //var absoluteLeft = Blockly.RTL ? 0 : Blockly.Toolbox.width;
36
37
       var absoluteLeft = Blockly.RTL ? 0 : 0;
38
       var metrics = {
            viewHeight: svgSize.height,
39
40
            viewWidth: svgSize.width,
            contentHeight: bottomEdge - topEdge,
41
```

```
62
```

```
42
            contentWidth: rightEdge - leftEdge,
43
            viewTop: -this.scrollY,
            viewLeft: -this.scrollX,
44
            contentTop: topEdge,
45
            contentLeft: leftEdge,
46
            absoluteTop: 0,
47
            absoluteLeft: absoluteLeft
48
49
        };
        return metrics;
50
   };
51
52
53
   Blockly.MiniWorkspace.setWorkspaceMetrics_ = function(xyRatio) {
54
        if (!this.scrollbar) {
            throw 'Attempt to set mini workspace scroll without scrollbars.';
55
56
       }
57
        var metrics = this.getMetrics();//Blockly.MiniWorkspace.getWorkspaceMetrics_();
58
        if (goog.isNumber(xyRatio.x)) {
            this.scrollX = -metrics.contentWidth * xyRatio.x -
59
60
            metrics.contentLeft;
       }
61
62
        if (goog.isNumber(xyRatio.y)) {
63
            this.scrollY = -metrics.contentHeight * xyRatio.y -
64
            metrics.contentTop;
65
       }
66
        var translation = 'translate(' +
67
            (this.scrollX + metrics.absoluteLeft) + ',' +
68
            (this.scrollY + metrics.absoluteTop) + ')';
69
        this.getCanvas().setAttribute('transform', translation);
        this.getBubbleCanvas().setAttribute('transform',
70
71
            translation);
72 };
```

Listing 4.6: getWorkspaceMetrics\_ and setWorkspaceMetrics\_

## 4.4.5 Visual Feedback

As mentioned in the design of FOLDERS, visual feedback is essential for the user in blocks programming languages. Without visual feedback and guidance, users can become frustrated when the exhibited behavior is not the expected behavior. In order to understand how to properly implement the visual highlighting of FOLDERS, the highlighting of connections was studied closely. The closest connection, if any, is found in the onMouseMove\_ event handler for blocks. Using binary search, the closest connection is found and stored. If the current highlighted connection is not the same as the closest connection, the highlighted connection will be unhighlighted. If a closest connection is found and not currently highlighted, the connection will be highlighted. The code for this can been seen in Appendix G, Listing G.3, lines 72-100.

With this knowledge, the expanded FOLDER a block is over is found using the same methods, though with linear search and not binary search. While binary search is very important for connections because of the large number of connections that could be present on the workspace, it is unnecessary for FOLDERS as it is unlikely that a very large number of FOLDERS will be expanded on the workspace. The implementation for highlighting of mini-workspaces can be seen below:

```
1
   Blockly.Block.prototype.onMouseMove_ = function(e) {
 2
      . . .
3
     //find the folder the block is over
 4
     var overFolder = null;
     for (var i = 0; i < Blockly.ALL_FOLDERS.length; i++) {</pre>
5
 6
        if (this_ != Blockly.ALL_FOLDERS[i] &&
 7
          Blockly.ALL_FOLDERS[i].isOverFolder(e)) {
 8
          overFolder = Blockly.ALL_FOLDERS[i];
9
          break;
10
        }
11
     }
12
     //remove highlighting if necessary
13
     if (Blockly.selectedFolder_ &&
        Blockly.selectedFolder_ != overFolder) {
14
        Blockly.selectedFolder_.miniworkspace.unhighlight_();
15
16
        Blockly.selectedFolder_ = null;
     }
17
18
     //add highlighting if necessary
     if (overFolder && overFolder != Blockly.selectedFolder_) {
19
        Blockly.selectedFolder_ = overFolder;
20
        Blockly.selectedFolder_.miniworkspace.highlight_();
21
     }
22
23
      . . .
24 };
```

Listing 4.7: Blockly.Block.prototype.onMouseMove\_

## 4.4.6 Adding and Removing Blocks Part 2

Having cleaned up the implementation of mini-workspaces and gained more knowledge about svg workspaces, a second iteration of adding and removing blocks was necessary. The following insights and solutions were made to implement the second iteration of moving a block from one workspace to another:

1. Blocks can only belong to one workspace. This first presented itself as a bug. A block inside a mini-workspace can be dragged around, but once the block is dragged over a border, it disappears. This is because the block is still in the mini-workspace and the mini-workspace extends past its visible border but is not viewable.

Solution: A block's onMouseDown\_ action will move the block to the main workspace. This will allow the block to be visible when dragged at all times.

2. Blocks exist on two separate but linked layers: dom and Javascript. A block's properties is stored as Javascript and this Javascript is used to generate the dom object. However, the dom can be manipulated easier and faster outside of Javascript.

Insight: When a block is moved from one workspace to another, the dom of the block will be surgically moved in the dom. The Javascript properties of the block will be changed appropriately.

3. Blocks are not autonomous; they have parents and children. When blocks switch workspaces, their children must as well.

Solution: By surgically moving the dom of a block, the children will be moved as well. On the Javascript side, the workspace of the block and its children will be changed recursively.

4. The block's new workspace is already stored. The implementation done with mini-workspace highlighting stored the highlighted mini-workspace in a global variable Blockly.selectedFolder\_. This will considerably simplify the process of determining the new workspace.

Insight: If the selected FOLDER is null, nothing needs to be done. The block is already in the main workspace. If the selected FOLDER is not null, the block needs to be moved to the selected FOLDER's mini-workspace.

5. The relationship of coordinates of a mini-workspace and the main workspace is related to the transform of the mini-workspace as well as the metrics, or scrolling transform, of the miniworkspace. Insight: The relationship of the coordinates is shown in Figure 4-6.

 • C(D) of main workspace
 this transform is obtained with Blockly gerRelativeXY\_(this svgGroup\_), which
 finds the anchor of the svgGroup\_relative to the main workspace
 anchor of mini-workspace (this svgGroup\_)

 anchor of mini-workspace (this svgGroup\_)

 anchor of mini-workspace (this svgGroup\_)

 anchor of mini-workspace (this svgGroup\_)

 anchor of mini-workspace (this svgGroup\_)

 anchor of mini-workspace (this svgGroup\_)

 bider16

 bider12

 where this = mini-workspace
 the anchor + Blockly gerRelativeXY\_(this svgGroup\_)
 and scroll = this gerTranslate()

 Macount = Blockly gerRelativeXY\_(this svgGroup\_)
 and scroll = this gerTranslate()

 Macount = Blockly gerRelativeXY\_(this svgGroup\_)
 and scroll = this gerTranslate()

 Macount = Blockly gerRelativeXY\_(this svgGroup\_)

 Bow Werning

Because this transform is needed for connections, as discussed in the next section, the implementation details will be revealed at the end of the connections discussion.

Figure 4-6: Relative coordinates of the main workspace and a mini-workspace

#### 4.4.7 Connections

The last detail of FOLDERS tackled was connections. When a block is moved from mini-workspace to mini-workspace, its connections must also move. ConnectionDBLists are maintained for each workspace and their structure allows for easy binary search of viable connections, which directly leads to the possibility of highlighting connections.

There are 4 different types of connections: 1) value input, 2) value output, 3) statement previous, 4) statement next. The connectionDBList is a length 4 list, starting at index 1, with the each index referring the aforementioned type of connection.

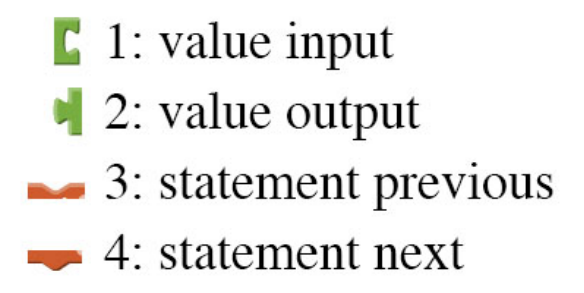

Figure 4-7: 4 different types of connections

At each of these indices, the list of connections are ordered first by y coordinate, then x coordinate.

A few careful steps must be taken to migrate connections from one workspace to another properly. First, every connection must be accounted for. Every connection on the top-most block and each of these connection's targetConnections must be migrated. This process must then be recursively repeated for every child block. Second, the  $x_{-}$  and  $y_{-}$  coordinate of each connection must be adjusted accordingly. The dx and dy are the same as the dx and dy of the previous section. This adjustment must also be done in a specific order: 1) the connection must first be removed from the old connectionDBList, 2) the  $x_{-}$  and  $y_{-}$  should be adjusted, 3) the connection is added to the new connectionDBList, and 4) the connection's dbList\_ must be changed to the new workspace's connectionDBList.

The implementation for moving a block from the main workspace to the mini-workspace is as follows:

```
1 Blockly.Workspace.prototype.moveIntoFolder = function (block) {
2
     // The oldWorkspace will always be the mainWorkspace
     var oldWorkspace = Blockly.mainWorkspace;
3
     // newWorkspace will always be this
 4
5
     var newWorkspace = this;
 6
7
     // Move the Block into the right place in the \folder
8
     var blockRelativeToMWXY = block.getRelativeToSurfaceXY();
9
     var miniWorkspaceOrigin = Blockly.getRelativeXY_(this.svgGroup_);
10
     Blockly.mainWorkspace.removeTopBlock(block);
     this.addTopBlock(block);
11
12
     //surgically removes all svg associated with block from old workspace canvas
13
     var svgGroup = goog.dom.removeNode(block.svg_.svgGroup_);
14
     block.workspace = this;
15
     this.getCanvas().appendChild(svgGroup);
16
17
     var translate_ = this.getTranslate();
18
     var dx = -1 * (miniWorkspaceOrigin.x + parseInt(translate_[0]));
19
     var dy = -1 * (miniWorkspaceOrigin.y + parseInt(translate_[1]));
20
     var x = blockRelativeToMWXY.x + dx;
21
     var y = blockRelativeToMWXY.y + dy;
22
     block.svg_.getRootElement().setAttribute('transform',
          'translate(' + x + ', ' + y + ')');
23
24
25
     // remove, change x & y, add
     if (block.outputConnection) {
26
27
       changeConnection(block.outputConnection);
```

```
28
     }
29
     if (block.nextConnection) {
        changeConnection(block.nextConnection);
30
     }
31
     if (block.previousConnection) {
32
33
        changeConnection(block.previousConnection);
     }
34
35
     if (block.inputList) {
       for (var i = 0; i < block.inputList.length; i++) {</pre>
36
37
          var c = block.inputList[i];
          if (c.connection) {
38
            changeConnection(c.connection);
39
40
          }
       }
41
42
     }
43
44
     function changeConnection (connect) {
        oldWorkspace.connectionDBList[connect.type].removeConnection_(connect);
45
46
        connect.x_ += dx;
        connect.y_ += dy;
47
        newWorkspace.connectionDBList[connect.type].addConnection_(connect);
48
49
        if (connect.targetConnection) {
50
          var tconnect = connect.targetConnection;
51
          oldWorkspace.connectionDBList[tconnect.type].removeConnection_(tconnect);
52
          tconnect.x_ += dx;
53
          tconnect.y_ += dy;
54
          newWorkspace.connectionDBList[tconnect.type].addConnection_(tconnect);
          tconnect.dbList_ = newWorkspace.connectionDBList;
55
       }
56
        connect.dbList_ = newWorkspace.connectionDBList;
57
58
     }
59
60 };
```

#### Listing 4.8: Blockly.Workspace.prototype.moveIntoFolder

The implementation for moving a block from a mini-workspace to the main workspace is as follows:

```
1 Blockly.Workspace.prototype.moveOutOfFolder = function (block) {
2  // this is used everytime a block is clicked - if it's in main, don't move it
3  if (block.workspace == Blockly.mainWorkspace) {
```

```
4
         return;
5
     }
 6
     //Move block into the right place in the main workspace
7
     var oldWorkspace = block.workspace;
8
     var newWorkspace = this;
9
10
     var blockRelativeToWXY = block.getRelativeToSurfaceXY();
11
     var miniWorkspaceOrigin = Blockly.getRelativeXY_(oldWorkspace.svgGroup_);
12
     oldWorkspace.removeTopBlock(block);
     newWorkspace.addTopBlock(block);
13
     //surgically removes all svg associated with block from old workspace canvas
14
     var svgGroup = goog.dom.removeNode(block.svg_.svgGroup_);
15
16
     block.workspace = newWorkspace;
     newWorkspace.getCanvas().appendChild(svgGroup);
17
18
     var translate_ = oldWorkspace.getTranslate();
19
20
     var dx = miniWorkspaceOrigin.x + parseInt(translate_[0]);
21
     var dy = miniWorkspaceOrigin.y + parseInt(translate_[1]);
22
     var x = blockRelativeToWXY.x + dx;
23
     var y = blockRelativeToWXY.y + dy;
24
     block.svg_.getRootElement().setAttribute('transform',
          'translate(' + x + ', ' + y + ')');
25
26
     block.isInFolder = false;
27
28
     // Change the old workspace and new workspace's connectionDBList
29
     if (block.outputConnection) {
30
       changeConnection(block.outputConnection);
     }
31
32
     if (block.nextConnection) {
       changeConnection(block.nextConnection);
33
34
     }
     if (block.previousConnection) {
35
       changeConnection(block.previousConnection);
36
37
     7
     if (block.inputList) {
38
       for (var i = 0; i < block.inputList.length; i++) {</pre>
39
40
         var c = block.inputList[i];
41
         if (c.connection) {
42
            changeConnection(c.connection);
         }
43
44
       }
```

```
45
     }
46
47
     function changeConnection (connect) {
       oldWorkspace.connectionDBList[connect.type].removeConnection_(connect);
48
49
       connect.x_ += dx;
       connect.y_ += dy;
50
51
       newWorkspace.connectionDBList[connect.type].addConnection_(connect);
52
       if (connect.targetConnection) {
         var tconnect = connect.targetConnection;
53
         oldWorkspace.connectionDBList[tconnect.type].removeConnection_(tconnect);
54
         tconnect.x_ += dx;
55
56
         tconnect.y_ += dy;
57
         newWorkspace.connectionDBList[tconnect.type].addConnection_(tconnect);
58
         tconnect.dbList_ = newWorkspace.connectionDBList;
59
       }
       connect.dbList_ = newWorkspace.connectionDBList;
60
61
     }
62
63
     newWorkspace.moveChild(block);
64
65
     return [dx,dy];
66
67 };
```

Listing 4.9: Blockly.Workspace.prototype.moveOutOfFolder

## Chapter 5

# **Evaluation** Methods

FOLDERS were designed and implemented to improve the user experience and interface of App Inventor. In order to evaluate whether those goals were met, user studies must be conducted for FOLDERS.

## 5.1 Initial Feedback

Upon the release of the first minimal viable product iteration of FOLDERS, some informal testing and studies were completed. The FOLDER system was tested by App Inventor developers and the initial feedback was generally positive. During this alpha testing period, a number of bugs were discovered and a series of features were requested for future iterations of FOLDERS.

FOLDERS is considered to be an essential feature for App Inventor by all testers and a second iteration is greatly anticipated. Comparisons between FOLDERS and blocks organization tools in other blocks languages, such as Gameblox, were made. There was some discussion on the merits of having an index displaying the tree structure of FOLDERS in the blocks palette. The user interface of FOLDERS also appeared to give several users trouble and is not as intuitive as expected.

## 5.2 Goals for User Study

With the feedback from the initial testing and studies, a set of goals can be set for a formal user study. The formal user study will be used to both gather data on the current iteration of FOLDERS and establish the next steps for future iterations of FOLDERS. Because FOLDERS is an improvement on App Inventor, this study will be conducted on a voluntary sample of users already familiar with the layout, functionality, and features of App Inventor. Pending the results from this proposed study, a second study with new App Inventor users as subjects may be designed and carried out.

Phase one of the study will focus on the current iteration of FOLDERS and its goals include determining whether the design is intuitive and whether the implementation exhibits the expected behavior. Phase two of the study aims at determining what additional features should be implemented for FOLDERS and how essential do users consider these additional features.

## 5.3 Design of User Study

In order to achieves these goals, a mixture of survey and short-term longitudinal A/B testing will be conducted. The flow of the study will be as follows:

- 1. Users will be asked to complete a survey examining the expected behavior of FOLDERS.
- 2. Users will be given a task to complete in live App Inventor. Development screens will be captured by screencast.
- 3. Users will be asked to evaluate the difficulty of the task in a second survey.
- 4. After two weeks, users will be asked to return and complete a similar task with one of many variations of FOLDERS. Each variation will include or exclude a certain feature. Again, the development screens will be captured by screencast.
- 5. Users will be asked to evaluate the difficulty of the task and whether they found it more challenging or less challenging.

Questions I hope to answer with this user study include:

- 1. Are App Inventor programmers able to understand and use FOLDERS without any guidance?
- 2. How necessary of a feature do App Inventor programmers consider FOLDERS?
- 3. What behaviors, if any, of FOLDERS is unexpected?
- 4. What features are still missing from FOLDERS and how important are they?

#### 5.3.1 Survey One

Question: Are the designs for FOLDERS intuitive? Does FOLDERS exhibit expected behavior? This first survey will consistent of a series of scenario questions such as the following:
1. A user drags a boolean block within the expected connection radius of a block but also above an expanded FOLDER. What is the expected behavior?

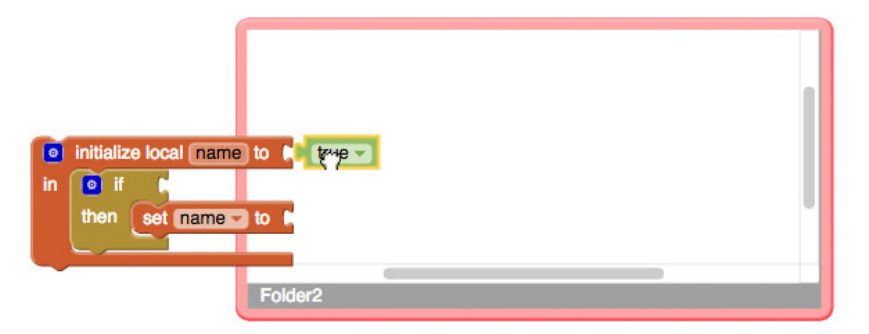

a. The boolean block makes the connection.

| initialize local name | to 🕻 true 🔽 |  | - 11 |
|-----------------------|-------------|--|------|
| in 💽 if 肯             |             |  | - 11 |
| then set name         | to Р        |  |      |
|                       |             |  |      |
|                       | Folder2     |  |      |

b. The boolean block is put inside the FOLDER.

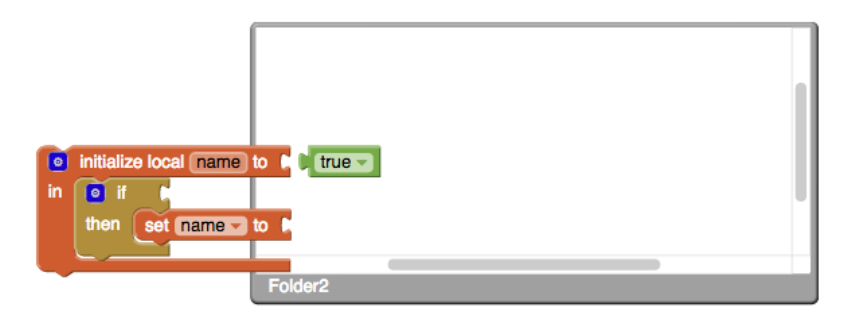

c. Other - please elaborate.

Each of these scenario questions will be targeted at answering a specific expected behavior question and aims at better understanding what users expect from a feature such as FOLDERS.

## 5.3.2 Control Behavior

In order to measure whether FOLDERS is a useful tool, a control sample must be collected and compared to the treatment sample. Each user's development screen will be captured using a screencast tool. Each user will be given an App Inventor project file, with a completed design for the app they will build.

The task given to users will be:

Using the given AddCalculator.aia project file, create a completed Add Calculator. The Add Calculator should:

- Display the entered integers correctly
- Add two or more integers together accurately
- Behave as a normal calculator's addition functionality would

A physical calculator is available for behavior comparison purposes.

| Nation     Compared     Precision       Data data     Image     Image </th <th>ddCalculator</th> <th></th> <th>Screen1 +</th> <th>Add Screen</th> <th>Remove Screen</th> <th></th> <th></th> <th></th> <th></th> <th>Designer</th>                                                                                                    | ddCalculator        |   | Screen1 +                           | Add Screen        | Remove Screen |   |   |                                          |               | Designer                            |
|----------------------------------------------------------------------------------------------------|---------------------|---|-------------------------------------|-------------------|---------------|---|---|------------------------------------------|---------------|-------------------------------------|
| Unter therefore               Description difference reported in Vener                Description               Description               Descript                                                                                                    | alette              |   | Viewer                              |                   |               |   |   |                                          | Components    | Properties                          |
| Man       Conduct       State       State       State       Approximate       Approximate                                                                                                    | Jser Interface      |   | Display hidden components in Viewer |                   |               |   | - | ⊖ Screen1                                | Screen1       |                                     |
| <pre>c cosdo: c c c c c c c c c c c c c c c c c c c</pre>                                                                                                    | Button              | ۲ |                                     | <b>₹.d 8</b> 9:48 |               |   |   | <ul> <li>VerticalArrangement1</li> </ul> | AboutScreen   |                                     |
| Destrikter     I     I                                                                                                    | CheckBox            | ۲ |                                     |                   | Screen1       |   |   |                                          | Cabell        |                                     |
| image of a character of the second of the second of the se                                                                                                    | DatePicker          | ۲ |                                     |                   |               |   | ( |                                          | Button1       | AlignHorizontal                     |
| Ladi     0     Algorithmic       Latification     1     2     3       Latification     1     2     3       Latification     1     2     3       Latification     1     2     3       Latification     1     2     3       Latification     1     2     3       Nation     4     5     6       Spice     7     8     9       O     +     =       Present freshing     0     +       Spice     0     +     =       Present reshing     0     +     =       Spice     0     +     =                                                                                                    | Image               | ۲ |                                     |                   |               |   |   |                                          | Button2       | Left ¢                              |
| Lundar of Lundar of Lundar                                                                                                    | Label               | ۲ |                                     |                   |               |   | • |                                          | Button3       | AlignVertical<br>Top \$             |
| Likova o<br>Nacidar o<br>Sales of Tacibas o<br>Sales of Tacibas o<br>Sales o<br>Sales o                                    | ListPicker          | ۲ |                                     |                   | 1             | 2 | 3 |                                          | Button4       | AppName                             |
| Notific 0 Parsend Certific  Parsend Certific  Pa                                                                                                    | ListView            | ۲ |                                     |                   |               |   |   |                                          | Button5       | celculator                          |
| Passand citable     0     0     0     0     0     0     0     0     0     0     0     0     0     0     0     0     0     0     0     0     0     0     0     0     0     0     0     0     0     0     0     0     0     0     0     0     0     0     0     0     0     0     0     0     0     0     0     0     0     0     0     0     0     0     0     0     0     0     0     0     0     0     0     0     0     0     0     0     0     0     0     0     0     0     0     0     0     0     0     0     0     0     0     0     0     0     0     0     0     0     0     0     0     0     0     0     0     0     0     0     0     0     0     0     0     0     0     0     0     0     0     0     0     0     0     0     0     0     0     0     0     0     0     0     0     0     0     0     0     0     0     0     0     0 <td>Notifier</td> <td>۲</td> <td></td> <td></td> <td></td> <td>-</td> <td></td> <td></td> <td>Button7</td> <td>BackgroundColor</td>                                                                                                    | Notifier            | ۲ |                                     |                   |               | - |   |                                          | Button7       | BackgroundColor                     |
| Side Spiner Spiner Spin                                                                                                    | PasswordTextBox     | ۲ |                                     |                   | 4             | 5 | 0 |                                          | Button8       | White                               |
| Sonar 0<br>Tendbar 0<br>Web/see<br>Pool<br>da<br>sonar<br>Sonar 0<br>Web/see<br>Pool<br>da<br>Sonar 0<br>Pool<br>Sonar 0<br>Pool<br>Sonar 0<br>Pool<br>Sonar 0<br>Num.<br>Confice exclusion<br>Defending Sonar 0<br>Num.<br>Confice exclusion<br>Num.<br>Confice exclusion<br>Num.<br>Confice exclusion<br>Num.<br>Confice exclusion<br>Num.<br>Confice exclusion<br>Num.<br>Confice exclusion<br>Num.<br>Confice exclusion<br>Num.<br>Sonar 0<br>Num.<br>Sonar 0<br>Num.<br>Sonar 0<br>Num.<br>Sonar 0<br>Num.<br>Sonar 0<br>Num.<br>Sonar 0<br>Num.<br>Sonar 0<br>Num.<br>Sonar 0<br>Sonar 0<br>Num.<br>Sonar 0<br>Sonar 0<br>Num.<br>Sonar 0<br>Num.<br>Sonar 0<br>Num.<br>Sonar 0<br>Sonar 0 | Slider              | ۲ |                                     |                   |               |   |   |                                          | Button9       | Backgroundimage                     |
| Tatilità     0     0     0     0     0     0     0     0     0     0     0     0     0     0     0     0     0     0     0     0     0     0     0     0     0     0     0     0     0     0     0     0     0     0     0     0     0     0     0     0     0     0     0     0     0     0     0     0     0     0     0     0     0     0     0     0     0     0     0     0     0     0     0     0     0     0     0     0     0     0     0     0     0     0     0     0     0     0     0     0     0     0     0     0     0     0     0     0     0     0     0     0     0     0     0     0     0     0     0     0     0     0     0     0     0     0     0     0     0     0     0     0     0     0     0     0     0     0     0     0     0     0     0     0     0     0     0     0     0     0     0     0     0     0     <                                                                                                    | Spinner             | ۲ |                                     |                   | 7             | 0 | 0 |                                          | Button0       | None                                |
| TimeRicker     ©     Belandinguese     Ion       Woldverr     ©     •     •       O     +     =     •       O     +     =     •       O     +     =     •       O     +     =     •       O     +     =     •       O     +     =     •       O     +     =     •       O     +     =     •       O     +     =     •       O     +     =     •       O     +     =     •       O     +     =     •       Person     O     +     =       Interview     Interview     •     •       O     +     =     •       Interview     •     •     •       Interview     •     •     •       Interview     •     •     •       Interview     •     •     •       Interview     •     •     •       Interview     •     •     •       Interview     •     •     •       Interview     •     •     •       Interview     •     •                                                                                                    | TextBox             | ۲ |                                     |                   |               | 0 | 9 |                                          | ButtonPlus    | CloseScreenAnimation                |
| Wolfwere                                                                                                    | TimePicker          | ۲ |                                     |                   |               |   |   |                                          | ButtonEquals  | loon                                |
| yout constrained of the second second                                                                                                    | WebViewer           | ۲ |                                     |                   | 0             |   | _ |                                          |               | None                                |
| Adia         Remark         Detect         ScreenDistration           awing and Animation         Utrapecified: 1)         Utrapecified: 1)         ScreenDistration           news         Media         ScreenDistration         Utrapecified: 1)                                                                                                    | yout                |   |                                     |                   |               |   |   |                                          |               | OpenScreenAnimation<br>Default \$   |
| awing and Animation Media Scrotlable unsors Upbod File                                                                                                    | edia                |   |                                     |                   |               |   |   |                                          | Rename Delete | ScreenOrientation<br>Unspecified \$ |
| ensors Upload File                                                                                                    | awing and Animation |   |                                     |                   |               |   |   |                                          | Media         | Scrollable                          |
|                                                                                                    | iensors             |   |                                     |                   |               |   |   |                                          | Upload File   | •                                   |

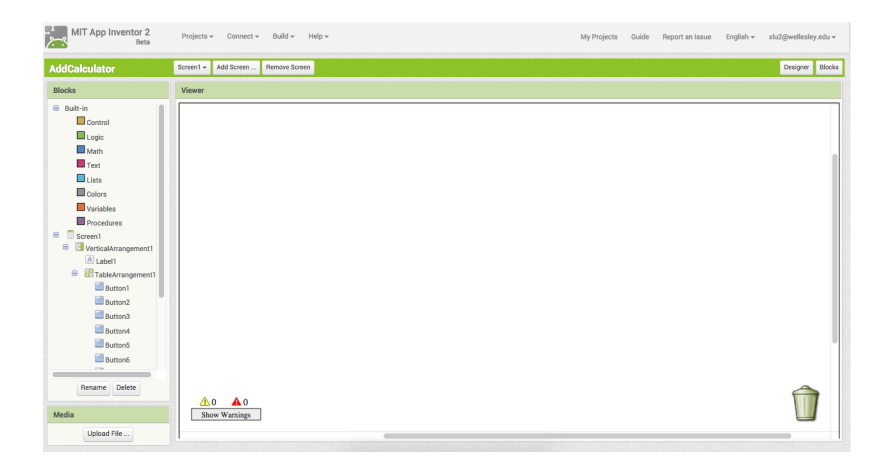

## 5.3.3 Exit Survey One

After completing the AddCalculator App, users will be given an open-ended exit survey consisting of the following questions:

- 1. How difficult did you find the AddCalculator app?
- 2. What would have aided you in development of the app?
- 3. What tools or user interface suggestions do you have for App Inventor?

## 5.3.4 Treatment Behavior

After two weeks, users will be asked to return and complete a second part of the study. In this study, users will be given a similar task but will be asked to use the current FOLDER version or a variation of the current FOLDER build of App Inventor. Variations can include:

- Blocks cannot be connected in the mini-workspace.
- Connection is prioritized over moving block into mini-workspace.
- No visual feedback through highlighting of the mini-workspace.
- A tree structure index of FOLDERS available to users in the Palette
- Naming available for FOLDERS
- Mini-workspace expands some distance from the FOLDER pseudo-block

Before users are given the task, they will asked to rate on a scale of 1-5 how well they remember the task assigned to them two weeks prior. This will help assess the steps users took to complete this second task.

The task given to users will be:

Using the given MultiplyCalculator.aia project file, create a completed Multiply Calculator. The Multiply Calculator should:

- Display the entered integers correctly
- Multiply two or more integers together accurately
- Behave as a normal calculator's multiplication functionality would

A physical calculator is available for behavior comparison purposes.

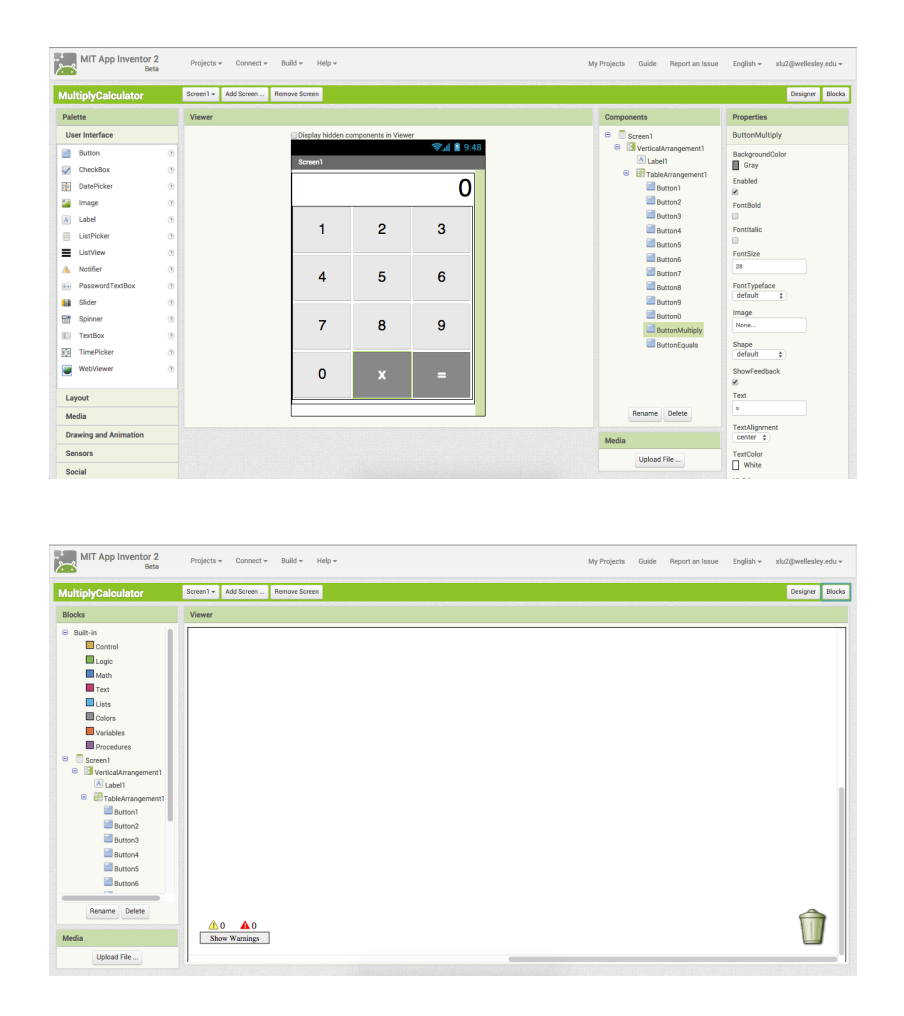

## 5.3.5 Exit Survey Two

Once users finish the Multiply Calculator app, a second open-ended exit survey will be given to users. Questions on the survey will include:

- 1. How difficult was developing Multiple Calculator?
- 2. Did FOLDERS help you during development? How?
- 3. Did you run into any bugs or unexpected behavior while using FOLDERS?
- 4. Would you recommend the usage of FOLDERS to other App Inventor developers? Why or why not?

## 5.3.6 Analysis of User Study

Upon completion of the user study, both the collected surveys and recorded screen-casts will be carefully reviewed and documented. The surveys will provide insight into how a user perceives FOLDERS and their thought process during development. The screen-casts will yield better understanding of the development process of a user and how they utilized, or did not utilize, FOLDERS in their tasks. By combining the results of the surveys and screen-casts, a clearer picture of the usefulness and demand of tool like FOLDERS will be presented.

## Chapter 6

## **Conclusion and Future Work**

## 6.1 Current State

In its current state, FOLDERS work as a first iteration, minimal working product of a visual organization system for App Inventor. A FOLDER instance can be easily added to or deleted from the workspace. The mini-workspace associated with a FOLDER can expand and collapse its miniworkspaces. Blocks and other FOLDERS can be added or removed from mini-workspaces. Blocks can be moved between workspaces and make connections in one action. There is visual feedback for the user as blocks are moved from one workspace to another to indicate which workspace the block is in. The design and behavior of FOLDERS and mini-workspaces intentionally mimic the folders of a Desktop.

Some informal testing and studies have been conducted on this minimal viable product and their results will be driving future work and formal user studies for FOLDERS.

## 6.2 Future Work

Future work will be discussed in 4 sections. First, the known bugs of FOLDERS will be presented in a most severe to least severe fashion. These bugs were made known through the informal user testing and studies. Second, features for immediate development will be presented. These features are essential to FOLDERS and must be implemented before FOLDERS can be integrated into the production App Inventor system. Third, user studies and features for development the foreseeable future will be suggested. Each of these ideas require further brainstorming, development, and, ultimately, implementation. The implementation of any of these ideas will benefit FOLDERS greatly. Lastly, work for the distant future will be discussed. These ideas will be very important for FOLDERS but also App Inventor.

## 6.2.1 Known Bugs

The current version of FOLDERS has a number of bugs that need to be fixed before it can be introduced to the general App Inventor users. Below is a list of bugs, each of which has been given a rating from 1 to 4 with each rating corresponding to the following:

- 1. Critical Bug: breaks App Inventor; FOLDERS cannot be pushed live until fixed
- 2. Major Bug: breaks FOLDERS; does not break App Inventor; FOLDERS cannot be integrated until fixed
- 3. Minor Bug: does not break App Inventor; exhibits unexpected behavior
- 4. Cosmetic Bug: does not break App Inventor; suboptimal user interface

#### 6.2.1.1 Collapsed Blocks

#### Bug Rating: 1) Critical Bug

Collapsed blocks cannot be added to FOLDERS at the moment. When a user tries to add a collapsed blocks to a FOLDER, a "Uncaught Connection not in database" is thrown. App Inventor will not exhibit any immediate problems but this will cascade into a number of other errors, ultimately leading to the loss of the original collapsed block.

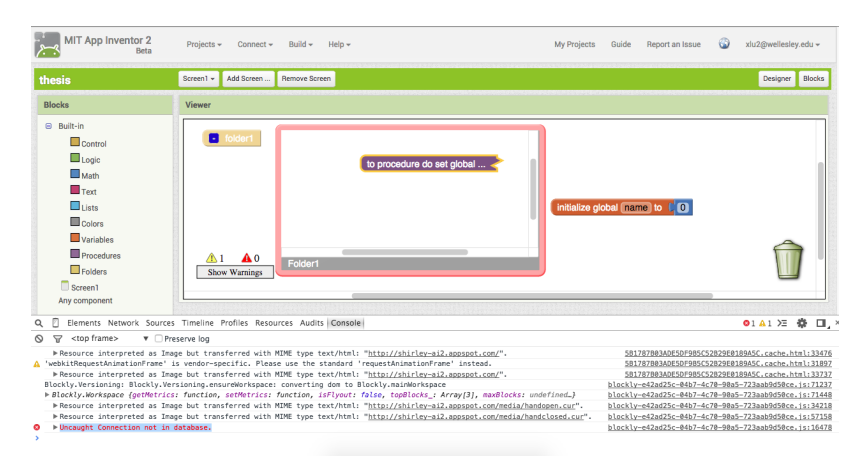

Figure 6-1: Attempting to add a collapsed block will throw "Uncaught Connection not in database" error Collapsing a block inside a mini-workspace will result in the same error being thrown; however, App Inventor will immediately display incorrect behavior. A forced refresh of App Inventor will be necessary and the original block will be lost.

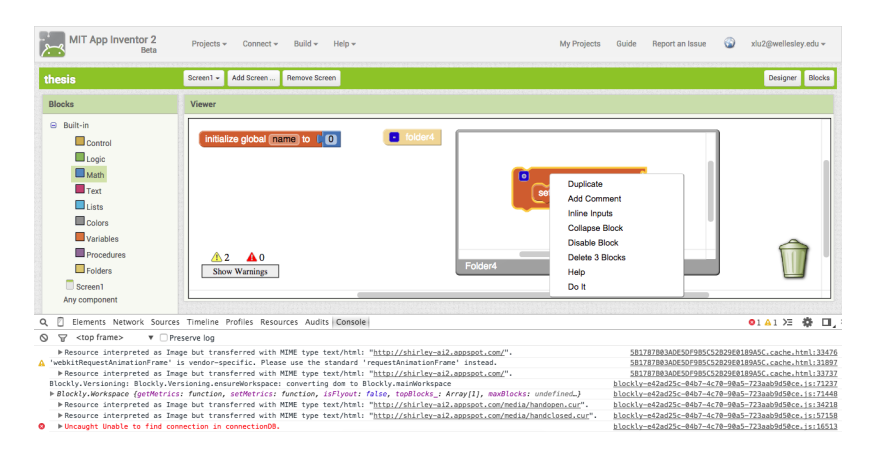

Figure 6-2: Attempting to collapse a block in a mini-workspace will throw "Uncaught Connection not in database" error

## 6.2.1.2 Nested Folders

Bug Rating: 2) Major Bug

If nested FOLDERS are both expanded and the outer FOLDER is collapsed, the inner FOLDER cannot be collapsed.

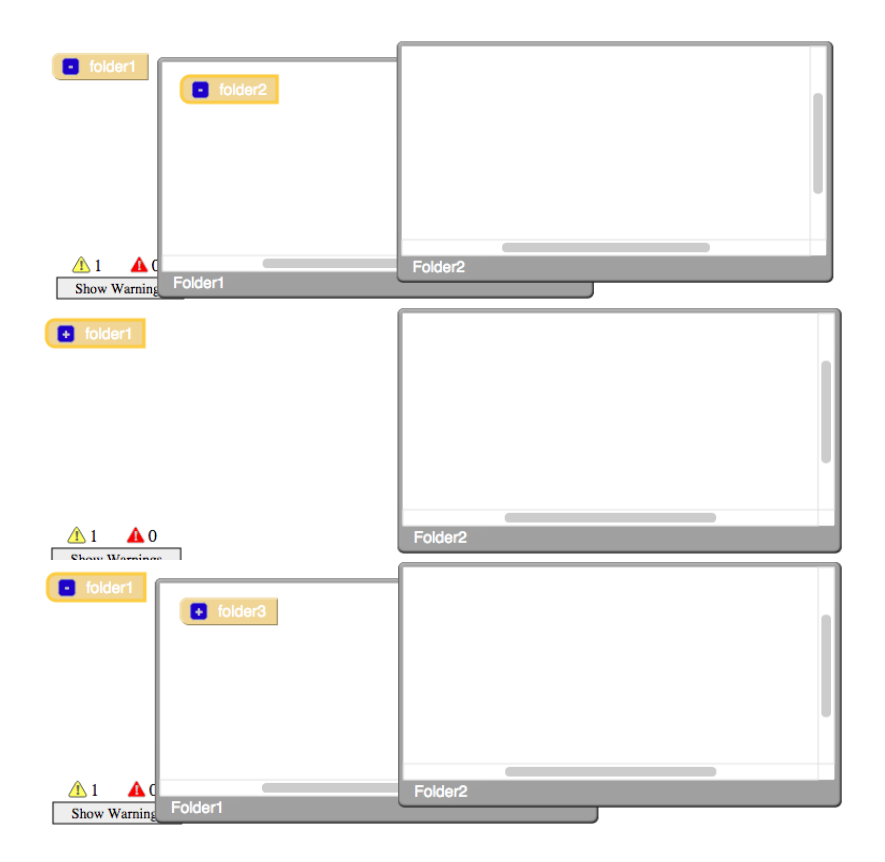

Figure 6-3: Inner nested mini-workspace cannot be collapsed

#### 6.2.1.3 Variables & Procedures Not Recognized

Bug Rating: 2) Major Bug

Global variables and procedures inside FOLDERS are not recognized and will not be listed in Procedure and Variable drawers.

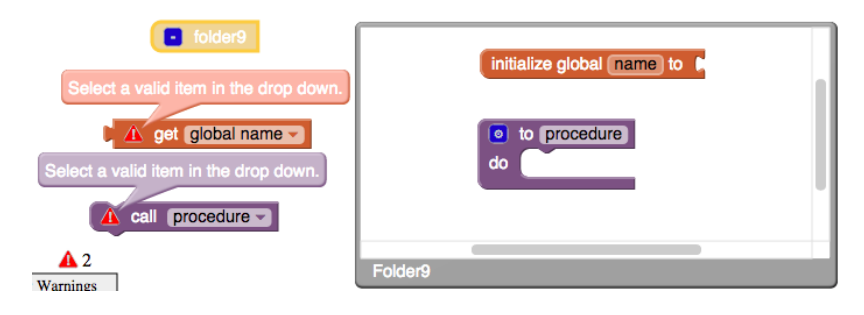

Figure 6-4: Variables and procedures inside mini-workspaces are not recognized in the main workspace

Suggested Fix: edit workspace's getAllBlocks procedure. GetAllBlocks does not include blocks inside mini-workspaces. Alternatively, change procedure and variable's usage of getAllBlocks to include traversing all mini-workspaces as well.

### 6.2.1.4 Warnings Do Not Toggle

Bug Rating: 3) Minor Bug

Warnings and errors do not toggle inside a mini-workspace.

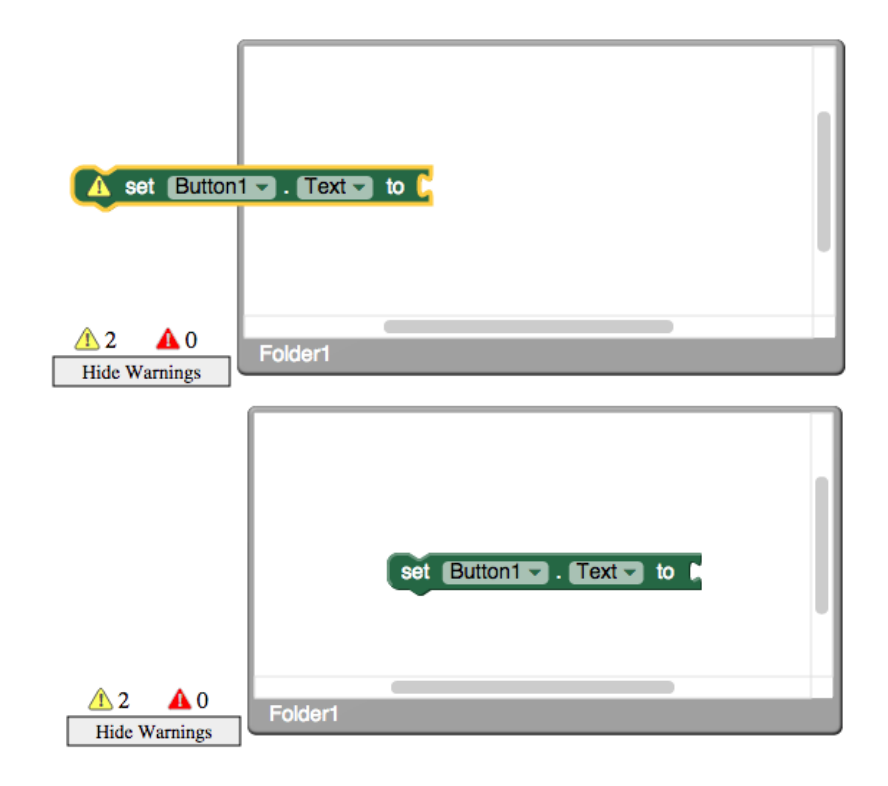

Figure 6-5: Warnings do not toggle for blocks inside mini-workspace

Suggested Fix: the block is no longer connected to the correct event; edit block events as part of workspace's moveIntoFolder and moveOutOfFolder methods.

#### 6.2.1.5 Mutator Bubbles

Bug Rating: 3) Minor Bug

Mutator bubbles do not appear in the correct position when opened inside a mini-workspace.

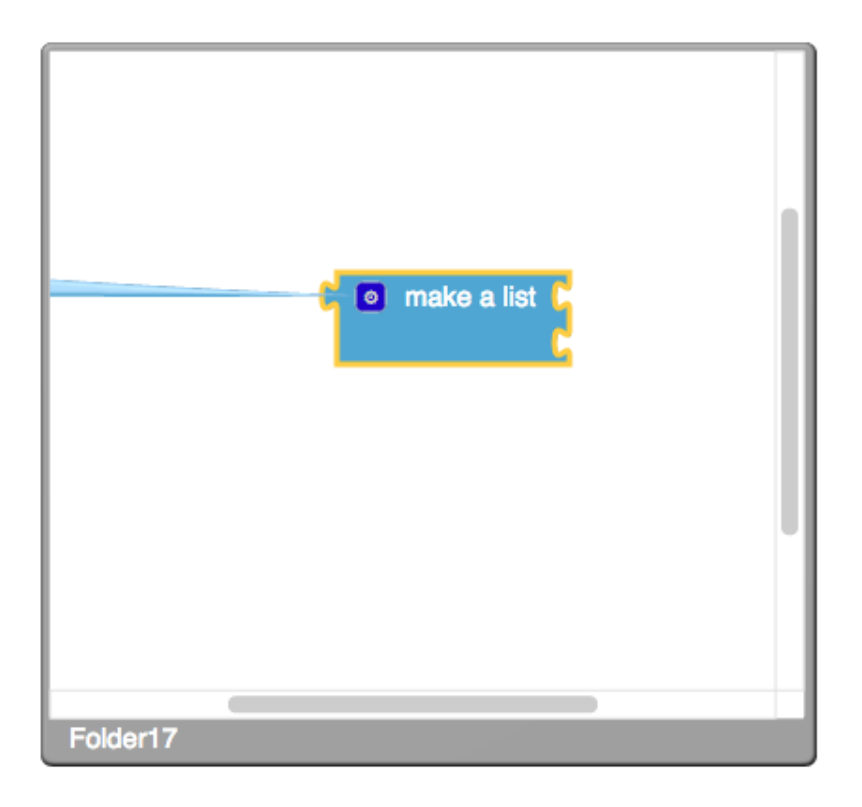

Figure 6-6: Opening a mutator bubble inside a mini-workspace results in unexpected behavior

## 6.2.1.6 Mutator Does Not Change Workspaces

Bug Rating: 3) Minor Bug

When a block with an expanded mutator is added to a mini-workspace, the mutator bubble remains in the main workspace.

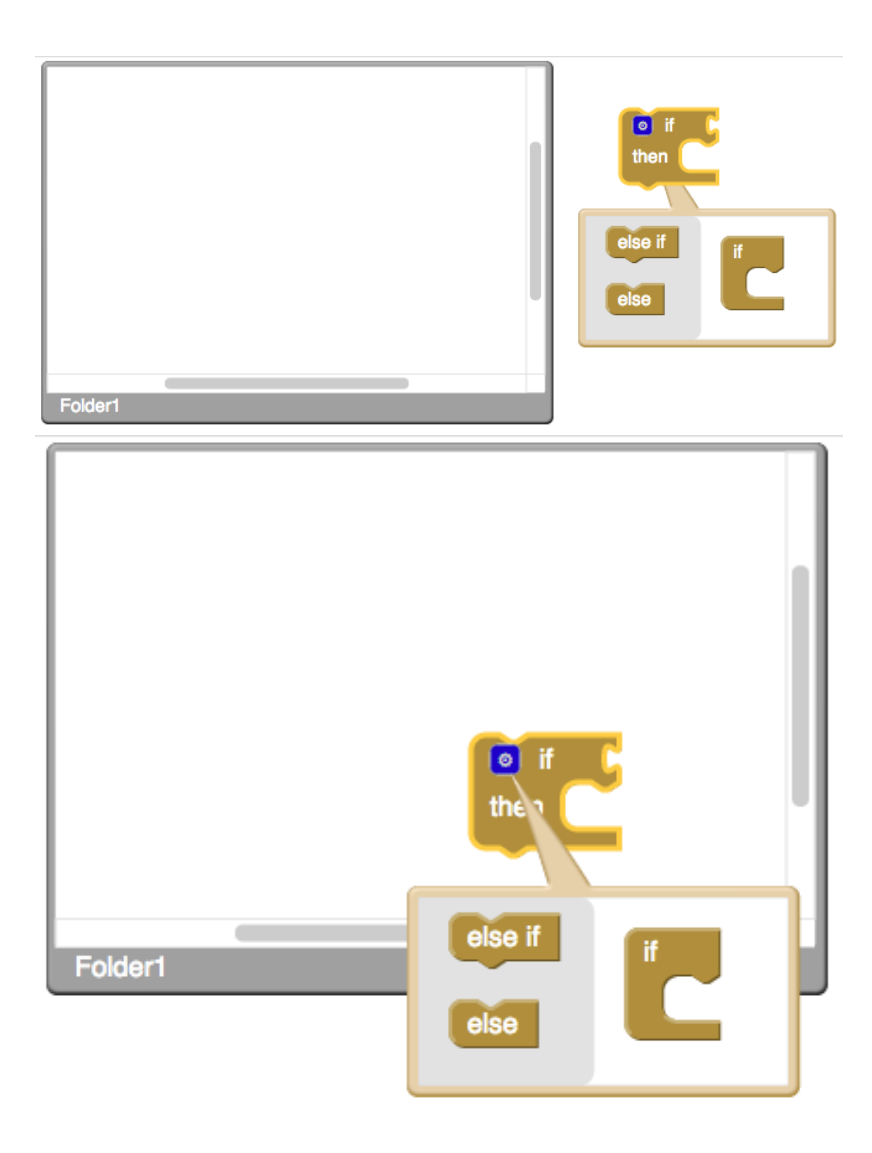

Figure 6-7: Mutator bubbles fail to migrate to the new workspace of the block

## 6.2.1.7 Folders Has Warning

Bug Rating: 3) Minor Bug

FOLDERS should not display "This block should be connected to an event block or a procedure definition" warning.

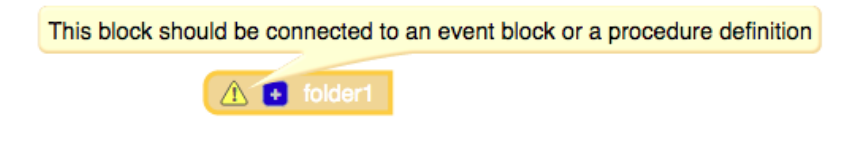

Figure 6-8: FOLDERS display warnings inappropriately

## 6.2.2 Immediate Future

There is a significant amount of work that needs to be done before FOLDERS can be integrated into the production version of App Inventor. Some of this work has been mentioned in the Bugs List. A few features were requested in the early stage informal testing of FOLDERS that require immediate attention and development.

#### 6.2.2.1 Naming

Currently, FOLDERS are named "FOLDER[block id]" (e.g. folder1, folder10, etc). The block id number changes with each rendering of a block, which is a feature inherent to Blockly. This misleads users into thinking that a new rendering of a specific FOLDER is a brand new FOLDER, which is not the case.

A feature that has been requested and expected by a number of different users is the ability to name FOLDERS. By implementing a naming feature, users can name FOLDERS with useful terms allowing for better navigation.

Implementation suggestion: create a new right-click drop down menu option for "Rename [FOLDER name]". Alternatively, change the FOLDER pseudo-block to include a text input.

#### 6.2.2.2 Warning Before Deletion

FOLDERS can be deleted without warning or confirmation. This is not ideal as FOLDERS have the capacity to contain numerous crucial procedures and other blocks. Because App Inventor does not currently have an undo feature, deletion of a large number of blocks is not recoverable.

Implementation suggestion: a feature similar to that of deleting a large collection of blocks should be implemented for deleting a FOLDER with content.

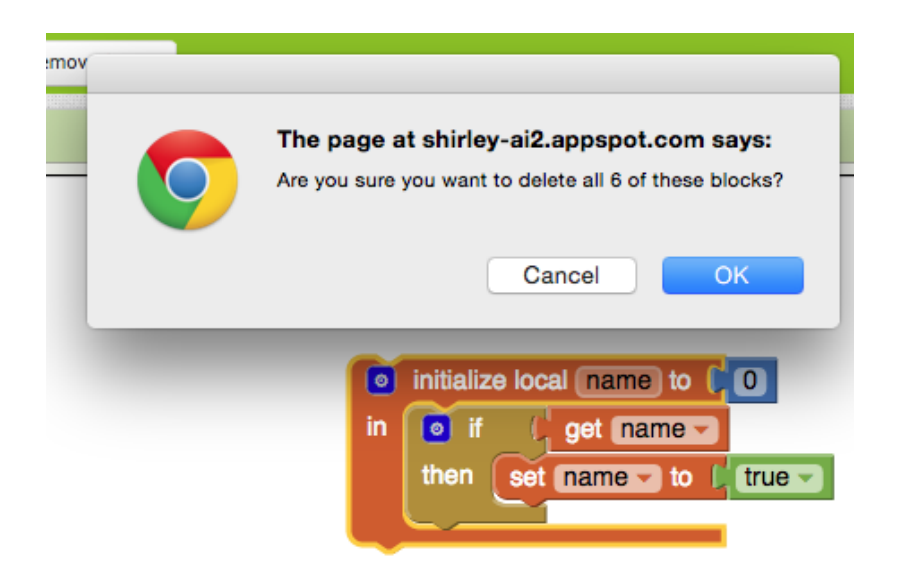

Figure 6-9: Warning before deleting a block

### 6.2.2.3 Mini-workspace Expansion Anchor

Currently, a mini-workspace's expansion anchor is the upper-left corner of the FOLDER's icon. This is suboptimal as the [-] icon would covered and the way to collapse the mini-workspace is not immediately clear.

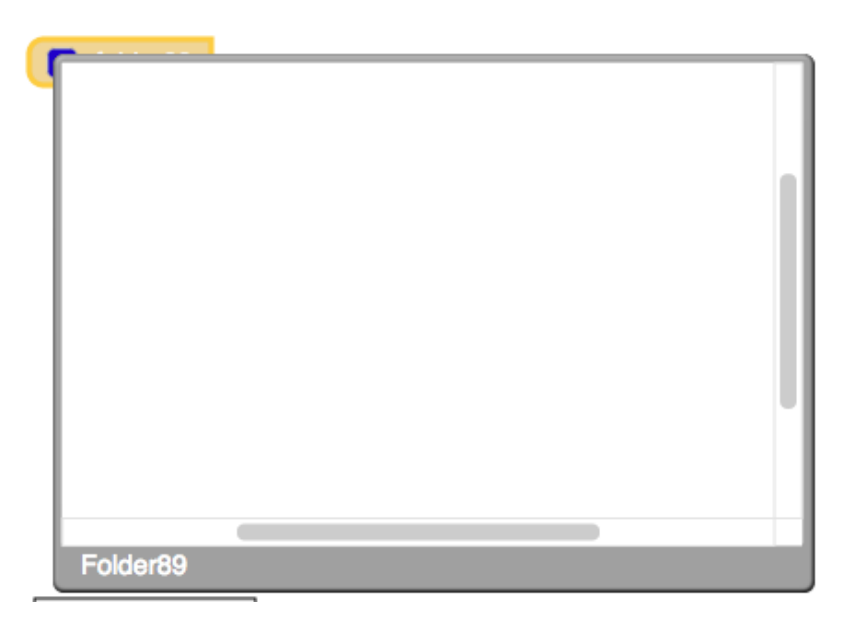

Figure 6-10: Mini-workspace expands on top of FOLDER pseudo-block

Implementation suggestion: the mini-workspace should expand some small distance away from the FOLDER pseudo-block such as in Figure 6-11.

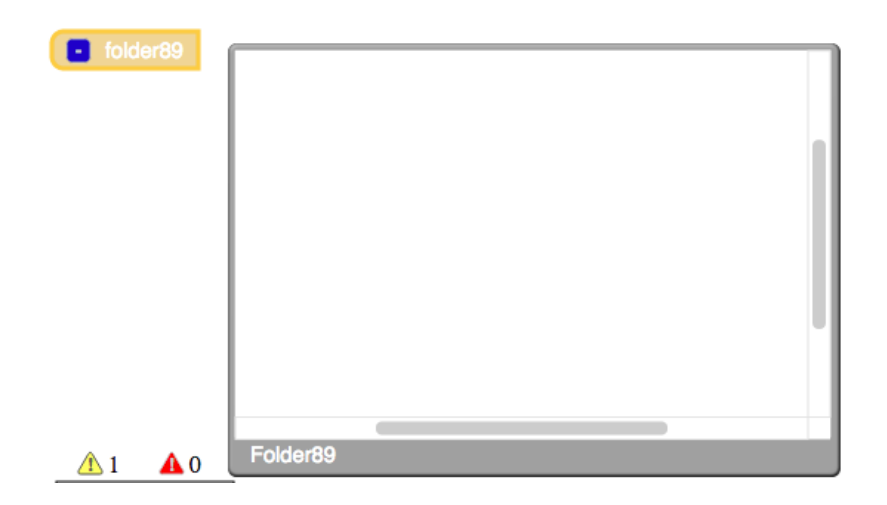

Figure 6-11: A better expansion of the mini-workspace

## 6.2.3 Foreseeable Future

### 6.2.3.1 User Studies

Informal testing has been conducted for the current minimal viable product version of FOLDERS. After critical bugs and features have been implemented for FOLDERS, I would like to see user studies conducted. A proposed user study has been described in Section 5.3 Design for User Study and its goals in Section 5.2 Goals for User Study.

#### 6.2.3.2 Folders Duplication

Users may find the need to duplicate FOLDERS and its contents. Currently, duplicating a FOLDER will only create a new instance, without any of the original FOLDER's contents. Duplication of FOLDERS is an important feature because of its potential for users. For example, a FOLDER could contain the template for a series of blocks. By replicating the template FOLDER, users would not need to recreate these blocks one at a one.

#### 6.2.3.3 Cumulative Error Display

Because FOLDERS hide away blocks for the user, it will be difficult for users to find where blocks with warnings or errors reside. By displaying a cumulative number of errors and warnings on blocks inside a FOLDER on the FOLDER pseudo-block, users will be given some direction in which to search for the offending block.

#### 6.2.3.4 Recursive Disabling

For testing purposes, users may want to disable a series of blocks. If disabling a FOLDER indicates disabling all of the blocks nested inside the FOLDER, a user would not need to disable each block separately. This feature, although reasonable sounding, may not be the expected behavior and is pending user studies to determine its usability.

#### 6.2.3.5 Resizable Mini-Workspace

One of the problems that led to the creation of FOLDERS is the limited visible region of the main workspace. Constraining the viewable window of the mini-workspace defeats the purpose of giving the user more visible regions. Resizable mini-workspaces would also allow for easier development inside a FOLDER.

#### 6.2.3.6 Collapse Button on Mini-Workspace

Because mini-workspaces are not anchored on its corresponding FOLDER pseudo-block, users may find it difficult identifying the correct FOLDER pseudo-block. If FOLDERs are nested and collapsed, the problem is only exacerbated. By giving users the option to collapse the mini-workspace on the mini-workspace itself, searching for the mini-workspace's FOLDER would not become a problem. Additionally, this would better mimic the behavior of FOLDERs on the Desktop.

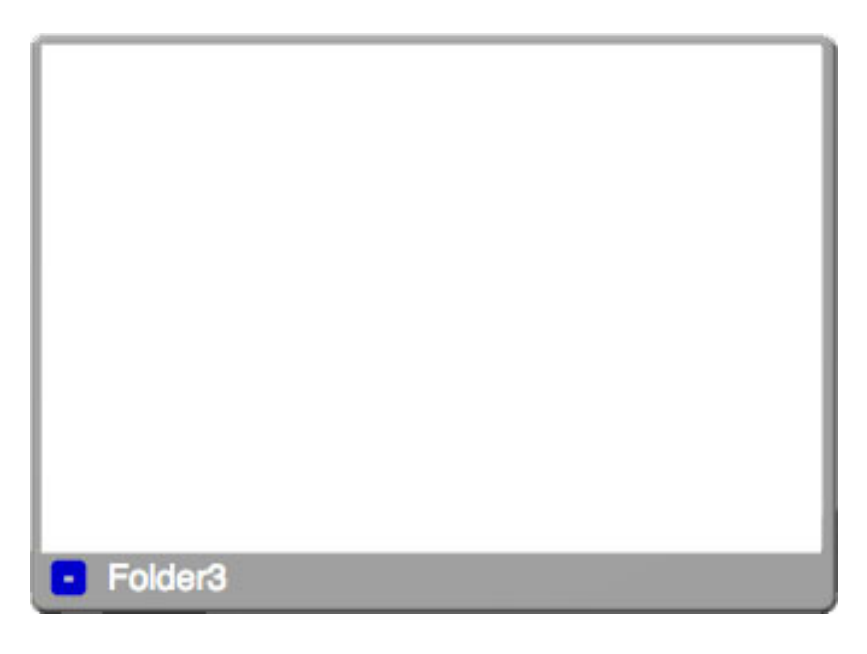

Figure 6-12: Design: collapse block button available on the border of mini-workspaces

#### 6.2.3.7 Keyboard Controls

Using ctrl-c and ctrl-v to copy and paste is not available for blocks inside mini-workspaces. Because these options are available for blocks in the main workspace, it would be a disconnect in the user interface to have these options missing inside a mini-workspace. There are two options for where a pasted block should appear - inside the same FOLDER as the original block or in the main workspace. The better option may come as the result of a user study.

#### 6.2.3.8 Folders Pseudo-Block Shortcut For Moving Blocks

On a desktop, files and other FOLDERS can be added to a FOLDER by dragging it over the FOLDER icon. This behavior is not replicated in FOLDERS for App Inventor but should be considered for future iterations of FOLDERS. One of the considerations for implementing this feature is the positioning of the new block or FOLDER and whether the new block or FOLDER should be allowed to overlap existing blocks or FOLDERS.

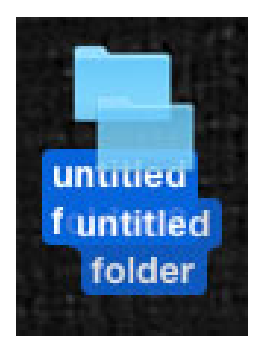

Figure 6-13: On the desktop, FOLDERS and files can be added by dragging it over the FOLDER icon

#### 6.2.3.9 Folders Properties

FOLDERS are an excellent way for users to hide blocks away; however, it would take some effort for users to find specific blocks especially if there are a non-trivial number of FOLDERS in the workspace. FOLDERS properties could go a long way in this search. The properties could show what components are used in each FOLDER, how many blocks are in each FOLDER, a mini-map of the FOLDER's mini-workspace, or a combination of these and more.

#### 6.2.3.10 Right-Click Organization and Arrangement Tools For Mini-Workspace

Mini-workspaces should have the same workspace organization and arrangement tools as the main workspace (Figure 6-14). Any functionality available for the main workspace should be made available for a mini-workspace.

| Collapse Blocks             |  |
|-----------------------------|--|
| Expand Blocks               |  |
| Arrange Blocks Horizontally |  |
| Arrange Blocks Vertically   |  |
| Sort Blocks by Category     |  |
| Help                        |  |

Figure 6-14: Workspace organization and arrangement tools for the main workspace

### 6.2.4 Distant Future

With the development of FOLDERS, a number of usages beyond the simple visual organization of blocks presents itself. Each of these usages can benefit blocks programming as a whole, especially with blocks programming as a teaching tool.

#### 6.2.4.1 Abstraction Tool

FOLDERS as an abstraction tool is an expected direction for the organization tool to develop. FOLD-ERS, in some ways, already feel like an abstracted function. If the mechanism could accept parameters and in turn create different meanings for blocks nested inside the FOLDER, that would open up a whole new way of development in App Inventor. As a teaching tool, App Inventor can teach students abstraction explicitly rather than implicitly with the idea that each block represents a code fragment.

#### 6.2.4.2 Sharing Mechanism

Similar to FOLDERS as an abstraction tool, FOLDERS as a sharing mechanism is another expected direction for the tool to take. FOLDERS, with additional development, can be used to share between screens, projects, and users.

#### 6.2.4.3 Blocks Programming Coding Standards

With any textual language, there are a series of coding conventions, style guides, and best practices. For example, Javascript indentation is generally 2 spaces, variables are declared at the top of functions, and explicit scope should always be used. Unfortunately, blocks programming languages do not come with coding conventions, style guides, or best practices. This causes blocks code to vary greatly from project to project and user to user. This, in turn, causes navigating another user's code very difficult. With the introduction of FOLDERS and its clear, explicit, user-preference driven way of organizing blocks, coding standards can be established for App Inventor. Because App Inventor is a teaching tool, students can also be introduced to the idea of coding standards at an early stage.

# Bibliography

- [1] Alice.org. http://www.alice.org/. Accessed: 2015-04-22.
- [2] MIT App Inventor 2. http://ai2.appinventor.mit.edu. Accessed: 2015-04-22.
- [3] Scratch Imagine, Program, Share. https://scratch.mit.edu/. Accessed: 2015-04-22.
- [4] WireFusion Realtime interactive 3D for internet marketing, 3D configurators and product visualizations. http://http://www.demicron.com/wirefusion/. Accessed: 2015-04-22.
- [5] Stencyl Make iPhone, iPad, Android & Flash games without code. http://http://www.stencyl.com/. Accessed: 2015-04-22.
- [6] Gameblox. http://dev.gameblox.org/editor/. Accessed: 2015-04-22.
- [7] Shieh K. Chi C. Huang, S. Factors affecting the design of computer icons. International Journal of Industrial Ergonomics, 2002.
- [8] Phuwanartnurak A. J. Gill R. Bruce H. Jones, W. Don't take my folders away! organizing personal information to get things done. Association for Computing Machinery, 2005.
- [9] Mitchell B. S. Rorres C. Mancoridis, S. Using automatic clustering to produce high-level system organizations of source code. *The International Wireless Industry Consortium*, 1998.
- [10] R. S. Laramee. Bob's concise coding conventions. Advances in Computer Science and Engineering, 2013.
- [11] A. Colangelo. The design of code: Organizing javascript. http://alistapart.com/article/ the-design-of-code-organizing-javascript, 2013.
- [12] P. Goodliffe. Code Craft : The Practice of Writing Excellent Code. No Starch Press, 2006.
- [13] Parsons P. Dumas, J. Discovering the way programmers think about new programming environments. *Communications of the ACM*, 1995.

- [14] Martin Fricke. Logic and the Organization of Information. Springer, 2012.
- [15] Pencil Code. https://pencilcode.net/. Accessed: 2015-04-22.
- [16] Scratch Wiki. http://wiki.scratch.mit.edu/wiki/Scratch\_Wiki\_Home. Accessed: 2015-04-22.
- [17] J. Tidwell. Designing Interfaces. O'Reilly, 2011.

## Appendix A

# Folders.js

```
1
   'use strict';
\mathbf{2}
3
   goog.provide('Blockly.Blocks.folder');
4
5 Blockly.Blocks['folder'] = {
        category: "Folders",
6
\overline{7}
        init: function() {
            this.setColour(Blockly.FOLDER_CATEGORY_HUE);
8
            this.appendDummyInput()
9
                .appendField("folder"+this.id);
10
11
                //.appendField(new Blockly.FieldTextBlockInput('FOLDER NAME'), 'TEXT');
12
            //this.setMutator(new Blockly.Mutator(['procedures_mutatorarg']));
            this.setFolderIcon(new Blockly.FolderIcon());
13
       },
14
15
        decompose: function(workspace){
16
            return Blockly.decompose(workspace,'folder',this);
17
        },
        compose: Blockly.compose,
18
19
        typeblock: [{ translatedName: Blockly.Msg.LANG_FOLDERS_FOLDER }]
20 };
```

Listing A.1: appinventor/blocklyeditor/src/blocks/folders.js

## Appendix B

# Folder.js

```
1
   'use strict';
\mathbf{2}
   goog.provide('Blockly.Folder');
3
4
5 goog.require('Blockly.Instrument'); // lyn's instrumentation code
6 goog.require('Blockly.FolderSvg');
7 goog.require('Blockly.Blocks');
8 goog.require('Blockly.Comment');
9 goog.require('Blockly.Connection');
10 goog.require('Blockly.ContextMenu');
11 goog.require('Blockly.ErrorIcon');
12 goog.require('Blockly.Input');
13 goog.require('Blockly.Msg');
14 goog.require('Blockly.Mutator');
15 goog.require('Blockly.Warning');
16 goog.require('Blockly.WarningHandler');
17 goog.require('Blockly.Workspace');
18 goog.require('Blockly.Xml');
19 goog.require('goog.Timer');
20 goog.require('goog.array');
21 goog.require('goog.asserts');
22 goog.require('goog.string');
   goog.require('Blockly.Block');
23
24
   Blockly.FOLDER_CATEGORY_HUE = [241, 213, 146];
25
26
27 Blockly.ALL_FOLDERS = [];
```

```
Blockly.Folder = function() {
29
30
        // We assert this here because there may be users of the previous form of
       // this constructor, which took arguments.
31
        goog.asserts.assert(arguments.length == 0,
32
            'Please use Blockly.Folder.obtain.');
33
34 };
35
36
   goog.inherits(Blockly.Folder,Blockly.Block);
37
   Blockly.Folder.obtain = function(workspace, prototypeName) {
38
        if (Blockly.Realtime.isEnabled()) {
39
40
            return Blockly.Realtime.obtainBlock(workspace, prototypeName);
        } else {
41
42
            var newFolder = new Blockly.Folder();
            newFolder.initialize(workspace, prototypeName);
43
44
            return newFolder;
       }
45
  };
46
47
   Blockly.Folder.prototype.initialize = function(workspace, prototypeName) {
48
49
        this.id = Blockly.genUid();
50
        workspace.addTopBlock(this);
        if (!workspace.isFlyout) {
51
            Blockly.ALL_FOLDERS.push(this);
52
       }
53
        this.fill(workspace, prototypeName);
54
       // Bind an onchange function, if it exists.
55
        if (goog.isFunction(this.onchange)) {
56
            Blockly.bindEvent_(workspace.getCanvas(), 'blocklyWorkspaceChange', this,
57
58
                this.onchange);
       }
59
   };
60
61
   Blockly.Folder.prototype.fill = function(workspace, prototypeName) {
62
        this.outputConnection = null;
63
64
        this.nextConnection = null;
65
        this.previousConnection = null;
        this.inputList = [];
66
        this.inputsInline = false;
67
        this.rendered = false;
68
```

28

```
69
        this.disabled = false;
70
        this.tooltip = '';
71
        this.contextMenu = true;
72
73
        this.parentBlock_ = null;
        this.childBlocks_ = [];
74
75
        this.deletable_ = true;
76
        this.movable_ = true;
        this.editable_ = true;
77
        this.collapsed_ = false;
78
79
80
        this.miniworkspace = new Blockly.MiniWorkspace(this,
81
            Blockly.MiniWorkspace.getWorkspaceMetrics_,
82
            Blockly.MiniWorkspace.setWorkspaceMetrics_);
        this.expandedFolder_ = false;
83
        this.workspace = workspace;
84
85
        this.isInFlyout = workspace.isFlyout;
86
        // This is missing from our latest version
87
        //workspace.addTopBlock(this);
88
89
        // Copy the type-specific functions and data from the prototype.
90
        if (prototypeName) {
91
            this.type = prototypeName;
            var prototype = Blockly.Blocks[prototypeName];
92
            goog.asserts.assertObject(prototype,
93
94
                 'Error: "%s" is an unknown language block.', prototypeName);
95
            goog.mixin(this, prototype);
96
        }
97
        // Call an initialization function, if it exists.
        if (goog.isFunction(this.init)) {
98
            this.init();
99
100
        7
        // Bind an onchange function, if it exists.
101
        if ((!this.isInFlyout) && goog.isFunction(this.onchange)) {
102
            Blockly.bindEvent_(workspace.getCanvas(), 'blocklyWorkspaceChange', this,
103
104
                this.onchange);
105
        }
106
    };
107
    Blockly.Folder.prototype.getIcons = function() {
108
109
        var icons = [];
```

```
110
        if (this.mutator) {
             icons.push(this.mutator);
111
112
        }
113
        if (this.comment) {
114
             icons.push(this.comment);
115
        }
116
        if (this.warning) {
117
             icons.push(this.warning);
118
        }
119
        if (this.errorIcon) {
120
             icons.push(this.errorIcon);
121
        }
122
        if (this.folderIcon) {
123
             icons.push(this.folderIcon);
124
        }
        return icons;
125
126 };
127
128
    Blockly.Folder.prototype.initSvg = function() {
        this.svg_ = new Blockly.FolderSvg(this);
129
        this.svg_.init();
130
131
        if (!Blockly.readOnly) {
132
             Blockly.bindEvent_(this.svg_.getRootElement(), 'mousedown', this,
133
                 this.onMouseDown_);
134
        }
        this.workspace.getCanvas().appendChild(this.svg_.getRootElement());
135
136
   };
137
    Blockly.Folder.terminateDrag_ = function() {
138
        if (Blockly.Folder.onMouseUpWrapper_) {
139
             Blockly.unbindEvent_(Blockly.Folder.onMouseUpWrapper_);
140
141
             Blockly.Folder.onMouseUpWrapper_ = null;
142
        3
        if (Blockly.Folder.onMouseMoveWrapper_) {
143
144
             Blockly.unbindEvent_(Blockly.Folder.onMouseMoveWrapper_);
145
             Blockly.Folder.onMouseMoveWrapper_ = null;
146
        ŀ
        var selected = Blockly.selected;
147
        if (Blockly.Folder.dragMode_ == 2) {
148
             console.log("terminate");
149
150
            // Terminate a drag operation.
```

```
151
            if (selected) {
152
                 // Update the connection locations.
153
                 var xy = selected.getRelativeToSurfaceXY();
154
                 var dx = xy.x - selected.startDragX;
                 var dy = xy.y - selected.startDragY;
155
156
                 selected.moveConnections_(dx, dy);
                 delete selected.draggedBubbles_;
157
158
                 selected.setDragging_(false);
                 selected.render();
159
160
                 goog.Timer.callOnce(
161
                     selected.bumpNeighbours_, Blockly.BUMP_DELAY, selected);
162
                 // Fire an event to allow scrollbars to resize.
163
                 Blockly.fireUiEvent(window, 'resize');
164
            }
165
        }
166
        if (selected) {
167
             selected.workspace.fireChangeEvent();
168
        }
169
        Blockly.Folder.dragMode_ = 0;
170 };
171
172 Blockly.Folder.prototype.removeFromAllFolders = function(folder) {
173
        var found = false;
174
        var index = this.indexOfFolder();
175
176
        if (index != -1) {
177
            Blockly.ALL_FOLDERS.splice(index,1);
178
            found = true;
179
        }
        if (!found) {
180
            throw 'Folder not present in ALL_FOLDERS.';
181
182
        }
183 };
184
185
    Blockly.Folder.prototype.indexOfFolder = function () {
        for (var f, x = 0; f = Blockly.ALL_FOLDERS[x]; x++) {
186
187
            if (f == this) {
188
                 return x;
            }
189
        }
190
191
        return -1;
```

```
192 };
193
194
    Blockly.Folder.prototype.setFolderIcon = function(folderIcon) {
195
        if (this.folderIcon && this.folderIcon !== folderIcon) {
196
             this.folderIcon.dispose();
197
        }
198
        if (folderIcon) {
199
            folderIcon.block_ = this;
            this.folderIcon = folderIcon;
200
201
            if (this.svg_) {
202
                 folderIcon.createIcon();
203
            }
204
        }
205 };
206
   Blockly.Folder.prototype.isOverFolder = function(e) {
207
208
        if (this.expandedFolder_){
209
            var mouseXY = Blockly.mouseToSvg(e);
210
            var folderXY = Blockly.getSvgXY_(this.miniworkspace.svgGroup_);
211
            var width = this.miniworkspace.width_;
212
            var height = this.miniworkspace.height_;
            var over = (mouseXY.x > folderXY.x) &&
213
214
                 (mouseXY.x < folderXY.x + width) &&</pre>
                 (mouseXY.y > folderXY.y) &&
215
216
                 (mouseXY.y < folderXY.y + height);</pre>
217
            return over;
        } else {
218
219
            return false;
220
        }
221 };
222
223 Blockly.Folder.prototype.promote = function() {
224
        var index = this.indexOfFolder();
        var found = false;
225
        if (index != -1){
226
227
            found = true;
228
            Blockly.ALL_FOLDERS.splice(0, 0, Blockly.ALL_FOLDERS.splice(index, 1)[0]);
        }
229
230
231
        if (!found) {
232
            throw 'Folder not present in ALL_FOLDERS.';
```

233 } 234 };

Listing B.1: appinventor/blocklyeditor/src/folder.js

## Appendix C

# Folder\_svg.js

```
1 'use strict';
2
   goog.provide('Blockly.FolderSvg');
3
4
5 goog.require('Blockly.Instrument'); // lyn's instrumentation code
6 goog.require('goog.userAgent');
   goog.require('Blockly.BlockSvg');
7
8
   Blockly.FolderSvg = function(folder) {
9
10
       this.block_ = folder;
11
       // Create core elements for the block.
12
       this.svgGroup_ = Blockly.createSvgElement('g', {}, null);
       this.svgPathDark_ = Blockly.createSvgElement('path',
13
           {'class': 'blocklyPathDark', 'transform': 'translate(1, 1)'},
14
15
           this.svgGroup_);
16
       this.svgPath_ = Blockly.createSvgElement('path', {'class': 'blocklyPath'},
17
           this.svgGroup_);
       this.svgPathLight_ = Blockly.createSvgElement('path',
18
19
           {'class': 'blocklyPathLight'}, this.svgGroup_);
20
       this.svgPath_.tooltip = this.block_;
21
       Blockly.Tooltip.bindMouseEvents(this.svgPath_);
22
       this.updateMovable();
23 };
24
25
   goog.inherits(Blockly.FolderSvg,Blockly.BlockSvg);
26
27 Blockly.FolderSvg.prototype.init = function() {
```

```
28
       var folder = this.block_;
       this.updateColour();
29
       for (var x = 0, input; input = folder.inputList[x]; x++) {
30
31
            input.init();
32
       }
33
       if (folder.mutator) {
34
            folder.mutator.createIcon();
35
       }
36
       if (folder.folderIcon) {
            folder.folderIcon.createIcon();
37
38
       }
39 };
```

Listing C.1: appinventor/blocklyeditor/src/folder\_svg.js

## Appendix D

# FolderIcon.js

```
1
2 'use strict';
3
4 goog.provide('Blockly.FolderIcon');
5 goog.require('Blockly.Folder');
6 goog.require('Blockly.MiniWorkspace');
7
   Blockly.FolderIcon = function () {
 8
        this.block_ = this;
9
       this.visible = false;
10
11 };
12
   Blockly.FolderIcon.prototype.createIcon = function () {
13
        this.iconGroup_ = Blockly.createSvgElement('g', {}, null);
14
        this.block_.getSvgRoot().appendChild(this.iconGroup_);
15
16
        Blockly.bindEvent_(this.iconGroup_, 'mouseup', this, this.iconClick_);
17
        this.updateEditable();
18
19
       var quantum = Blockly.Icon.RADIUS / 2;
20
        var iconShield = Blockly.createSvgElement('rect',
21
            {'class': 'blocklyIconShield',
22
                'width': 4 * quantum,
23
                'height': 4 * quantum,
24
                'rx': quantum,
                'ry': quantum}, this.iconGroup_);
25
26
        this.iconMark_ = Blockly.createSvgElement('text',
27
            {'class': 'blocklyIconMark',
```

```
28
                'x': Blockly.Icon.RADIUS,
                'y': 2 * Blockly.Icon.RADIUS - 4}, this.iconGroup_);
29
       var icon = this.block_.expandedFolder_ ? "-" : "+";
30
       this.iconMark_.appendChild(document.createTextNode(icon));
31
  };
32
33
   Blockly.FolderIcon.prototype.renderIcon = function(cursorX) {
34
35
       if (this.block_.isCollapsed()) {
            this.iconGroup_.setAttribute('display', 'none');
36
37
           return cursorX:
38
       3
       this.iconGroup_.setAttribute('display', 'block');
39
40
41
       var TOP_MARGIN = 5;
42
       var diameter = 2 * Blockly.Icon.RADIUS;
       if (Blockly.RTL) {
43
44
            cursorX -= diameter;
       }
45
       this.iconGroup_.setAttribute('transform',
46
47
            'translate(' + cursorX + ', ' + TOP_MARGIN + ')');
48
       this.computeIconLocation();
49
       if (Blockly.RTL) {
50
            cursorX -= Blockly.BlockSvg.SEP_SPACE_X;
51
       } else {
52
            cursorX += diameter + Blockly.BlockSvg.SEP_SPACE_X;
53
       }
54
       return cursorX;
55 };
56
   Blockly.FolderIcon.prototype.toggleIcon = function() {
57
       this.block_.expandedFolder_ = !this.block_.expandedFolder_;
58
       this.iconMark_.innerHTML = this.block_.expandedFolder_ ? "-" : "+";
59
60 };
61
   Blockly.FolderIcon.prototype.iconClick_ = function(e) {
62
63
       this.toggleIcon();
64
       this.block_.promote();
       if (this.block_.isEditable()) {
65
66
           if (!this.block_.isInFlyout) {
                this.setVisible(!this.isVisible());
67
           }
68
```

```
69
        }
70 };
71
    Blockly.FolderIcon.prototype.updateEditable = function() {
72
73
        if (this.block_.isEditable()) {
74
75
            // Default behaviour for an icon.
76
            if (!this.block_.isInFlyout) {
                 Blockly.addClass_(/** @type {!Element} */ (this.iconGroup_),
77
                     'blocklyIconGroup');
78
            } else {
79
                 Blockly.removeClass_(/** @type {!Element} */ (this.iconGroup_),
80
81
                     'blocklyIconGroup');
82
            }
        } else {
83
            // Close any mutator bubble. Icon is not clickable.
84
85
            this.setVisible(false);
            Blockly.removeClass_(/** @type {!Element} */ (this.iconGroup_),
86
                 'blocklyIconGroup');
87
        }
88
89
    };
90
91
    Blockly.FolderIcon.prototype.setVisible = function(visible) {
        if (visible == this.isVisible()) {
92
            // No change.
93
94
            return;
95
        }
        if (visible) {
96
97
            // Create the bubble.
            this.block_.miniworkspace.renderWorkspace(this.block_, this.iconX_, this.
98
                 iconY_);
        } else {
99
            this.block_.miniworkspace.xml = Blockly.Xml.workspaceToDom(this.block_.
100
                 miniworkspace);
101
            this.block_.miniworkspace.disposeWorkspace();
        }
102
103
        this.visible = !this.isVisible();
104
105 };
106
107 Blockly.FolderIcon.prototype.getIconLocation = function() {
```

```
108
        return {x: this.iconX_, y: this.iconY_};
109 };
110
    Blockly.FolderIcon.prototype.dispose = function() {
111
112
        // Dispose of and unlink the icon.
113
        goog.dom.removeNode(this.iconGroup_);
114
        this.iconGroup_ = null;
115
        // Dispose of and unlink the bubble.
116
        this.setVisible(false);
        this.block_ = null;
117
118 };
119
120
    Blockly.FolderIcon.prototype.computeIconLocation = function() {
121
        // Find coordinates for the centre of the icon and update the arrow.
        var blockXY = this.block_.getRelativeToSurfaceXY();
122
123
        var iconXY = Blockly.getRelativeXY_(this.iconGroup_);
124
        var newX = blockXY.x + iconXY.x + Blockly.Icon.RADIUS;
125
        var newY = blockXY.y + iconXY.y + Blockly.Icon.RADIUS;
        if (newX !== this.iconX_ || newY !== this.iconY_) {
126
            this.setIconLocation(newX, newY);
127
128
        }
129
   };
130
131
    Blockly.FolderIcon.prototype.setIconLocation = function(x, y) {
        this.iconX_ = x;
132
        this.iconY_{-} = y;
133
134 };
135
136
   Blockly.FolderIcon.prototype.isVisible = function () {
        return this.visible;
137
138 };
```

Listing D.1: appinventor/blocklyeditor/src/folderIcon.js

## Appendix E

# Miniworkspace.js

```
1 'use strict';
2
3 goog.provide('Blockly.MiniWorkspace');
4 goog.require('Blockly.Workspace');
5 goog.require('Blockly.ScrollbarPair');
6
7 Blockly.MiniWorkspace = function(folder,getMetrics,setMetrics) {
       Blockly.MiniWorkspace.superClass_.constructor.call(this, getMetrics, setMetrics);
8
9
10
       this.block_ = folder;
11
       this.topBlocks_ = [];
       this.maxBlocks = Infinity;
12
       this.svgGroup_ = null;
13
       this.svgBlockCanvas_ = null;
14
       this.svgBubbleCanvas_ = null;
15
16
       this.svgGroupBack_ = null;
17
       this.isMW = true;
18 };
19
20
   goog.inherits(Blockly.MiniWorkspace, Blockly.Workspace);
21
   Blockly.MiniWorkspace.prototype.rendered_ = false;
22
23
   Blockly.MiniWorkspace.prototype.scrollbar_ = true;
24
25 Blockly.MiniWorkspace.prototype.anchorX_ = 0;
26 Blockly.MiniWorkspace.prototype.anchorY_ = 0;
27
```
```
28 Blockly.MiniWorkspace.prototype.relativeLeft_ = 0;
29 Blockly.MiniWorkspace.prototype.relativeTop_ = 0;
30 Blockly.MiniWorkspace.prototype.relativeLeft_ = 0;
31
32 Blockly.MiniWorkspace.prototype.width_ = 0;
   Blockly.MiniWorkspace.prototype.height_ = 0;
33
34
35
   Blockly.MiniWorkspace.prototype.autoLayout_ = true;
36
   Blockly.MiniWorkspace.getWorkspaceMetrics_ = function () {
37
        var svgSize = Blockly.svgSize();
38
39
        //the workspace is just a percentage though.
40
        svgSize.width *= 0.4;
        svgSize.height *= 0.7;
41
42
        //We don't use Blockly.Toolbox in our version of Blockly instead we use drawer.js
43
44
        //svgSize.width -= Blockly.Toolbox.width; // Zero if no Toolbox.
        svgSize.width -= 0; // Zero if no Toolbox.
45
        var viewWidth = svgSize.width - Blockly.Scrollbar.scrollbarThickness;
46
        var viewHeight = svgSize.height - Blockly.Scrollbar.scrollbarThickness;
47
        try {
48
49
            var blockBox = this.getCanvas().getBBox();
50
        } catch (e) {
51
            // Firefox has trouble with hidden elements (Bug 528969).
52
            return null;
53
       7
        if (this.scrollbar_) {
54
            \ensuremath{\prime\prime}\xspace Add a border around the content that is at least half a screenful wide.
55
            // Ensure border is wide enough that blocks can scroll over entire screen.
56
            var leftEdge = Math.min(blockBox.x - viewWidth / 2,
57
58
                blockBox.x + blockBox.width - viewWidth);
            var rightEdge = Math.max(blockBox.x + blockBox.width + viewWidth / 2,
59
                blockBox.x + viewWidth);
60
            var topEdge = Math.min(blockBox.y - viewHeight / 2,
61
                blockBox.y + blockBox.height - viewHeight);
62
            var bottomEdge = Math.max(blockBox.y + blockBox.height + viewHeight / 2,
63
64
                blockBox.y + viewHeight);
65
        } else {
            var leftEdge = blockBox.x;
66
            var rightEdge = leftEdge + blockBox.width;
67
            var topEdge = blockBox.y;
68
```

```
69
            var bottomEdge = topEdge + blockBox.height;
70
        }
71
        //We don't use Blockly.Toolbox in our version of Blockly instead we use drawer.js
72
        //var absoluteLeft = Blockly.RTL ? 0 : Blockly.Toolbox.width;
73
        var absoluteLeft = Blockly.RTL ? 0 : 0;
        var metrics = {
74
75
            viewHeight: svgSize.height,
            viewWidth: svgSize.width,
76
            contentHeight: bottomEdge - topEdge,
77
            contentWidth: rightEdge - leftEdge,
78
            viewTop: -this.scrollY,
79
            viewLeft: -this.scrollX,
80
81
            contentTop: topEdge,
82
            contentLeft: leftEdge,
83
            absoluteTop: 0,
            absoluteLeft: absoluteLeft
84
85
        };
        return metrics;
86
87 };
88
89
    Blockly.MiniWorkspace.setWorkspaceMetrics_ = function(xyRatio) {
90
        if (!this.scrollbar) {
91
            throw 'Attempt to set mini workspace scroll without scrollbars.';
92
        }
        var metrics = this.getMetrics();//Blockly.MiniWorkspace.getWorkspaceMetrics_();
93
        if (goog.isNumber(xyRatio.x)) {
94
95
            this.scrollX = -metrics.contentWidth * xyRatio.x -
96
            metrics.contentLeft;
97
        }
        if (goog.isNumber(xyRatio.y)) {
98
99
            this.scrollY = -metrics.contentHeight * xyRatio.y -
100
            metrics.contentTop;
101
        3
        var translation = 'translate(' +
102
103
            (this.scrollX + metrics.absoluteLeft) + ',' +
104
            (this.scrollY + metrics.absoluteTop) + ')';
105
        this.getCanvas().setAttribute('transform', translation);
106
        this.getBubbleCanvas().setAttribute('transform',
107
            translation);
108 };
109
```

```
110 //TODO
111 Blockly.MiniWorkspace.prototype.renderWorkspace = function (folder, anchorX, anchorY)
         {
112
        this.createDom();
113
114
        Blockly.ConnectionDB.init(this);
        this.block_.expandedFolder_ = true;
115
116
        this.workspace_ = folder.workspace;
        this.shape_ = folder.svg_.svgPath_;
117
        var canvas = Blockly.mainWorkspace.getCanvas();
118
        canvas.appendChild(this.createDom_());
119
120
121
        this.setAnchorLocation(anchorX, anchorY);
122
        //Set MW Size
123
        try {
            var bBox = /** @type {SVGLocatable} */ (this.svgBlockCanvas_).getBBox();
124
125
        } catch (e) {
126
            // Firefox has trouble with hidden elements (Bug 528969).
127
            var bBox = {height: 0, width: 0};
128
        }
        this.width_ = bBox.width + 2 * Blockly.Bubble.BORDER_WIDTH;
129
130
        this.height_ = bBox.height + 2 * Blockly.Bubble.BORDER_WIDTH;
131
        var doubleBorderWidth = 2 * Blockly.Bubble.BORDER_WIDTH;
        this.width_ = Math.max(this.width_, doubleBorderWidth + 45);
132
        this.height_ = Math.max(this.height_, 30 + Blockly.BlockSvg.FIELD_HEIGHT);
133
        this.svgGroupBack_.setAttribute('width',this.width_);
134
        this.svgGroupBack_.setAttribute('height', this.height_+20);
135
136
        this.svgGroupBack_.setAttribute('transform', 'translate(-5,-5)');
137
        this.svgGroup_.setAttribute('width',this.width_);
        this.svgTitle_.setAttribute('transform', 'translate(10, '+(this.height_+5)+')');
138
139
140
141
        Blockly.fireUiEvent(this.svgGroup_,'resize');
142
143
        this.positionMiniWorkspace_ ();
144
        this.rendered_ = true;
145
        this.scrollbar = new Blockly.ScrollbarPair(this);
146
        this.scrollbar.resize();
147
        if (this.xml) {
148
149
            this.clear();
```

```
150
            Blockly.Xml.domToWorkspace(this, this.xml);
151
        }
152
153
        this.render();
154
        if (!Blockly.readOnly) {
155
156
             Blockly.bindEvent_(this.svgGroupBack_, 'mousedown', this,
157
                 this.miniWorkspaceMouseDown_);
158
        }
159
    };
160
161
    //TODO
162
    Blockly.MiniWorkspace.prototype.disposeWorkspace = function () {
163
        for (var i = 1; i < 5; i++) {
164
             console.log(i+" "+this.connectionDBList[i].length);
165
        }
166
167
        Blockly.MiniWorkspace.unbindDragEvents_();
168
        // Dispose of and unlink the bubble.
169
        goog.dom.removeNode(this.svgGroup_);
        this.svgGroup_ = null;
170
        this.svgBlockCanvas_ = null;
171
172
        this.svgBubbleCanvas_ = null;
173
        this.svgGroupBack_ = null;
174
        this.workspace_ = null;
175
        this.content_ = null;
176
        this.shape_ = null;
177
        this.block_.expandedFolder_ = false;
178
179
        for (var t = 0, block; block = this.topBlocks_[t]; t++) {
180
             block.rendered = false;
181
        }
182 };
183
    //MiniWorkspace cannot be resized - this can change in the future
184
    Blockly.MiniWorkspace.prototype.createDom_ = function () {
185
186
        this.svgGroup_ = Blockly.createSvgElement('g', {}, null);
        var svgGroupEmboss = Blockly.createSvgElement('g',
187
            {'filter': 'url(#blocklyEmboss)'}, this.svgGroup_);
188
189
```

```
190
        this.svgBlockCanvasOuter_ = Blockly.createSvgElement('svg', {'height': '70%', '
            width': '40%'}, this.svgGroup_);
191
192
        this.svgBlockCanvas_ = Blockly.createSvgElement('g', {}, this.
            svgBlockCanvasOuter_);
193
        Blockly.bindEvent_(this.svgBlockCanvas_, 'mousedown', this.svgBlockCanvas_,
194
            function(e) {
195
                e.preventDefault();
196
                e.stopPropagation();
197
            }):
198
199
        Blockly.createSvgElement('rect',
200
            {'class': 'blocklyFolderBackground',
201
                 'height': '100%', 'width': '100%'}, this.svgBlockCanvas_);
202
203
        this.svgBubbleCanvas_ = Blockly.createSvgElement('g', { 'height': '100%', 'width':
              '100%'}, this.svgGroup_);
204
        this.svgGroupBack_ = Blockly.createSvgElement('rect',
            {'class': 'blocklyDraggable', 'x': 0, 'y': 0,
205
                 'rx': Blockly.Bubble.BORDER_WIDTH, 'ry': Blockly.Bubble.BORDER_WIDTH},
206
207
            svgGroupEmboss);
208
        Blockly.createSvgElement('rect',
209
            {'class':'blocklyMutatorBackground',
                 'height': '70%', 'width': '40%'}, svgGroupEmboss);
210
211
        this.svgTitle_ = Blockly.createSvgElement('text',{
             'class':'blocklyText'},this.svgGroup_);
212
        this.svgTitle_.innerHTML="Folder"+this.block_.id;
213
214
        this.resizeGroup_ = null;
215
        //this.svgBlockCanvas_.appendChild(content);
216
        //this.svgGroup_.appendChild(content);
217
218
219
        return this.svgGroup_;
220 };
221
    Blockly.MiniWorkspace.prototype.addTopBlock = function(block) {
222
223
        block.workspace == this;
        block.isInFolder = true;
224
225
        this.topBlocks_.push(block);
        if (Blockly.Realtime.isEnabled() && this == Blockly.mainWorkspace) {
226
227
            Blockly.Realtime.addTopBlock(block);
```

```
228
        }
         this.fireChangeEvent();
229
230 };
231
232
    Blockly.MiniWorkspace.prototype.setAnchorLocation = function (x,y) {
233
         this.anchorX_ = x;
234
        this.anchorY_ = y;
235
        if (this.rendered_) {
236
             this.positionMiniWorkspace_();
237
        }
238 };
239
240
    Blockly.MiniWorkspace.prototype.positionMiniWorkspace_ = function () {
241
         var left;
242
         if (Blockly.RTL) {
             left = this.anchorX_ - this.relativeLeft_ - this.width_;
243
244
        } else {
245
             left = this.anchorX_ + this.relativeLeft_;
246
        }
247
        var top = this.relativeTop_ + this.anchorY_;
         this.svgGroup_.setAttribute('transform',
248
             'translate(' + left + ', ' + top + ')');
249
250 };
251
    Blockly.MiniWorkspace.prototype.miniWorkspaceMouseDown_ = function (e) {
252
253
         this.promote_();
         Blockly.MiniWorkspace.unbindDragEvents_();
254
255
         if (Blockly.isRightButton(e)) {
             // Right-click.
256
             return;
257
         } else if (Blockly.isTargetInput_(e)) {
258
259
             // When focused on an HTML text input widget, don't trap any events.
260
             return;
        }
261
        // Left-click (or middle click)
262
263
         Blockly.setCursorHand_(true);
264
        \ensuremath{//} Record the starting offset between the current location and the mouse.
        if (Blockly.RTL) {
265
             this.dragDeltaX = this.relativeLeft_ + e.clientX;
266
267
        } else {
268
             this.dragDeltaX = this.relativeLeft_ - e.clientX;
```

```
270
        this.dragDeltaY = this.relativeTop_ - e.clientY;
271
272
        Blockly.MiniWorkspace.onMouseUpWrapper_ = Blockly.bindEvent_(document,
273
             'mouseup', this, Blockly.MiniWorkspace.unbindDragEvents_);
274
        Blockly.MiniWorkspace.onMouseMoveWrapper_ = Blockly.bindEvent_(document,
275
             'mousemove', this, this.MiniWorkspaceMouseMove_);
276
        Blockly.hideChaff();
277
        // This event has been handled. No need to bubble up to the document.
        e.stopPropagation();
278
279 };
280
281
    Blockly.MiniWorkspace.unbindDragEvents_ = function() {
282
        if (Blockly.MiniWorkspace.onMouseUpWrapper_) {
283
            Blockly.unbindEvent_(Blockly.MiniWorkspace.onMouseUpWrapper_);
284
            Blockly.MiniWorkspace.onMouseUpWrapper_ = null;
285
        }
286
        if (Blockly.MiniWorkspace.onMouseMoveWrapper_) {
            Blockly.unbindEvent_(Blockly.MiniWorkspace.onMouseMoveWrapper_);
287
288
            Blockly.MiniWorkspace.onMouseMoveWrapper_ = null;
289
        }
290
    };
291
292
    Blockly.MiniWorkspace.prototype.MiniWorkspaceMouseMove_ = function(e) {
        this.autoLayout_ = false;
293
        if (Blockly.RTL) {
294
            this.relativeLeft_ = this.dragDeltaX - e.clientX;
295
296
        } else {
297
            this.relativeLeft_ = this.dragDeltaX + e.clientX;
298
        7
        this.relativeTop_ = this.dragDeltaY + e.clientY;
299
        this.positionMiniWorkspace_();
300
301
   };
302
    Blockly.MiniWorkspace.prototype.promote_ = function() {
303
304
        var svgGroup = this.svgGroup_.parentNode;
305
        svgGroup.appendChild(this.svgGroup_);
        this.block_.promote();
306
307 };
308
309 Blockly.MiniWorkspace.prototype.highlight_ = function() {
```

269

}

```
310 Blockly.addClass_(/** @type {!Element} */ (this.svgGroupBack_),
311 'blocklySelectedFolder');
312 };
313
314 Blockly.MiniWorkspace.prototype.unhighlight_ = function() {
315 Blockly.removeClass_(/** @type {!Element} */ (this.svgGroupBack_),
316 'blocklySelectedFolder');
317 };
```

Listing E.1: appinventor/blocklyeditor/src/miniworkspace.js

## Appendix F

# Yail.js

Path to file: appinventor/lib/blockly/src/core/yail.js. Functions with changes are listed below:

```
1 Blockly.Yail.getDebuggingYail = function() {
\mathbf{2}
     var code = [];
     var componentMap = Blockly.Component.buildComponentMap([], [], false, false);
3
 4
     var globalBlocks = componentMap.globals;
5
     for (var i = 0, block; block = globalBlocks[i]; i++) {
 6
7
        code.push(Blockly.Yail.blockToCode(block));
     }
8
9
10
     var blocks = Blockly.mainWorkspace.getTopBlocks(true);
11
       //[Shirley 3/21] post-process of topBlocks
12
13
       var blocks2 = [];
14
       for (var x = 0, block; block = blocks[x]; x++) {
15
            if (block.category == "Folders") {
16
                blocks2 = blocks2.concat(block.miniworkspace.topBlocks_);
            } else {
17
                blocks2 = blocks2.concat(block);
18
            }
19
       }
20
21
       blocks = blocks2;
22
       //[Shirley 3/21] end
23
     for (var x = 0, block; block = blocks[x]; x++) {
24
25
26
       // generate Yail for each top-level language block
```

```
27 if (!block.category) {
28     continue;
29     }
30     code.push(Blockly.Yail.blockToCode(block));
31     }
32     return code.join('\n\n');
33 };
```

Listing F.1: Blockly.Yail.getDebuggingYail

## Appendix G

# Block.js

Path to file: appinventor/lib/blockly/src/core/block.js. Functions with changes are listed below:

```
1 Blockly.Block.prototype.dispose = function(healStack, animate,
\mathbf{2}
                                                 dontRemoveFromWorkspace) {
     if (this.type == "folder") {
3
 4
       this.miniworkspace.dispose();
     }
5
 6
7
     // Switch off rerendering.
     this.rendered = false;
8
     this.unplug(healStack);
9
10
11
     if (animate && this.svg_) {
12
       this.svg_.disposeUiEffect();
     }
13
14
15
     // This block is now at the top of the workspace.
16
     // Remove this block from the workspace's list of top-most blocks.
     if (this.workspace && !dontRemoveFromWorkspace) {
17
18
       this.workspace.removeTopBlock(this);
       this.workspace = null;
19
     }
20
21
22
     \prime\prime Just deleting this block from the DOM would result in a memory leak as
     // well as corruption of the connection database. Therefore we must
23
     // methodically step through the blocks and carefully disassemble them.
24
25
26
     if (Blockly.selected == this) {
```

```
Blockly.selected = null;
27
       // If there's a drag in-progress, unlink the mouse events.
28
29
       Blockly.terminateDrag_();
     }
30
31
32
     // If this block has a context menu open, close it.
33
     if (Blockly.ContextMenu.currentBlock == this) {
34
       Blockly.ContextMenu.hide();
     }
35
36
     // First, dispose of all my children.
37
     for (var x = this.childBlocks_.length - 1; x >= 0; x--) {
38
39
       this.childBlocks_[x].dispose(false);
     }
40
41
     // Then dispose of myself.
     var icons = this.getIcons();
42
43
     for (var x = 0; x < \text{icons.length}; x++) {
       icons[x].dispose();
44
45
     }
46
     if (this.errorIcon) {
47
      this.errorIcon.dispose();
     }
48
49
     // Dispose of all inputs and their fields.
50
     for (var x = 0, input; input = this.inputList[x]; x++) {
51
       input.dispose();
52
53
     }
     this.inputList = [];
54
     // Dispose of any remaining connections (next/previous/output).
55
     var connections = this.getConnections_(true);
56
     for (var x = 0; x < connections.length; x++) {
57
       var connection = connections[x];
58
       if (connection.targetConnection) {
59
         connection.disconnect();
60
       7
61
       connections[x].dispose();
62
63
     ŀ
64
     // Dispose of the SVG and break circular references.
     if (this.svg_) {
65
       this.svg_.dispose();
66
       this.svg_ = null;
67
```

```
68 }
69 // Remove from Realtime set of blocks.
70 if (Blockly.Realtime.isEnabled() && !Blockly.Realtime.withinSync) {
71 Blockly.Realtime.removeBlock(this);
72 }
73 // Remove any associated errors or warnings.
74 Blockly.WarningHandler.checkDisposedBlock.call(this);
75 };
```

Listing G.1: Blockly.Block.prototype.dispose

```
1 Blockly.Block.prototype.onMouseDown_ = function(e) {
2
     if (this.isInFlyout) {
3
       return;
4
     }
5
     // Update Blockly's knowledge of its own location.
     Blockly.svgResize();
6
     Blockly.terminateDrag_();
7
8
     this.select();
9
10
     Blockly.hideChaff();
     if (Blockly.isRightButton(e)) {
11
12
      // Right-click.
       this.showContextMenu_(e);
13
14
     } else if (!this.isMovable()) {
15
       // Allow unmovable blocks to be selected and context menued, but not
16
       // dragged. Let this event bubble up to document, so the workspace may be
17
       // dragged instead.
18
       return;
19
     } else {
20
       // Left-click (or middle click)
21
       Blockly.removeAllRanges();
       Blockly.setCursorHand_(true);
22
       // Look up the current translation and record it.
23
24
       var xy = this.getRelativeToSurfaceXY();
25
       this.startDragX = xy.x;
       this.startDragY = xy.y;
26
       // Record the current mouse position.
27
       this.startDragMouseX = e.clientX;
28
29
       this.startDragMouseY = e.clientY;
       Blockly.Block.dragMode_ = 1;
30
       Blockly.Block.onMouseUpWrapper_ = Blockly.bindEvent_(document,
31
```

```
32
            'mouseup', this, this.onMouseUp_);
33
        Blockly.Block.onMouseMoveWrapper_ = Blockly.bindEvent_(document,
34
            'mousemove', this, this.onMouseMove_);
        // Build a list of bubbles that need to be moved and where they started.
35
        this.draggedBubbles_ = [];
36
        var descendants = this.getDescendants();
37
38
        for (var x = 0, descendant; descendant = descendants[x]; x++) {
39
          var icons = descendant.getIcons();
40
         for (var y = 0; y < \text{icons.length}; y++) {
            var data = icons[y].getIconLocation();
41
42
            data.bubble = icons[y];
43
            this.draggedBubbles_.push(data);
44
          }
          if (descendant.errorIcon) {
45
46
            var data = descendant.errorIcon.getIconLocation();
47
            data.bubble = descendant.errorIcon;
48
            this.draggedBubbles_.push(data);
         }
49
       }
50
     }
51
52
     // This event has been handled. No need to bubble up to the document.
53
     e.stopPropagation();
54 };
1 Blockly.Block.prototype.onMouseUp_ = function(e) {
2
     var start = new Date().getTime();
3
     Blockly.Instrument.initializeStats("onMouseUp");
4
     var this_ = this;
     Blockly.resetWorkspaceArrangements();
5
     Blockly.doCommand(function() {
6
7
       Blockly.terminateDrag_();
8
9
       if (Blockly.selectedFolder_) {
10
          Blockly.selectedFolder_.miniworkspace.moveBlock(this_);
       }
11
12
13
14
        if (Blockly.selected && Blockly.highlightedConnection_) {
15
          // Connect two blocks together.
16
          Blockly.localConnection_.connect(Blockly.highlightedConnection_);
17
          if (this_.svg_) {
```

```
18
           // Trigger a connection animation.
            // Determine which connection is inferior (lower in the source stack).
19
            var inferiorConnection;
20
            if (Blockly.localConnection_.isSuperior()) {
21
22
              inferiorConnection = Blockly.highlightedConnection_;
           } else {
23
24
              inferiorConnection = Blockly.localConnection_;
25
           }
26
            inferiorConnection.sourceBlock_.svg_.connectionUiEffect();
27
         7
         if (this_.workspace.trashcan && this_.workspace.trashcan.isOpen) {
28
            // Don't throw an object in the trash can if it just got connected.
29
30
           this_.workspace.trashcan.close();
         }
31
32
       } else if (this_.workspace.trashcan && this_.workspace.trashcan.isOpen) {
33
         var trashcan = this_.workspace.trashcan;
         goog.Timer.callOnce(trashcan.close, 100, trashcan);
34
         if (Blockly.selected.confirmDeletion()) {
35
           Blockly.selected.dispose(false, true);
36
37
         }
38
         // Dropping a block on the trash can will usually cause the workspace to
39
         // resize to contain the newly positioned block. Force a second resize
40
         // now that the block has been deleted.
41
         Blockly.fireUiEvent(window, 'resize');
42
       }
43
44
       if (Blockly.highlightedConnection_) {
         Blockly.highlightedConnection_.unhighlight();
45
         Blockly.highlightedConnection_ = null;
46
47
       7
48
       if (Blockly.selectedFolder_) {
49
         Blockly.selectedFolder_.miniworkspace.unhighlight_();
50
         Blockly.selectedFolder_ = null;
51
       }
52
53
54
     });
     if (! Blockly.Instrument.avoidRenderWorkspaceInMouseUp) {
55
       // [lyn, 04/01/14] rendering a workspace takes a *long* time and is *not*
56
           necessary!
       // This is the key source of the laggy drag problem. Remove it!
57
```

```
58 Blockly.mainWorkspace.render();
59 }
60 Blockly.WarningHandler.checkAllBlocksForWarningsAndErrors();
61 var stop = new Date().getTime();
62 var timeDiff = stop - start;
63 Blockly.Instrument.stats.totalTime = timeDiff;
64 Blockly.Instrument.displayStats("onMouseUp");
65 };
```

Listing G.2: Blockly.Block.prototype.onMouseUp\_

```
1 Blockly.Block.prototype.onMouseMove_ = function(e) {
     var this_ = this;
2
     Blockly.doCommand(function() {
3
4
       if (e.type == 'mousemove' && e.clientX <= 1 && e.clientY == 0 &&</pre>
5
           e.button == 0) {
         /* HACK:
 6
          Safari Mobile 6.0 and Chrome for Android 18.0 fire rogue mousemove events
7
          on certain touch actions. Ignore events with these signatures.
8
          This may result in a one-pixel blind spot in other browsers,
9
10
          but this shouldn't be noticable. */
         e.stopPropagation();
11
12
         return;
13
       }
14
       Blockly.removeAllRanges();
       var dx = e.clientX - this_.startDragMouseX;
15
16
       var dy = e.clientY - this_.startDragMouseY;
17
       if (Blockly.Block.dragMode_ == 1) {
         // Still dragging within the sticky DRAG_RADIUS.
18
19
         var dr = Math.sqrt(Math.pow(dx, 2) + Math.pow(dy, 2));
20
         if (dr > Blockly.DRAG_RADIUS) {
21
           // Switch to unrestricted dragging.
22
           Blockly.Block.dragMode_ = 2;
           // Push this block to the very top of the stack.
23
24
           this_.setParent(null);
25
            this_.setDragging_(true);
         }
26
27
       7
       // [Shirley 4/11] - everytime a block is clicked, it is put in the mainWorkspace
28
29
       if (this_.workspace.isMW) {
         var transformMatrix = Blockly.mainWorkspace.moveOutOfFolder(this_);
30
31
         this_.startDragX += transformMatrix[0];
```

```
32
          this_.startDragY += transformMatrix[1];
       }
33
34
        if (Blockly.Block.dragMode_ == 2) {
          // Unrestricted dragging.
35
          // console.log("drag " + this_.startDragX+ " "+ this_.startDragY+ " "+dx+" "+
36
              dy);
37
          var x = this_.startDragX + dx;
38
          var y = this_.startDragY + dy;
            //console.log("drag2 "+x+" "+y);
39
40
          this_.svg_.getRootElement().setAttribute('transform',
              'translate(' + x + ', ' + y + ')');
41
          // Drag all the nested bubbles.
42
43
          for (var i = 0; i < this_.draggedBubbles_.length; i++) {</pre>
            var commentData = this_.draggedBubbles_[i];
44
45
            commentData.bubble.setIconLocation(commentData.x + dx,
46
                commentData.y + dy);
47
          }
48
          //find the folder the block is over
49
          var overFolder = null;
50
          for (var i = 0; i < Blockly.ALL_FOLDERS.length; i++) {</pre>
51
52
            if (this_ != Blockly.ALL_FOLDERS[i] &&
53
                Blockly.ALL_FOLDERS[i].isOverFolder(e)) {
54
              overFolder = Blockly.ALL_FOLDERS[i];
55
              break;
            }
56
57
          3
          //remove highlighting if necessary
58
          if (Blockly.selectedFolder_ &&
59
              Blockly.selectedFolder_ != overFolder) {
60
61
            Blockly.selectedFolder_.miniworkspace.unhighlight_();
            Blockly.selectedFolder_ = null;
62
          r
63
          //add highlighting if necessary
64
65
          if (overFolder && overFolder != Blockly.selectedFolder_) {
            Blockly.selectedFolder_ = overFolder;
66
67
            Blockly.selectedFolder_.miniworkspace.highlight_();
          }
68
69
          // Check to see if any of this block's connections are within range of
70
          // another block's connection.
71
```

```
72
          var myConnections = this_.getConnections_(false);
73
          var closestConnection = null;
          var localConnection = null;
74
          var radiusConnection = Blockly.SNAP_RADIUS;
75
          for (var i = 0; i < myConnections.length; i++) {</pre>
76
             var myConnection = myConnections[i];
77
78
             var neighbour = myConnection.closest(radiusConnection, dx, dy, Blockly.
                 selectedFolder_);
79
            if (neighbour.connection) {
               closestConnection = neighbour.connection;
80
               localConnection = myConnection;
81
               radiusConnection = neighbour.radius;
82
83
            }
          }
84
85
          // Remove connection highlighting if needed.
86
87
          if (Blockly.highlightedConnection_ &&
               Blockly.highlightedConnection_ != closestConnection) {
88
            Blockly.highlightedConnection_.unhighlight();
89
90
            Blockly.highlightedConnection_ = null;
91
            Blockly.localConnection_ = null;
          }
92
93
94
          // Add connection highlighting if needed.
95
          if (closestConnection &&
               closestConnection != Blockly.highlightedConnection_) {
96
97
             closestConnection.highlight();
             Blockly.highlightedConnection_ = closestConnection;
98
99
             Blockly.localConnection_ = localConnection;
          }
100
101
102
103
          // Flip the trash can lid if needed.
          if (this_.workspace.trashcan && this_.isDeletable()) {
104
105
             this_.workspace.trashcan.onMouseMove(e);
          }
106
107
        ŀ
108
        // This event has been handled. No need to bubble up to the document.
109
        e.stopPropagation();
      });
110
```

111 };

Listing G.3: Blockly.Block.prototype.onMouseMove\_

#### Appendix H

## Connection.js

Path to file: appinventor/lib/blockly/src/core/connection.js. Functions with changes are listed below:

```
1 Blockly.Connection.prototype.moveTo = function(x, y) {
2
     // Remove it from its old location in the database (if already present)
3
     if (this.inDB_) {
 4
       this.dbList_[this.type].removeConnection_(this);
     }
5
     this.x_ = x;
6
     this.y_ = y;
7
8
     // Insert it into its new location in the database.
9
      if (!this.dbList_) {
10
           this.dbList_ = this.sourceBlock_.workspace.workspace_.connectionDBList;
11
       }
     this.dbList_[this.type].addConnection_(this);
12
13 };
```

Listing H.1: Blockly.Connection.prototype.moveTo

```
1 Blockly.Connection.prototype.closest = function(maxLimit, dx, dy, folder) {
2
     if (this.targetConnection) {
3
      // Don't offer to connect to a connection that's already connected.
     return {connection: null, radius: maxLimit};
4
\mathbf{5}
    }
6
    // Determine the opposite type of connection.
7
    var oppositeType = Blockly.OPPOSITE_TYPE[this.type];
8
    var db = this.dbList_[oppositeType];
9
    var folderdx = 0;
```

```
10
     var folderdy = 0;
11
12
     if (folder) {
       db = folder.miniworkspace.connectionDBList[oppositeType];
13
       var folderOrigin = Blockly.getRelativeXY_(folder.miniworkspace.svgGroup_);
14
       var translate_ = folder.miniworkspace.getTranslate();
15
16
       folderdx = folderOrigin.x + parseInt(translate_[0]);
17
       folderdy = folderOrigin.y + parseInt(translate_[1]);
18
     }
19
20
     // Since this connection is probably being dragged, add the delta.
     var currentX = this.x_ + dx - folderdx;
21
22
     var currentY = this.y_ + dy - folderdy;
23
24
     // Binary search to find the closest y location.
25
     var pointerMin = 0;
26
     var pointerMax = db.length - 2;
     var pointerMid = pointerMax;
27
28
     while (pointerMin < pointerMid) {</pre>
29
       if (db[pointerMid].y_ < currentY) {</pre>
30
          pointerMin = pointerMid;
31
       } else {
32
          pointerMax = pointerMid;
33
       }
34
       pointerMid = Math.floor((pointerMin + pointerMax) / 2);
     }
35
36
     \prime\prime Walk forward and back on the y axis looking for the closest x,y point.
37
     pointerMin = pointerMid;
38
     pointerMax = pointerMid;
39
40
     var closestConnection = null;
     var sourceBlock = this.sourceBlock_;
41
     var thisConnection = this;
42
     if (db.length) {
43
        while (pointerMin >= 0 && checkConnection_(pointerMin)) {
44
45
          pointerMin--;
46
       }
47
       do {
          pointerMax++;
48
       } while (pointerMax < db.length && checkConnection_(pointerMax));</pre>
49
     }
50
```

```
52
     /**
53
      * Computes if the current connection is within the allowed radius of another
54
      * connection.
55
      * This function is a closure and has access to outside variables.
      * @param {number} yIndex The other connection's index in the database.
56
57
      * @return {boolean} True if the search needs to continue: either the current
58
      *
             connection's vertical distance from the other connection is less than
            the allowed radius, or if the connection is not compatible.
59
      *
60
      */
     function checkConnection_(yIndex) {
61
       var connection = db[yIndex];
62
63
       if (connection.type == Blockly.OUTPUT_VALUE ||
64
            connection.type == Blockly.PREVIOUS_STATEMENT) {
65
         // Don't offer to connect an already connected left (male) value plug to
         // an available right (female) value plug. Don't offer to connect the
66
67
         // bottom of a statement block to one that's already connected.
         if (connection.targetConnection) {
68
69
           return true;
         }
70
71
       3
       // Offering to connect the top of a statement block to an already connected
72
73
       // connection is ok, we'll just insert it into the stack.
74
75
       // Offering to connect the left (male) of a value block to an already
76
       // connected value pair is ok, we'll splice it in.
       // However, don't offer to splice into an unmovable block.
77
78
       if (connection.type == Blockly.INPUT_VALUE &&
            connection.targetConnection &&
79
            !connection.targetBlock().isMovable()) {
80
81
         return true;
       7
82
83
       // Do type checking.
84
85
       if (!thisConnection.checkType_(connection)) {
         return true;
86
87
       }
88
       // Don't let blocks try to connect to themselves or ones they nest.
89
       var targetSourceBlock = connection.sourceBlock_;
90
91
       do {
```

51

```
92
          if (sourceBlock == targetSourceBlock) {
93
             return true;
          }
94
95
           targetSourceBlock = targetSourceBlock.getParent();
        } while (targetSourceBlock);
96
97
98
        var dx = currentX - db[yIndex].x_;
99
        var dy = currentY - db[yIndex].y_;
100
        var r = Math.sqrt(dx * dx + dy * dy);
101
        if (r <= maxLimit) {</pre>
102
           closestConnection = db[yIndex];
103
          maxLimit = r;
104
        }
105
        return dy < maxLimit;</pre>
      }
106
107
      return {connection: closestConnection, radius: maxLimit};
108 };
```

Listing H.2: Blockly.Connection.prototype.closest

### Appendix I

# Workspace.js

Path to file: appinventor/lib/blockly/src/core/workspace.js.

```
1 Blockly.Workspace.prototype.moveBlock = function(block) {
2
3
     this.moveIntoFolder(block);
     this.moveChild(block);
 4
5 };
6
7 //newWorkspace.moveIntoFolder(block)
8 Blockly.Workspace.prototype.moveIntoFolder = function (block) {
     // The oldWorkspace will always be the mainWorkspace
9
     var oldWorkspace = Blockly.mainWorkspace;
10
11
     // newWorkspace will always be this
     var newWorkspace = this;
12
13
14
     // Move the Block into the right place in the folder
15
     var blockRelativeToMWXY = block.getRelativeToSurfaceXY();
     var miniWorkspaceOrigin = Blockly.getRelativeXY_(this.svgGroup_);
16
     Blockly.mainWorkspace.removeTopBlock(block);
17
     this.addTopBlock(block);
18
     //surgically removes all svg associated with block from old workspace canvas
19
20
     var svgGroup = goog.dom.removeNode(block.svg_.svgGroup_);
21
     block.workspace = this;
22
     this.getCanvas().appendChild(svgGroup);
23
     var translate_ = this.getTranslate();
24
     var dx = -1 * (miniWorkspaceOrigin.x + parseInt(translate_[0]));
25
     var dy = -1 * (miniWorkspaceOrigin.y + parseInt(translate_[1]));
26
```

```
27
     var x = blockRelativeToMWXY.x + dx;
28
     var y = blockRelativeToMWXY.y + dy;
     block.svg_.getRootElement().setAttribute('transform',
29
          'translate(' + x + ', ' + y + ')');
30
31
32
     // remove, change x & y, add
33
     if (block.outputConnection) {
34
        changeConnection(block.outputConnection);
35
     }
     if (block.nextConnection) {
36
37
        changeConnection(block.nextConnection);
     }
38
39
     if (block.previousConnection) {
        changeConnection(block.previousConnection);
40
41
     }
     if (block.inputList) {
42
43
       for (var i = 0; i < block.inputList.length; i++) {</pre>
          var c = block.inputList[i];
44
          if (c.connection) {
45
            changeConnection(c.connection);
46
          }
47
48
       }
49
     }
50
51
     function changeConnection (connect) {
52
        oldWorkspace.connectionDBList[connect.type].removeConnection_(connect);
53
        connect.x_ += dx;
54
        connect.y_ += dy;
55
        newWorkspace.connectionDBList[connect.type].addConnection_(connect);
56
        if (connect.targetConnection) {
57
          var tconnect = connect.targetConnection;
          oldWorkspace.connectionDBList[tconnect.type].removeConnection_(tconnect);
58
          tconnect.x_ += dx;
59
          tconnect.y_ += dy;
60
61
          newWorkspace.connectionDBList[tconnect.type].addConnection_(tconnect);
          tconnect.dbList_ = newWorkspace.connectionDBList;
62
63
       ŀ
64
        connect.dbList_ = newWorkspace.connectionDBList;
     }
65
66
67 };
```

```
68
   //newWorkspace.moveOutOfFolder(block)
69
    Blockly.Workspace.prototype.moveOutOfFolder = function (block) {
70
      // this is used everytime a block is clicked - if it's in main, don't move it
71
72
      if (block.workspace == Blockly.mainWorkspace) {
73
          return;
74
      }
75
      //Move block into the right place in the main workspace
76
      var oldWorkspace = block.workspace;
77
      var newWorkspace = this;
78
      var blockRelativeToWXY = block.getRelativeToSurfaceXY();
79
80
      var miniWorkspaceOrigin = Blockly.getRelativeXY_(oldWorkspace.svgGroup_);
      oldWorkspace.removeTopBlock(block);
81
82
      newWorkspace.addTopBlock(block);
      //surgically removes all svg associated with block from old workspace canvas
83
84
      var svgGroup = goog.dom.removeNode(block.svg_.svgGroup_);
      block.workspace = newWorkspace;
85
      newWorkspace.getCanvas().appendChild(svgGroup);
86
87
88
      var translate_ = oldWorkspace.getTranslate();
89
      var dx = miniWorkspaceOrigin.x + parseInt(translate_[0]);
90
      var dy = miniWorkspaceOrigin.y + parseInt(translate_[1]);
      var x = blockRelativeToWXY.x + dx;
91
      var y = blockRelativeToWXY.y + dy;
92
      block.svg_.getRootElement().setAttribute('transform',
93
          'translate(' + x + ', ' + y + ')');
94
95
      block.isInFolder = false;
96
      // Change the old workspace and new workspace's connectionDBList
97
98
      if (block.outputConnection) {
        changeConnection(block.outputConnection);
99
100
      7
      if (block.nextConnection) {
101
102
        changeConnection(block.nextConnection);
103
      }
104
      if (block.previousConnection) {
105
        changeConnection(block.previousConnection);
106
      7
      if (block.inputList) {
107
108
        for (var i = 0; i < block.inputList.length; i++) {</pre>
```

```
109
          var c = block.inputList[i];
110
          if (c.connection) {
111
             changeConnection(c.connection);
112
          }
113
        }
114
      }
115
116
      function changeConnection (connect) {
117
        oldWorkspace.connectionDBList[connect.type].removeConnection_(connect);
118
        connect.x_ += dx;
        connect.y_ += dy;
119
120
        newWorkspace.connectionDBList[connect.type].addConnection_(connect);
121
        if (connect.targetConnection) {
122
          var tconnect = connect.targetConnection;
123
          oldWorkspace.connectionDBList[tconnect.type].removeConnection_(tconnect);
124
          tconnect.x_ += dx;
125
          tconnect.y_ += dy;
126
          newWorkspace.connectionDBList[tconnect.type].addConnection_(tconnect);
127
          tconnect.dbList_ = newWorkspace.connectionDBList;
128
        }
129
        connect.dbList_ = newWorkspace.connectionDBList;
      }
130
131
132
      newWorkspace.moveChild(block);
133
134
      return [dx,dy];
135
136 };
137
   Blockly.Workspace.prototype.moveChild = function(block){
138
139
      for (var cb = 0; cb < block.childBlocks_.length; cb++) {</pre>
        var childBlock = block.childBlocks_[cb];
140
141
        this.moveChild(childBlock);
142
        childBlock.workspace = this;
143
      }
144 }
145
146
    Blockly.Workspace.prototype.getTranslate = function () {
        var translate = this.getCanvas().getAttribute("transform");
147
        translate = translate.split("(")[1].split(")")[0];
148
        return translate.split(",");
149
```

150 };

Listing I.1: New functions added to workspace.js

#### Appendix J

# XML.js

Path to file: appinventor/lib/blockly/src/core/xml.js. Functions with changes are listed below:

```
1 Blockly.Xml.workspaceToDom = function(workspace) {
     var width; // Not used in LTR.
2
     if (Blockly.RTL) {
3
4
       width = workspace.getMetrics().viewWidth;
5
     }
     var xml = goog.dom.createDom('xml');
6
     var blocks = workspace.getTopBlocks(true);
7
8
     for (var i = 0, block; block = blocks[i]; i++) {
       var element = Blockly.Xml.blockToDom_(block);
9
         if (block.type == "folder") {
10
              var folder = Blockly.Xml.workspaceToDom(block.miniworkspace);
11
12
              for (var x = 0, b; b = folder.childNodes[x];){
13
                  element.appendChild(b);
14
             }
15
         }
16
       var xy = block.getRelativeToSurfaceXY();
17
       element.setAttribute('x', Blockly.RTL ? width - xy.x : xy.x);
18
       element.setAttribute('y', xy.y);
       xml.appendChild(element);
19
20
     }
21
     return xml;
22 };
```

```
Listing J.1: Blockly.Xml.workspaceToDom
```

```
1 Blockly.Xml.domToWorkspace = function(workspace, xml) {
2 Blockly.Instrument.timer (
```

```
3
          function () {
            var width; // Not used in LTR.
4
            if (Blockly.RTL) {
5
              width = workspace.getMetrics().viewWidth;
 6
            }
 7
8 // The commented line below was replaced because it would reference beyond
9 // the end of the childNodes pseudo-array. In Chrome this is fine because
10\, // the value returned is "undefined" which counts as false. However when
   // using phantomjs (unit test) you wind up fetching memory garbage (!!)
11
12
   11
13
   11
              for (var x = 0, xmlChild; xmlChild = xml.childNodes[x]; x++) {
14
            var xmlChild;
15
            for (var x = 0; x < xml.childNodes.length; x++) {</pre>
              xmlChild = xml.childNodes[x];
16
17
              if (xmlChild.nodeName.toLowerCase() == 'block') {
                var block = Blockly.Xml.domToBlock(workspace, xmlChild);
18
19
                  if (block.type == "folder") {
                      var folderXML = goog.dom.createDom('xml');
20
                      while(xmlChild.children.length > 0) {
21
22
                          folderXML.appendChild(xmlChild.children[0]);
23
                      }
24
                      block.miniworkspace.xml = folderXML;
25
                  }
                var blockX = parseInt(xmlChild.getAttribute('x'), 10);
26
                var blockY = parseInt(xmlChild.getAttribute('y'), 10);
27
                if (!isNaN(blockX) && !isNaN(blockY)) {
28
29
                  block.moveBy(Blockly.RTL ? width - blockX : blockX, blockY);
                }
30
              r
31
            }
32
33
          },
          function (result, timeDiff) {
34
            Blockly.Instrument.stats.domToWorkspaceCalls++;
35
            Blockly.Instrument.stats.domToWorkspaceTime = timeDiff;
36
37
          r
38
     );
39 };
```

#### Listing J.2: Blockly.Xml.domToWorkspace

```
1 Blockly.Xml.domToBlockInner = function(workspace, xmlBlock, opt_reuseBlock) {
2 Blockly.Instrument.stats.domToBlockInnerCalls++;
```

```
3
     var block = null;
     var prototypeName = xmlBlock.getAttribute('type');
4
     if (!prototypeName) {
5
       throw 'Block type unspecified: \n' + xmlBlock.outerHTML;
6
7
     7
8
     var id = xmlBlock.getAttribute('id');
9
     if (opt_reuseBlock && id) {
10
       block = Blockly.Block.getById(id, workspace);
       // TODO: The following is for debugging. It should never actually happen.
11
       if (!block) {
12
         throw 'Couldn\'t get Block with id: ' + id;
13
14
       7
15
       var parentBlock = block.getParent();
       // If we've already filled this block then we will dispose of it and then
16
17
       // re-fill it.
       if (block.workspace) {
18
19
         block.dispose(true, false, true);
20
       }
21
       block.fill(workspace, prototypeName);
22
       block.parent_ = parentBlock;
23
     } else {
24
         if (prototypeName == "folder") {
25
           //here block is actually a Blockly.Folder() instance
26
           block = Blockly.Folder.obtain(workspace,prototypeName);
27
         } else {
28
           block = Blockly.Block.obtain(workspace, prototypeName);
29
         }
30
     }
     if (!block.svg_) {
31
       block.initSvg();
32
33
     7
34
     var inline = xmlBlock.getAttribute('inline');
35
36
     if (inline) {
       block.setInputsInline(inline == 'true');
37
38
     7
39
     var disabled = xmlBlock.getAttribute('disabled');
40
     if (disabled) {
       block.setDisabled(disabled == 'true');
41
42
     }
     var deletable = xmlBlock.getAttribute('deletable');
43
```

```
if (deletable) {
       block.setDeletable(deletable == 'true');
45
     }
46
     var movable = xmlBlock.getAttribute('movable');
47
     if (movable) {
48
       block.setMovable(movable == 'true');
49
     }
50
51
     var editable = xmlBlock.getAttribute('editable');
52
     if (editable) {
       block.setEditable(editable == 'true');
53
54
     }
55
56
     var blockChild = null;
     for (var x = 0, xmlChild; xmlChild = xmlBlock.childNodes[x]; x++) {
57
58
       if (xmlChild.nodeType == 3 && xmlChild.data.match(/^\s*$/)) {
         // Extra whitespace between tags does not concern us.
59
60
         continue;
       }
61
       var input;
62
63
64
       // Find the first 'real' grandchild node (that isn't whitespace).
65
       var firstRealGrandchild = null;
66
       for (var y = 0, grandchildNode; grandchildNode = xmlChild.childNodes[y];
67
            y++) {
68
         if (grandchildNode.nodeType != 3 || !grandchildNode.data.match(/^\s*$/)) {
69
            firstRealGrandchild = grandchildNode;
70
         }
71
       }
72
       var name = xmlChild.getAttribute('name');
73
74
       switch (xmlChild.nodeName.toLowerCase()) {
         case 'mutation':
75
           // Custom data for an advanced block.
76
           if (block.domToMutation) {
77
78
             block.domToMutation(xmlChild);
           }
79
80
           break;
         case 'comment':
81
           block.setCommentText(xmlChild.textContent);
82
           var visible = xmlChild.getAttribute('pinned');
83
           if (visible) {
84
```

44

```
\ensuremath{/\!/} Give the renderer a millisecond to render and position the block
85
86
               // before positioning the comment bubble.
               setTimeout(function() {
87
                 block.comment.setVisible(visible == 'true');
88
              }, 1);
89
            }
90
             var bubbleW = parseInt(xmlChild.getAttribute('w'), 10);
91
92
            var bubbleH = parseInt(xmlChild.getAttribute('h'), 10);
            if (!isNaN(bubbleW) && !isNaN(bubbleH)) {
93
               block.comment.setBubbleSize(bubbleW, bubbleH);
94
            }
95
            break;
96
97
          case 'title':
            // Titles were renamed to field in December 2013.
98
99
            // Fall through.
100
          case 'field':
101
            block.setFieldValue(xmlChild.textContent, name);
102
            break;
103
          case 'value':
104
          case 'statement':
105
             input = block.getInput(name);
106
            if (!input) {
107
               throw 'Input ' + name + ' does not exist in block ' + prototypeName;
            }
108
             if (firstRealGrandchild &&
109
                 firstRealGrandchild.nodeName.toLowerCase() == 'block') {
110
111
               blockChild = Blockly.Xml.domToBlockInner(workspace, firstRealGrandchild,
112
                   opt_reuseBlock);
113
              if (blockChild.outputConnection) {
                 input.connection.connect(blockChild.outputConnection);
114
115
               } else if (blockChild.previousConnection) {
                 input.connection.connect(blockChild.previousConnection);
116
117
               } else {
                 throw 'Child block does not have output or previous statement.';
118
               }
119
            }
120
121
            break;
          case 'next':
122
            if (firstRealGrandchild &&
123
                 firstRealGrandchild.nodeName.toLowerCase() == 'block') {
124
125
              if (!block.nextConnection) {
```

```
throw 'Next statement does not exist.';
126
127
              } else if (block.nextConnection.targetConnection) {
128
                // This could happen if there is more than one XML 'next' tag.
129
                throw 'Next statement is already connected.';
130
              }
131
              blockChild = Blockly.Xml.domToBlockInner(workspace, firstRealGrandchild,
132
                  opt_reuseBlock);
133
              if (!blockChild.previousConnection) {
                throw 'Next block does not have previous statement.';
134
135
              }
              block.nextConnection.connect(blockChild.previousConnection);
136
137
            }
138
            break;
139
          default:
140
            // Unknown tag; ignore. Same principle as HTML parsers.
        }
141
142
      }
143
144
      // [lyn, 10/25/13] collapsing and friends need to be done *after* connections are
          made to sublocks.
145
      // Otherwise, the subblocks won't be properly processed by block.setCollapsed and
          friends.
146
      var inline = xmlBlock.getAttribute('inline');
147
      if (inline) {
148
        block.setInputsInline(inline == 'true');
149
      }
150
      var disabled = xmlBlock.getAttribute('disabled');
      if (disabled) {
151
152
       block.setDisabled(disabled == 'true');
153
      }
154
      var deletable = xmlBlock.getAttribute('deletable');
      if (deletable) {
155
156
        block.setDeletable(deletable == 'true');
157
      7
      var movable = xmlBlock.getAttribute('movable');
158
      if (movable) {
159
160
        block.setMovable(movable == 'true');
161
      }
      var editable = xmlBlock.getAttribute('editable');
162
163
      if (editable) {
164
        block.setEditable(editable == 'true');
```

```
165
      }
166
      if (! Blockly.Instrument.useRenderDown) {
167
168
       // Neil's original rendering code
169
        var next = block.getNextBlock();
170
        if (next) {
171
          // Next block in a stack needs to square off its corners.
172
          // Rendering a child will render its parent.
173
          next.render();
        } else {
174
          block.render();
175
        }
176
177
      }
178
      var collapsed = xmlBlock.getAttribute('collapsed');
      if (collapsed) {
179
        block.setCollapsed(collapsed == 'true');
180
181
      }
182
      return block;
183 };
```

Listing J.3: Blockly.Xml.domToBlockInner